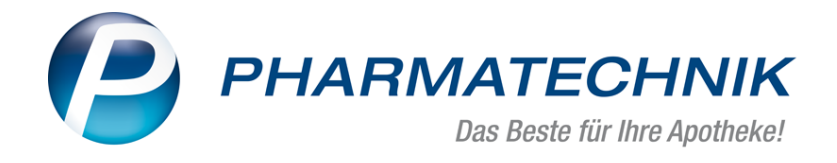

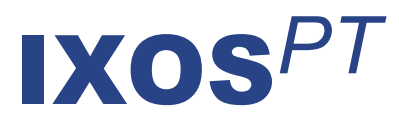

# Version 2018.3

Versionsbeschreibung

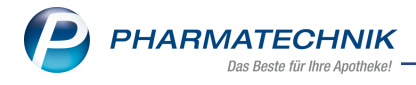

# Vorwort

Sehr geehrte **IXOS** - Anwenderin, sehr geehrter **IXOS** - Anwender,

wir freuen uns, Ihnen mit der neuen Version von **IXOS** wieder eine Vielzahl von Neuerungen und Verbesserungen bereitstellen zu können.

In dieser Version stellen wir Ihnen die nahtlose Integration der Abgabe und Abrechnung von Pflegehilfsmitteln zum Verbrauch in IXOS vor. Vom Antrag auf Kostenübernahme über die prozessunterstützte Abgabe, den Ausdruck der Erklärung zum Erhalt der Pflegehilfsmittel bis zum Rezeptmanagement erhalten Sie eine durchgängige Unterstützung vom System.

| 🥩 Kontakte > Kunde                              | > Genetmigung (Anlage 4)      |                     |                                       |        | Ð                                                                                                    | 85              | ? ©                                                                                                    | ख ×                                                                                                    |  |  |
|-------------------------------------------------|-------------------------------|---------------------|---------------------------------------|--------|----------------------------------------------------------------------------------------------------|-----------------|----------------------------------------------------------------------------------------------------|----------------------------------------------------------------------------------------------------|--|--|
| Name                                            | Vomame                        | GebDatum            | PLZ                                   | Ort    | Te                                                                                                    | leformum        | mer                                                                                                    | ARMIN                                                                                                    |  |  |
| Eberhard                                        | Suzanne                       | 10.09.1994 🚺        | 57614                                 | Oberwa | mbach                                                                                                    |                 |                                                                                                    |                                                                                                    |  |  |
| Pflegekasse                                     |                               |                     |                                       |        | Genehmigung                                                                                                    | szeitraun       | •                                                                                                    |                                                                                                    |  |  |
| Kostenträger* / IK                              | Barmer GEK                    | - 101589412         |                                       |        | 11.2017                                                                                                    | bis             |                                                                                                    |                                                                                                    |  |  |
| Anschrift                                       |                               |                     | 1                                     |        | Beihilfeberech                                                                                                    | tigt 📖          |                                                                                                    |                                                                                                    |  |  |
| Versichertennummer                              | X000007344                    |                     |                                       |        |                                                                                                    |                 |                                                                                                    |                                                                                                    |  |  |
| Zum Verbrauch bestim                            | nte Pflegehilfsmittel (PG 54) | Höchstpreis/Einheit |                                       |        | Bild                                                                                                    |                 |                                                                                                    |                                                                                                    |  |  |
| Saugende Bettschutzein                          | lagen - Einmalgebrauch        | 21,54 € / 50 St.    |                                       |        |                                                                                                    |                 |                                                                                                    |                                                                                                    |  |  |
| Fingerlinge                                     |                               | 5.64 € / 100 St.    |                                       |        | histohistriki-                                                                                                    | -               | and and the state of the state of the state                                                                                                    | and the local division of the local division of the local division |  |  |
| Einmalhandschuhe                                |                               | ₹7.18 € / 100 St.   | Z 7 18 6 / 100 St Hotel Law Hotel Law |        |                                                                                                    |                 |                                                                                                    |                                                                                                    |  |  |
| Mundschutz                                      |                               | 117.18 € / 50 St.   |                                       |        | termen 1<br>1912 Secondari                                                                                                    | -               | 1000.4                                                                                                    |                                                                                                    |  |  |
| Schutzschürzen - Einmal                         | pebrauch                      | 13.34 € / 100 St.   |                                       |        | R (International States)                                                                                                    |                 |                                                                                                    | *1617**                                                                                                    |  |  |
| Schutzschürzen - wieder                         | verwendbar                    | 2565 £ / 1 St       |                                       |        | or management magnetis                                                                                                    |                 | -                                                                                                    |                                                                                                    |  |  |
| Handedesinfektionsmith                          | 4                             | ₹8,21 € / 500 ml    |                                       |        | Image         Image         Image <th< td=""></th<>                                                                                                    |                 |                                                                                                    |                                                                                                    |  |  |
| Rachendesinfektionsmit                          | tel                           | 616 € / 500 ml      |                                       |        | Number States                                                                                                    | 0               |                                                                                                    |                                                                                                    |  |  |
|                                                 | Sum                           | 36.93               |                                       |        | Access Approximate                                                                                                    | 10              |                                                                                                    |                                                                                                    |  |  |
| Genehmigungskennzeic                            | hen PG 54                     | G12345678           |                                       |        | Production inspiration                                                                                                    |                 | Province in A constraint                                                                                                    | -                                                                                                    |  |  |
| Pflegehilfsmittel zur Kö                        | rperpflege/Körperhygiene (PG  | 51)                 |                                       |        | And Conception of the second second s | i<br>National - | parate and a second                                                                                                    | 1.5 all 10                                                                                                    |  |  |
| Saugende Bettschutzein                          | lagen - wiederverwendbar      | 26,16 € / 1. St     | 1 St.                                 |        | 10 <sup>10</sup>                                                                                                    |                 |                                                                                                    |                                                                                                    |  |  |
| Eigenanteil (10%) für wie<br>Bettschutzeinlagen | iderverwendbare saugende      | ×                   |                                       |        |                                                                                                    | -               | According<br>According<br>Accordin<br>According<br>According<br>Accordi |                                                                                                    |  |  |
| Genehmigungskennzeic                            | hen PG 51                     | G12345678           |                                       |        | -                                                                                                    |                 |                                                                                                    |                                                                                                    |  |  |
|                                                 |                               |                     |                                       |        |                                                                                                    |                 |                                                                                                    |                                                                                                    |  |  |
| Strg Speichern                                  | Löschen Vo                    | tauts- Anac         | ift B                                 | ad 1   | Drucken                                                                                                    |                 |                                                                                                    |                                                                                                    |  |  |
| Alt E1                                          |                               | es bearb            | De De                                 |        | 10                                                                                                    |                 |                                                                                                    |                                                                                                    |  |  |

Um Ihren apotheken-internen Prozessablauf insbesondere im Umfeld des Multi-Channel-Marketing (Apotheke, App, Heim-Bestellung, usw.) zu unterstützen, wurde die Bedruckung der Packliste überarbeitet.

Mit einem an IXOS angebundenen Abholterminal bieten Sie Ihren Kunden den Service, die bestellten Artikel zeitlich flexibel abzuholen.

Außerdem stellen wir Ihnen den Datenexport der zur Kassen-Nachschau benötigten Daten gemäß § 146b AO und Art. 97 § 30 EGAO Abs. 2 zur Verfügung, welcher ab 01.01.2018 gesetzlich vorgeschrieben ist.

Damit Sie und Ihr Team **IXOS** optimal nutzen können, machen Sie sich bitte mit den Änderungen vertraut, die in diesem Dokument beschrieben sind. Weitere Informationen zum gesamten Funktionsumfang finden Sie einfach und schnell in der **IXOS**-Online-Hilfe, indem Sie auf das Hilfe-Icon am rechten Rand der Navigationsleiste bzw. am rechts in der Titelleiste von Fenstern klicken oder über **Onlinehilfe - Alt + F1**.

Hier können Sie sich jederzeit zu allen **IXOS**-Funktionen sowie speziell zu den Neuerungen der aktuellen Version informieren. Sollten Sie einmal alleine nicht weiterkommen, erreichen Sie den IXOS-Online-Support über das Menü **Kooperation**, Modul **Notes** mit der Funktion **IXOS.eCall**, die IXOS-Service-Hotline unter **08151 / 55 09 295**, sowie das Web-Portal des **Online-Supports** entweder unter **www.pharmatechnik.de/online-support** oder aus dem Menü **Büro** über den Eintrag **Online-Support**.

Viel Freude und Erfolg mit Ihrer neuen **IXOS**-Version wünscht Ihnen Ihr **IXOS** Team

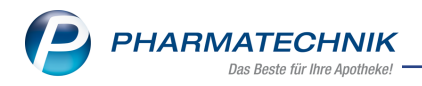

# Inhalt

| 1 Kasse                                                                            | 4  |
|------------------------------------------------------------------------------------|----|
| 1.1 Aufdruck auf der Packliste optimiert                                           | 4  |
| 1.2 Abschlussart Online-Zahlung                                                    | 6  |
| 2 Verkaufsverwaltung                                                               | 8  |
| 2.1 Filterung der Übersicht nach Verkaufskanal                                     | 8  |
| 3 Pflegehilfsmittel                                                                | 9  |
| 3.1 Einführung: Abgabe und Abrechnung von Pflegehilfsmitteln                       | 9  |
| 3.2 Voraussetzung: Bearbeitung der Kundendetails bzgl. der Einträge zur Pfle-      |    |
| gekasse                                                                            | 10 |
| 3.3 Voraussetzung: Prüfung der Preiseinstellungen                                  | 12 |
| 3.4 Voraussetzung: Meldung über Unterschrift des Kunden aus- bzw. einblenden       | 13 |
| 3.5 Antrag auf Kostenübernahme bei der Pflegekasse stellen                         | 15 |
| 3.6 Genehmigten Antrag auf Kostenübernahme einpflegen                              | 18 |
| 3.7 Artikel abgeben und Erklärung zum Erhalt eines Pflegehilfsmittels ausdrucken . | 21 |
| 3.8 Pflegehilfsmittel-Verkäufe im Modul 'Kontakte'                                 | 33 |
| 3.9 Pflegehilfsmittel-Abrechnungen im Rezeptmanagement                             | 34 |
| 3.10 Pflegehilfsmittel in den Reports                                              | 37 |
| 3.11 Pflegehilfsmittel-Abrechnung in der Verkaufsverwaltung                        | 39 |
| 3.12 Pflegehilfsmittel-Abrechnungen in der Auswertung Rezept-abrechnung            | 41 |
| 3.13 Pflegehilfsmittel-Abrechnungen im GDPdU-Export                                | 42 |
| 4 Warenlogistik                                                                    | 43 |
| 4.1 Anzeige des angegebenen Liefertermins bei Direktbestellung                     | 43 |
| 4.2 Nicht verderbliche Ware ohne relatives Verfalldatum                            | 43 |
| 4.3 Neue MSV3-Dienstanbieter hinzugekommen                                         | 44 |
| 5 DATEV                                                                            | 45 |
| 5.1 Anpassungen des DATEV-Formats aufgrund GoBD Anderungen                         | 45 |
| 6 GDPdU und Kassen-Nachschau                                                       | 47 |
| 6.1 Datenexport zur Kassen-Nachschau                                               | 47 |
| 7 Abholungen am Abholterminal                                                      | 50 |
| 7.1 Einführung Abholterminal                                                       | 50 |
| 7.2 Folgende Voreinstellungen sind notwendig:                                      | 50 |
| 7.3 Abholverkaufsvorgang mit Anschluss an das Terminal mit Fächerautomat           | 51 |
| 7.4 Wareneingang mit und ohne Kommissioniersystem durchführen                      | 52 |
| 7.5 Abhoiverkaufsvorgang mit Anschluss an das Kommissioniersystem                  | 53 |
| /.6 Verlauf und Detailangaben zum aktuellen Vorgang anzeigen                       | 53 |
| 8 Unterstutzung beim Arbeiten mit IXOS                                             | 55 |

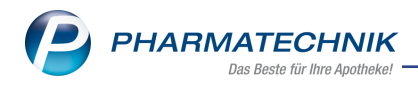

# 1 Kasse

## 1.1 Aufdruck auf der Packliste optimiert

**Modul:** Kasse, Faktura **Anwendungsfall:** Packliste ausdrucken

Neu/geändert:

Vorrätige Artikel wurden bisher schon in fetter Schrift auf die Packliste aufgedruckt, um eine Kennzeichnung zu geben, dass diese Artikel zumindest in Teilmengen bereits zusammengepackt werden können. Da diese Hervorhebung auf dem Bon jedoch oft nicht optimal erkannt werden konnte, wurde die Packliste um den Aufdruck **Enthält Lagerware.** erweitert, sofern Teilmengen der Artikel an Lager sind. Dieser Zusatz wird im unteren Bereich oberhalb des Barcodes aufgedruckt. So sehen Sie auf einen Blick, dass Sie Teilmengen bereits packen können.

Außerdem wurde die Bezeichnung der Packliste und die zusätzliche Information zur Art der Bestellung optimiert, um die Multi-Channel-Marketing-Funktionen, d.h. die Verkaufskanäle der Apotheke wie telefonische Bestellung, App-Bestellung, Heimbestellung usw. optimal abzubilden.

Diese können Ihnen ggf. neben der Abholnummer bzw. dem Namen des Kunden als Sortierkriterium der Packlisten im Abholerregal bzw. beim Packen behilflich sein und Ihre Prozessstruktur optimal unterstützen.

Folgende Felder auf der Packliste wurden betrachtet und wie folgt angepasst:

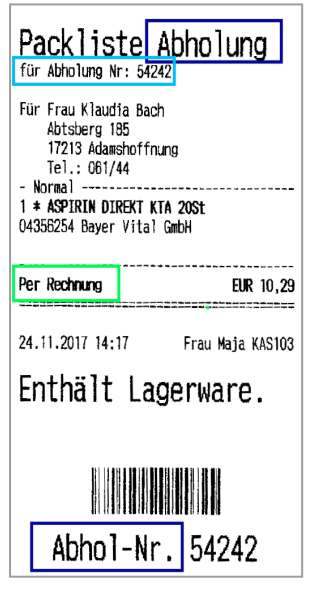

- Zusatz zur Überschrift / untere Bezeichnung (dunkelblau umrandet)
  - **Abholung** / **Abhol-Nr.** (Kunde war im Verkauf anwesend; holt die Ware selbst ab.) Ausnahme: Kunde nicht anwesend, Zahlungsart 'Faktura'
  - Vorbestell / Vorbestellung (Kunde war im Verkauf nicht anwesend; holt die Ware selbst ab.)
  - Bote / Botenlief. (Bestellung mit Botenlieferung)
  - Post / Postlief. (Bestellung mit Postlieferung)

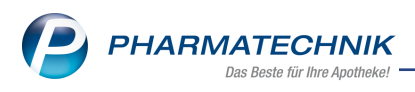

<sup>1</sup> Den Aufdruck des Zusatzes zur Überschrift können Sie wie bisher im Modul **Druck**formulare aktivieren bzw. deaktivieren.

- Information unterhalb der Überschrift Art der Bestellung, auch: Verkaufskanal (hellblau umrandet)
  - **für Abholung Nr:** Verkauf, der mit einer Nachliefermenge und ohne Reservierung / Reservierungs-Button abgeschlossen wurde.
  - für Reservierung Nr: Verkauf, der mit Reservierungs-Button Kunde anwesend abgeschlossen wurde.
  - für telefonische Reservierung Nr: Verkauf, der mit Reservierungs-Button
     Kunde nicht anwesend
     Kunde nicht anwesend abgeschlossen wurde. Der Verkauf wurde manuell in IXOS erfasst.
  - für App-Bestellung Nr: Bestellung über die App 'Meine Apotheke'
  - für Heim-Bestellung Nr: Bestellung über Rezept.connect
  - für Arzt.connect-Bestellung Nr: Bestellung über Arzt.connect
- Zahlungsinformation (hellgrün umrandet)
  - **Zu zahlen** Verkauf wurde an der Kasse abgeschlossen. (Bisher wurde hier 'Summe' gedruckt.)
  - Per Rechnung Verkauf wurde in der Faktura abgeschlossen.

Beachten Sie folgendes im Zusammenhang mit der Faktura:

Der Abschluss eines Verkaufes mit Faktura hat nur noch Auswirkung auf die Zahlungsinformation. Diese wurde bereits bisher auf dem Abholschein und der Packliste mit **Per Rechnung** aufgedruckt. Alle anderen Felder sind durch einen Abschluss mit Faktura nicht mehr betroffen. D.h. die untere Beschriftung der Packliste mit 'Bestell-Nr. XXX' entfällt. Allerdings wird in der überwiegenden Zahl der Aufdruck **Vorbestellung** lauten, da der Kunde bei Verkäufen über die Faktura i.d.R. nicht anwesend ist.

Falls ein Verkauf an der Kasse begonnen, und mit Faktura abgeschlossen wird, ist für den Zusatz zur Überschrift und die Bezeichnung entscheidend, wie der Verkauf erfasst wurde:

 Verkauf mit Kunde anwesend Kunde anwesend: Bezeichnung Abholung / Abhol-Nr.

Ausnahme: Scannen von Rezepten aus dem Heim: Hier ist der Kunde zwar nicht anwe-

send, aber es wird kein Reservierungs-Button Kunde nicht anwesend Kunde nicht anwesend gesetzt. Deshalb wird auf der Packliste die Bezeichnung Abholung aufgedruckt.

Verkauf mit Kunde nicht anwesend
 Kunde nicht anwesend: Bezeichnung Vorbestell /
 Vorbestellung

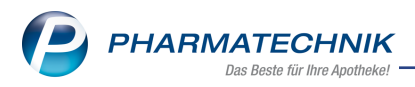

Beispiele von Packlisten (von links nach rechts):

1. Kunde war im Verkauf nicht anwesend; holt die Ware selbst ab. Verkauf wurde mit

Reservierungs-Button Kunde nicht anwesend abgeschlossen.

- 2. Kunde war im Verkauf nicht anwesend; holt die Ware selbst ab. Bestellung wurde vom Heim über **Rezept.connect** aufgegeben.
- 3. Kunde war im Verkauf anwesend, dieser wurde mit Faktura abgeschlossen. Die Ware wird per Bote geliefert.

| Für Frau Lidija Abel<br>Camillo-Sitte-Weg 23<br>93482 Pemfling<br>- Normal<br>1 * ANTISTAX EXTRA VENENTABL FTA 60St<br>00002335 Sanofi-Aventis Deutschland Gmb<br>(nicht bezahlt)<br><br>Zu zahlen<br>EUR 36,49<br><br>24.11.2017 14:20 Frau Maja KAS103<br>Enthält Lagerware. | 1 * BISOPROLOL RATIOPHARN SMG TAB 100St<br>06865971 ratiopharm GmbH<br>1 * SIMVABETA 40MG FILMTABL FTA 100St<br>03241201 betapharm Arzneimittel GmbH<br>Zu zahlen<br>EUR 0,00<br>24.11.2017 14:25 Herr Beagle KAS102<br>Enthält Lagerware. | Für Frau Gaby Mader<br>Agnesstr. 9         90587 Veitsbronn<br>Tel.: 09583/78         - Normal         1 * VICHY AQUAL THERM LEICHTE CRE 50m1<br>04045198 L'Oreal Deutschland GmbH Gesch<br>davon 1 * in Bestellung |
|----------------------------------------------------------------------------------------------------|----------------------------------------------------------------------------------------------------|----------------------------------------------------------------------------------------------------|
| Vorbestellung 54243                                                                                                    | Vorbestellung 54247                                                                                                    | Botenlief, 54235                                                                                                    |

# 1.2 Abschlussart Online-Zahlung

**Modul:** Kasse, Verkaufsverwaltung, DATEV, GDPdU **Anwendungsfall:** Verkauf mit Online-Zahlung abschließen **Neu/geändert:** 

Bereits jetzt akquirieren viele Apotheken Geschäfte mithilfe externer online-Systeme, z.B. mit einem Webshop. Etliche dieser online-Systeme können dabei auch Zahlungen ent-

gegennehmen. Beispiel: Vorbestellung einer Abholung, mit Vorkasse.

In IXOS können Sie diesen IXOS-externen Geldeingang verbuchen, indem Sie den Verkauf in IXOS erfassen und mit der Abschlussart **Onlinezahlung** verbuchen.

Wählen Sie dazu im Total-Fenster die Funktion Online - Strg+F8.

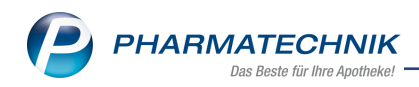

| Nom    | nal            | 27,75 € 🤍 Rez    | ept          | 0,00 € <sup>▼</sup> Priva | t 0,        | 00 € 🍸 grünes R | ар. 0,0 | 0 E 🔍          |                        | 30                  | Total         | 27,75 €      |
|--------|----------------|------------------|--------------|---------------------------|-------------|-----------------|---------|----------------|------------------------|---------------------|---------------|--------------|
| A      | 10 B           | n 🔊 🖗            |              | <b>6</b>                  |             |                 |         |                |                        |                     |               |              |
| Kun    | de             |                  |              |                           |             |                 |         |                |                        |                     |               |              |
| Stat   | tus            | A 12 11 11       |              |                           | 14          |                 | 0.0     |                |                        |                     | 1.000         | 0 11         |
|        |                | VICHY AQUALIA    | THERM BE AUG |                           | Kunde       |                 | BAL     | Linneit<br>15m | (1 (1)                 | ige NL              | 19,50         | 19,50 1      |
|        | 27,75          |                  |              |                           |             |                 |         |                | 10 (1)                 |                     |               |              |
|        |                |                  |              |                           |             |                 |         |                |                        |                     |               |              |
|        |                |                  |              |                           |             |                 |         |                |                        |                     |               |              |
|        |                |                  |              |                           |             |                 |         |                |                        |                     |               |              |
|        |                |                  |              |                           |             |                 |         |                |                        |                     |               |              |
| Freite | ext Kundenzeil | e für Kassenbon: |              |                           |             |                 |         |                |                        | 📱 Zahlu             | ıngsart: 🛼 Or | linezahlung  |
| ZUfrei | ZUpfl.         |                  |              |                           |             |                 |         |                |                        | Rabatt <sup>.</sup> |               |              |
|        |                |                  |              |                           |             |                 |         | Ge             | samthetrag             | Cummer              | 27            | 75 6 78      |
| Bon    |                |                  |              |                           |             |                 |         |                | 27,75 €                | Summe:              | 21,           | /3 € 💷       |
| Lade   | Menge          |                  |              |                           |             |                 |         | Abge           | gebene Ware<br>19,50 € | Gegeben:            | 27,           | 75€          |
| Storno |                |                  |              |                           |             |                 |         | Bei            | Abholung               | Retour:             |               |              |
|        |                |                  |              |                           |             |                 |         |                | 0,00 €                 |                     |               |              |
|        |                | 1                | 1            | Par                       | Lasterheith |                 | Kasta   | 1              |                        | Daham               | Faldura       | Rei Abbehang |

Auf dem **Z-Bon** wird die Onilnezahlung in einem eigenen Abschnitt aufgeführt. In **DATEV** wird der Geldumsatz auf das folgende Konto verbucht: 1365 (SKR3) bzw. 1465

(SKR4)

Im **GDPdU**-Export ist der Aufzählungswert des Typs der Abschlussart um die online-Zahlung erweitert worden.

Beachten Sie, dass Stornierungen aus der **Verkaufsverwaltung** nicht aus IXOS im Webshop storniert werden können. Wählen Sie daher die Art der Auszahlung - **Online** oder **Bar** - und sorgen Sie bei Online-Auszahlung dafür, dass der Verkauf im Webshop storniert und korrekturgebucht wird.

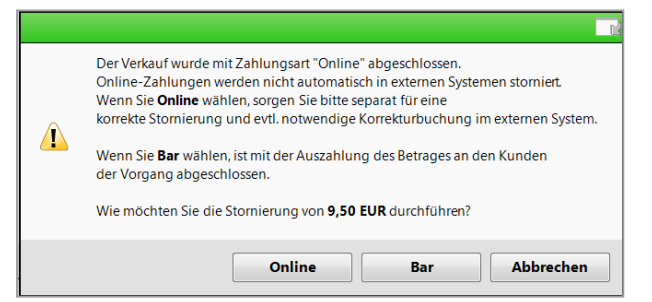

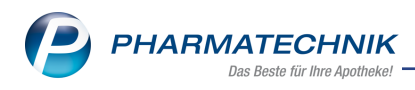

# 2 Verkaufsverwaltung

# 2.1 Filterung der Übersicht nach Verkaufskanal

#### Modul: Verkaufsverwaltung

Anwendungsfall: Filterung der Übersicht nach Verkaufskanal

#### Neu/geändert:

Wie im Kapitel 'Kasse' auf Seite 4 im Zusammenhang mit der Packliste beschrieben wurde, wird die Art der Bestellung auf die Packliste aufgedruckt.

In der Verkaufsverwaltung können Sie die Übersicht nun nach diesem sogenannten **Verkaufskanal** filtern.

Wählen Sie dazu in der Übersicht **Erweiterte Suche - Strg+F2** und selektieren Sie in der Liste **Verkaufskanal** den gewünschten Eintrag, bspw. **Apotheke** oder **App**.

| weiterte Suche                   |                          | C |
|----------------------------------|--------------------------|---|
| Datum von 29.11.2017 -           | Uhrzeit 00:00            |   |
| Datum bis 29.11.2017 -           | Uhrzeit 23:59            |   |
| Arbeitsplatz Alle                | Vorgang Kassenbon        | • |
| Mitarbeiter -                    |                          |   |
| Automatisch vom System erstellt  | Belegnr.                 |   |
| Kunde                            | Chargennr.               |   |
| Artikel                          | Hilfsmittelnr.           |   |
| Verkaufskanal Alle               |                          |   |
| Verkaufsart Alle                 | Kreditnr.                |   |
| Abschlussart                     | Rezeptnr.                |   |
| Positionstyp Klinik.connect      | Abhol-/Bestellscheinnr.  |   |
| MwStSatz Heim-Bestellung         | Rückstellnr.             |   |
| Arzt.connect<br>Webshop          | nur unbearbeitete 📃      |   |
| Nur Weiterverarbeitung           | Mit Notdienstgebühr 📃    |   |
| Nur Storno                       | Mit BtM-Gebühr 📃         |   |
| Nur bereinigte Abholungen 📃      | Mit Beschaffungskosten 📃 |   |
| Mit Rabatt                       | Mit T-Rezept-Gebühr 📃    |   |
| Nur Begleichung von Rechnungen 💌 | Mit Stückelung 📃         |   |
|                                  |                          |   |
|                                  | OK Abbreche              | n |
|                                  | F12 Esc                  |   |

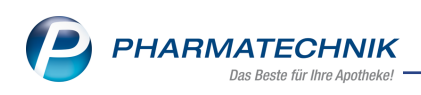

# 3 🔎 Pflegehilfsmittel

# 3.1 Einführung: Abgabe und Abrechnung von Pflegehilfsmitteln

Modul: Kasse, Kontakte, Systemeinstellungen

Anwendungsfall: Abgabe und Abrechnung von Pflegehilfsmitteln

## Neu/geändert:

Patienten ab Pflegestufe 0, die zu Hause betreut werden, haben Anrecht auf die Versorgung mit zum Verbrauch bestimmten Pflegehilfsmitteln. Beachten Sie, dass sich die Belieferung mit Pflegehilfsmitteln grundlegend von der Belieferung mit Hilfsmitteln unterscheidet. Gesetzliche Grundlage für die Abgabe und Abrechnung in der Apotheke ist der Vertrag über die Versorgung der Versicherten mit zum Verbrauch bestimmten Pflegehilfsmitteln (§ 78 Absatz 1 i.V.m. § 40 Absatz 2 SGB XI) zwischen dem DAV und den Spitzenverbänden der Pflegekassen. Pflegehilfsmittel zum Verbrauch werden nicht vom Arzt verordnet. Es handelt sich um Artikel aus folgenden Produktgruppen:

- Saugende Bettschutzeinlagen- Einmalgebrauch
- Fingerlinge
- Einmalhandschuhe
- Mundschutz
- Schutzschürzen Einmalgebrauch
- Schutzschürzen-wiederverwendbar
- Händedesinfektionsmittel
- Flächendesinfektionsmittel
- saugende Bettschutzeinlagen wiederverwendbar

Der prinzipielle Ablauf für die Abgabe und Abrechnung von zum Verbrauch bestimmten Pflegehilfsmitteln ist wie folgt:

- 1. Voraussetzungen:
  - Bearbeitung der Kundendetails bzgl. der Einträge zur Pflegekasse
  - Ggf. Prüfung der Preiseinstellungen
  - Ggf. Meldung über Unterschrift des Kunden aus- bzw. einblenden
- 2. Antrag auf Kostenübernahme bei der Pflegekasse stellen, d.h. Genehmigung (Anlage 4)
- 3. Genehmigungsdaten in IXOS einpflegen
- 4. Artikel abgeben und Erklärung zum Erhalt eines Pflegehilfsmittels ausdrucken
- 5. Abrechnung mit der Pflegekasse (Anlage 2) über das Abrechnungszentrum Senden Sie die beim Verkauf ausgedruckte und vom Kunden unterschriebene Erklärung zum Erhalt eines Pflegehilfsmittels mit Ihren Rezepten zu Ihrem Abrechnungszentrum. Dieses regelt die Abrechnung mit der Pflegekasse. Alternativ können Sie die Abrechnung auch direkt mit der Pflegekasse abwickeln.

In den folgenden Kapiteln erhalten Sie detaillierte Informationen zum Umgang mit Pflegehilfsmitteln in IXOS.

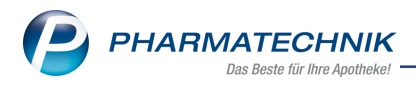

# 3.2 Voraussetzung: Bearbeitung der Kundendetails bzgl. der Einträge zur Pflegekasse

Modul: Kontakte, Reports

**Anwendungsfall:** Bearbeitung der Kundendetails bzgl. der Einträge zur Pflegekasse **Neu/geändert:** 

Für den Druck der monatlichen Abrechnung von Pflegehilfsmitteln ist die Anschrift des Kostenträgers, d.h. der Pflegekasse erforderlich. Dafür wird auf die hinterlegte Anschrift des Kostenträgers zurückgegriffen.

Problem: Bei vielen Pflegekassen ist keine Anschrift hinterlegt oder die Standardanschrift stimmt nicht mit der Anschrift für die Abrechnung von Pflegehilfsmitteln überein.

Deshalb ist es notwendig, dass Sie die hinterlegten Anschriften der Pflegekassen in IXOS prüfen und ggf. korrigieren. Das erleichtert Ihnen später das Ausfüllen des Antrags auf Genehmigung der Pflegehilfsmittel wesentlich.

Mit der Installation der IXOS-Version 2018.3 werden Sie bei dieser Prüfung komfortabel vom System unterstützt:

Falls Sie bereits vor der Installation der IXOS-Version 2018.3 Informationen zu Pflegeversicherung in den Kontaktdetails eines Kunden auf der Seite **Spezifische Daten** unter **Krankenversicherung** im Feld **Pflegekasse** eingetragen hatten, wird versucht, diese automatisch in die neuen Felder zur **Pflegeversicherung** zu migrieren.

| Krankenversicherung |               |           |   |
|---------------------|---------------|-----------|---|
| Kostenträger        |               |           |   |
| Kostenträger-IK     |               |           |   |
| Versichertennummer  |               |           |   |
| Kassenstatus        | 1 - ZUpfl./MK | pfl.      | - |
| Zuzahlungsbefreiung |               | bis       |   |
| Pflegekasse         | AOK Bayern    | 108310411 |   |

Beispiel: Feld **Pflegekasse** bis zur Version 2018.2

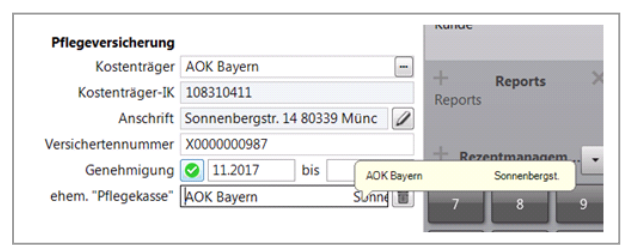

Beispiel: Feld ehem. "Pflegekasse" ab Version 2018.3

Diese automatisch migrierten Kostenträgerdaten sollten Sie wie folgt prüfen.

1. Mit dem Modul **Reports**, Ergebniskategorie **Kunden** ermitteln Sie unter **Pflegehilfsmittelversorgung** mit der Abfrage **Kunden mit gepflegten Feld "Ehem. Pflegekasse"** alle Kunden, bei denen Sie Einträge im ehemaligen Feld **Pflegekasse** vorgenommen hatten.

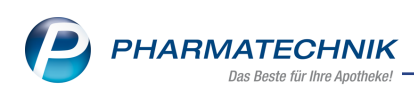

| ✓ Reports P □ □ 2 ? © 团 ×                                          |       |       |                |                  |                                                                                                    |  |  |  |  |  |  |
|--------------------------------------------------------------------|-------|-------|----------------|------------------|----------------------------------------------------------------------------------------------------|--|--|--|--|--|--|
| MMR-Übersicht Kunden mit gepflegten                                | Feld  | "Eh   | em             | +                |                                                                                                    |  |  |  |  |  |  |
| Artikel Kunden Mitarb                                              | eiter |       | Lieferanter    | Ani Ani          | Guter         Wareneingänge         Gutchriften         Verkäufe         Apotheken/Filialen           Lain         Lain         Lain         Lain         Lain         Lain |  |  |  |  |  |  |
| Suchen 🔎                                                           | Err   | nögli | cht die Auswer | tung aller aktiv | en Kunden, für die das Textfeld "Pflegekasse", ehem. angezeigt bei Krankenversicherung in den                                                                               |  |  |  |  |  |  |
| Vordefinierte Abfragen                                             | spe   | ezmso | Linen Kundenda | iten, gepriegt v | =                                                                                                    |  |  |  |  |  |  |
| <ul> <li>Basisauswertungen</li> </ul>                              |       |       | Name 🔺         | Vorname          | Ehem. Pflegekasse                                                                                                    |  |  |  |  |  |  |
| <ul> <li>Datenpflege</li> </ul>                                    |       | 10    | Bächle         | Merten           | AOK Nordost IK 180696012 G 160939277                                                                                                    |  |  |  |  |  |  |
| <ul> <li>Heime</li> </ul>                                          |       |       | Bächle         | Tillmann         | DAK 101566961 G351984232004/10174027658864                                                                                                    |  |  |  |  |  |  |
| <ul> <li>Kundenbonusmodelle</li> </ul>                             |       | 10    | Bachmann       | Joseph           | AOK Plus Augustinerstr.38 99084 Erfurt GK:G160872997 IK                                                                                                    |  |  |  |  |  |  |
| <ul> <li>MMR Kunde - Analysen</li> </ul>                           |       | 88    | Bachmann       | Natalija         | IKK Magdeburger Allee 56 99086 Erfurt IK 185903                                                                                                    |  |  |  |  |  |  |
| <ul> <li>MMR Kunde - Arbeitslisten</li> </ul>                      |       | 10    | Bachmann       | Waltrud          | Bahn BKK Franklin Str.54 60486 Frankfurt IK 189938503                                                                                                    |  |  |  |  |  |  |
| <ul> <li>Pflegehilfsmittelversorgung</li> </ul>                    |       | 10    | Cardwell       | Andy             | AOK Saarland Knappschaftsstr. 1 66538 Neunkirchen IK 1                                                                                                    |  |  |  |  |  |  |
| Kunden mit abgelaufener<br>Genehmigung                             |       |       |                |                  |                                                                                                    |  |  |  |  |  |  |
| Kunden mit Beihilfeberechtigung<br>für Pflegehilfsmittelversorgung |       |       |                |                  |                                                                                                    |  |  |  |  |  |  |
| Kunden mit gepflegten Feld<br>"Ehem. Pflegekasse"                  |       |       |                |                  |                                                                                                    |  |  |  |  |  |  |
| Kunden mit unvollständiger<br>Genehmigung                          |       |       |                |                  |                                                                                                    |  |  |  |  |  |  |
| <ul> <li>Profiauswertungen</li> </ul>                              |       |       |                |                  |                                                                                                    |  |  |  |  |  |  |
| <ul> <li>Warenkorbermittlung</li> </ul>                            |       |       |                |                  |                                                                                                    |  |  |  |  |  |  |
| Eigene Abfragen                                                    |       |       |                |                  |                                                                                                    |  |  |  |  |  |  |
| <ul> <li>Basisauswertungen</li> </ul>                              |       |       |                |                  |                                                                                                    |  |  |  |  |  |  |
|                                                                    |       |       |                |                  |                                                                                                    |  |  |  |  |  |  |
|                                                                    | 4     |       | T              | T                |                                                                                                    |  |  |  |  |  |  |
|                                                                    |       |       |                |                  | Kunden insgesamt: 6 🔻 ausgewählt: 0                                                                                                    |  |  |  |  |  |  |
| 📩 Neue Abfrage 📸 Abfrage bearbeit                                  | en    |       |                |                  | 🔀 🕒 🗄 Ergebnis verarbeiten 💈 Kunden-Details 🖹 🖹 📀                                                                                                    |  |  |  |  |  |  |

2. Mit Wechsel in die **Hunden-Details** haben Sie die Möglichkeit, die automatisch mit Installation der IXOS-Version 2018.3 übernommenen Kostenträgerdaten der Pflegekasse gezielt in den Kontaktdetails für alle aufgeführten Kunden zu prüfen und ggf. zu berichtigen.

Die Kontaktdetails des ersten Kunden werden angezeigt; die weiteren Kundendaten erreichen Sie über die Auswahlleiste oben rechts.

- 3. Wechseln Sie auf die Seite Spezifische Daten.
- 4. Falls unter **Pflegeversicherung** noch kein Kostenträger hinterlegt ist, wählen Sie im Feld **Kostenträger** den Browse-Button, um den Kostenträger des Kunden auszuwählen.

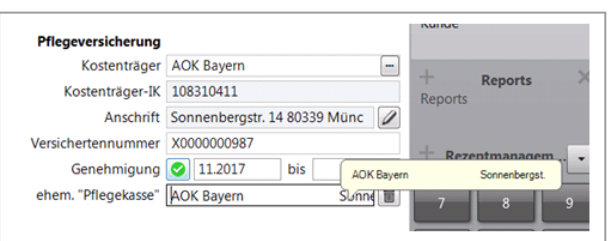

 Falls noch keine Anschrift des Kostenträgers hinterlegt ist, wählen Sie hinter dem Feld Anschrift den Stift-Button oder Anschrift bearbeiten - F7.

Die Kontaktdaten des Kostenträgers öffnen sich. Wechseln Sie zur Seite **Anschriften**, um die Anschrift einzupflegen.

Kennzeichnen Sie deren **Typ** als **Rechnung**. Mehr dazu im Thema 'Anschriften'. Speichern Sie die Eingaben mit **Speichern - F1**.

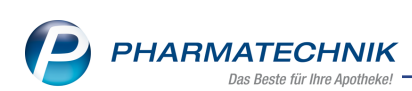

| I Kontakte               | > Ko | ostenträ | iger      |                |            |      |       |       |              |     |                  | ß      | <u> </u> | ? | 0 3      | ×     |
|--------------------------|------|----------|-----------|----------------|------------|------|-------|-------|--------------|-----|------------------|--------|----------|---|----------|-------|
| Name                     |      |          |           | к              | assentyp   | IK-N | umme  | r     | PLZ          | Ort |                  | Telefo | nnummer  |   |          | 1     |
| Barmer GEK               |      |          |           | E              | rsatzkasse | 1015 | 58941 | 2     |              |     |                  |        |          |   | •        | 773   |
| <u>S</u> tammdaten       |      | An       | schriften |                |            |      |       |       |              |     |                  |        |          |   | <b>-</b> |       |
| Spezifische <u>D</u> ate | n    | Adr      | ressat    |                | Straße     |      | Nr.   | PLZ   | Ort          |     | Ortsteil         | В      | emerkung |   | Тур      |       |
| <u>A</u> nschriften      |      | Barr     | mer GEK   |                | Ludwigstr. |      | 10    | 95028 | Hof          |     |                  |        |          |   | Rechn    | ung 🔻 |
| <u>R</u> abattverträge   |      |          | Kor       | ntaktdaten     |            |      |       |       |              |     |                  |        |          |   |          |       |
| <u>K</u> lassifikationen |      |          |           | Anrede<br>Name |            |      |       |       |              | •   | Titel<br>Vorname |        |          |   |          |       |
|                          |      |          |           | Anschrift      |            |      |       |       |              |     |                  |        |          |   |          |       |
|                          |      |          |           | Adressat       | Barmer GE  | ĸ    |       |       |              |     |                  |        |          |   |          |       |
|                          |      |          |           | Zusatz         |            |      |       |       |              |     |                  |        |          |   |          |       |
|                          |      |          |           |                |            |      |       |       |              |     |                  |        |          |   |          |       |
|                          |      |          |           | Ortsteil       |            |      |       |       |              |     |                  |        |          |   |          |       |
|                          |      |          |           | Postfach       |            |      |       |       |              |     |                  |        |          |   |          |       |
|                          |      |          |           | Straße / Nr.   | Ludwigstr. |      |       |       |              |     |                  |        |          |   | 10       | )     |
|                          |      | N        |           | PLZ / Ort      | 95028      | Hof  |       |       |              |     |                  |        |          |   |          | •     |
|                          |      | ai II    |           | Land           |            |      |       |       |              |     |                  |        |          |   |          |       |
|                          |      | Ğ        |           | Bemerkung      |            |      |       |       |              |     |                  |        |          |   |          |       |
| Strg Speicherr           | S    | Suchen   | Neu       | Löschen        |            |      | Info  | An    | schrift      |     | Adresset         | ikett  |          |   |          |       |
| Alt F1                   |      | F2       | F3        | F4             |            |      | F6    | hinz  | ufügen<br>F7 |     | drucke<br>F9     | en     |          |   |          |       |

- 6. Wählen Sie **Esc**, um in die Kontaktdetails des Kunden zurück zu wechseln.
- Nachdem Sie auf der Seite Spezifische Daten unter Pflegekasse die Kostenträgerdaten geprüft und ggf. ergänzt haben, löschen Sie den Inhalt des Feldes ehem. Pflegekasse.

#### 3.3 Voraussetzung: Prüfung der Preiseinstellungen

#### Modul: Systemeinstellungen

Anwendungsfall: Prüfung der Preiseinstellungen für Pflegehilfsmittel Neu/geändert:

Die Berechnungsbasis für den Abgabepreis sowie einen prozentualen EK-Aufschlag für die Abgabe eines Pflegehilfsmittels können Sie entsprechend Ihrer Erfordernisse konfigurieren. Nutzen Sie dafür folgende Konfigurationsparameter:

- Berechnungsbasis Abgabepreis Selektieren Sie aus der Liste den gewünschten Preis. Standardmäßig ist der Höchstpreis It. Vertrag (Vertrag über die Versorgung der Versicherten mit zum Verbrauch bestimmten Pflegehilfsmitteln § 78 Absatz 1 i.V.m. § 40 Absatz 2 SGB XI) eingestellt. Sie können jedoch auch mit dem Eigenen VK oder einem EK + Aufschlag kalkulieren.
- **EK-Aufschlag %** Selektieren Sie aus der Liste den gewünschten prozentualen EK-Aufschlag. Standardmäßig sind 0% eingestellt. Möglich sind Werte bis 50%.

Sie finden die Konfigurationsparameter in den Systemeinstellungen der **Kasse**, Gültigkeitsbereich **Systemparameter** auf der Seite **Preisermittlung** unter **Pflegehilfsmittelkalkulation**.

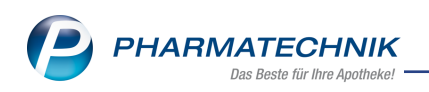

| <ul> <li>✓ Systemeinstellungen →</li> </ul> | Verkauf: Kasse                             |                         |       |                  | ? © 🗷 🗙    |
|---------------------------------------------|--------------------------------------------|-------------------------|-------|------------------|------------|
|                                             |                                            |                         | Gül   | tigkeitsbereich: | ▲ <u>1</u> |
|                                             |                                            |                         | Sys   | temparameter     | ▼ 82       |
| Abrechnung A+V                              | EX Autochiog III 70                        | 30.00                   | •     | ]                | ^          |
| Allgemeines zum Abverkauf                   | Bevorzugter VK Privat Rezept               | Apo-VK                  | •     | ]                |            |
| Artikelinformation                          | Preisermittlung Artikelstamm + V           |                         |       |                  |            |
| Auswirkung auf Lagerhaltung                 | Hinweis Hilfsmittel ohne HIM-Nr.           | Ja                      | •     | ]                |            |
| Automatische Artikelsuchen                  | Kalkulation bei Privatrezept               | Nein                    | •     | ]                |            |
| Druckmöglichkeiten                          | Kalkulation bei Grünem Rezept              | Nein                    | •     | ]                |            |
| brackinogramenten                           | A+V Mehrkosten ermitteln                   | immer gewünscht         | -     | ]                |            |
| Erfassung von Artikeln                      | Mindestaufschlag für A+V<br>Preisdifferenz | 30%                     | •     | ]                |            |
| Gebühren                                    | Pauschalkalkulation Artikolstamm - V       | ,                       |       |                  |            |
| Gutscheine                                  | Bevorzugte Berechnungsbasis                | Durchschnitts-EK        | •     | ]                | E          |
| Hinweise/Abfragen                           | Aufschlag in %                             | 0%                      | •     | ]                |            |
| Interaktionen                               | Hinweis Differenzkosten                    |                         |       |                  |            |
| Kassenabschluss                             | Pflegehilfsmittelkalkulation               |                         |       |                  |            |
| Preisermittlung                             | Berechnungsbasis Abgabepreis               | Höchstpreis It. Vertrag | •     | ]                |            |
| Rezeptdruck                                 | EK-Aufschlag %                             | 0%                      | -     | ]                | -          |
| Strg<br>Alt F1 F2                           | F3 F4 F5                                   | F6 F7                   | F8 F9 | F10              | F11 F12    |

# 3.4 Voraussetzung: Meldung über Unterschrift des Kunden aus- bzw. einblenden

#### Modul: Systemeinstellungen

**Anwendungsfall:** Meldung über Unterschrift des Kunden aus- bzw. einblenden **Neu/geändert:** 

Bei der Abgabe der Pflegehilfsmittel an den Kunden werden Sie mit einer Meldung darauf hingewiesen, dass Sie die **Erklärung zum Erhalt eines Pflegehilfsmittels** vom Kunden unterschreiben lassen müssen.

Standardmäßig ist diese Meldung aktiviert und Sie müssen diese bestätigen. Wenn Sie sich mit dieser Meldung nicht mehr an die Unterschrift des Kunden erinnern lassen möchten, dann deaktivieren Sie den Konfigurationsparameter **Hinweis Empfangsbestätigung Pfle**-

#### gehilfsmittel.

Sie finden die Konfigurationsparameter in den Systemeinstellungen der **Kasse**, Gültigkeitsbereich **Systemparameter** auf der Seite **Hinweise/Abfragen**.

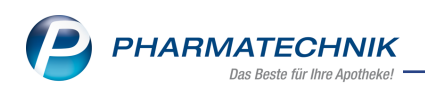

| Systemeinstellur       | ngen >  | Verkauf: Kass | se                   |                               |             |    |    |        |               | ⊒ ? | @ 🛱 | ×  |
|------------------------|---------|---------------|----------------------|-------------------------------|-------------|----|----|--------|---------------|-----|-----|----|
|                        |         |               |                      |                               |             |    |    | Gültig | keitsbereich: |     |     | 1  |
|                        |         |               |                      |                               |             |    |    | Syste  | mparameter    |     |     | 82 |
| Abrechnung A+V         |         | Hinweise/A    | bfragen              |                               |             |    |    |        |               |     |     |    |
| Allgemeines zum Abv    | erkauf  | Eingab        | edialog Hilf         | smittelnumm                   | ner 🗸       |    |    |        |               |     |     |    |
| Artikelinformation     |         | Hir           | weis Parente         | eralia-Rezept                 | tur 🗸       |    |    |        |               |     |     |    |
| Auswirkung auf Lager   | haltung | Hin           | weis Empfan<br>P     | gsbestätigur<br>flegehilfsmit | ng 🗸<br>tel |    |    |        |               |     |     |    |
| Automatische Artikels  | uchen   | Dop           | pelmedikatio         | ons-Check ak                  | tiv         |    |    |        |               |     |     |    |
| Druckmöglichkeiten     |         | Do            | ppelmedikat<br>Kun   | ions-Check b<br>denneuanla    | oei 📃<br>ge |    |    |        |               |     |     |    |
| Erfassung von Artikelr | ı       |               | Zeitrau<br>Doppelmee | m Prüfung vo<br>dikation [Tag | on<br>je]   | 14 |    |        |               |     |     |    |
| Gebühren               |         |               |                      |                               |             |    |    |        |               |     |     |    |
| Gutscheine             |         |               |                      |                               |             |    |    |        |               |     |     |    |
| Hinweise/Abfragen      |         |               |                      |                               |             |    |    |        |               |     |     |    |
| Interaktionen          |         |               |                      |                               |             |    |    |        |               |     |     |    |
| Kassenabschluss        |         |               |                      |                               |             |    |    |        |               |     |     |    |
| Preisermittlung        |         |               |                      |                               |             |    |    |        |               |     |     |    |
| Rezeptdruck            |         |               |                      |                               |             |    |    |        |               |     |     |    |
| Strg<br>Alt F1         | F2      | F3            | F4                   | E5                            | F6          | F7 | FR | FQ     | F10           | F11 | FI  | 2  |

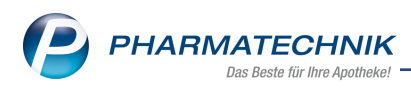

## 3.5 Antrag auf Kostenübernahme bei der Pflegekasse stellen

#### Modul: Kontakte

Anwendungsfall: Antrag auf Kostenübernahme bei der Pflegekasse stellen Neu/geändert:

Vor der Abgabe von Pflegehilfsmitteln zum Verbrauch müssen Sie zunächst bei der Pflegekasse einen Antrag auf Kostenübernahme einreichen (Genehmigung (Anlage 4)). IXOS stellt den Antrag in digitaler Form zur Verfügung, in welchem die in IXOS bekannten Daten bereits eingetragen sind.

Gehen Sie wie folgt vor:

- Öffnen Sie im Modul Kontakte die Kontaktdetails des Kunden. Legen Sie den Kundenkontakt bei Bedarf mit Neu - F3 neu an und tragen Sie alle erforderlichen Daten ein. Geburtsdatum und Anschrift des Kunden werden auf die Genehmigung und auf die Abrechnung gedruckt.
- 2. Wechseln Sie auf die Seite **Spezifische Daten**.

| I Kontakte > Kunde       |                |                 |       |        |              |                     |              | ⊒ ?      | 0 3         | ×  |
|--------------------------|----------------|-----------------|-------|--------|--------------|---------------------|--------------|----------|-------------|----|
| Name                     | Vorname        | GebDa           | tum   | PLZ    | Ort          | Telefonnum          | nmer         | ARMI     |             | 1  |
| Ebeling                  | Rosmarie       | 07.10.1         | 965 🤇 | 3528   | 3 Wohrata    | al +49/(0)61        | /59          |          |             | 15 |
| Stammdaten               | Spezifische    | Daten           |       |        |              |                     | Ĵ            | <u>.</u> | \$ <b>2</b> |    |
| Spezifische Daten        | Ku             | ndenkarte       |       |        |              | Krankenversicherung |              |          |             |    |
|                          | Kundenkarte    | ennummer        |       |        |              | Kostenträger        |              |          |             |    |
| Medikationsmanagement    |                |                 |       |        |              | Kostenträger-IK     |              |          |             |    |
|                          |                |                 |       |        |              | Versichertennummer  | X000016468   |          |             |    |
| Medikationsplan          |                |                 |       |        |              | Kassenstatus        | 1 - ZUpfl./M | Kpfl.    |             | -  |
| Risikomanagement         |                |                 |       |        |              | Zuzahlungsbefreiung |              | bis      |             |    |
|                          |                |                 |       |        |              | Zusatz              |              |          |             |    |
| Verkaufsdaten            |                |                 |       |        |              |                     |              |          |             |    |
|                          | Allgeme        | eine Daten      |       |        |              | Pflegeversicherung  |              |          |             | _  |
| Eaktura                  | Bevorzugte Z   | ahlungsart      |       |        | •            | Kostenträger        |              |          |             |    |
| Zahlungsverkehr          | Backo          | fficekunde      |       |        |              | Kostenträger-IK     |              |          |             |    |
| Eanangerenten            | Kooperatio     | onspartner      |       |        |              | Anschrift           |              |          |             | Ø  |
| <u>R</u> abatt / Preise  | Teilnahme Ver  | rblisterung Nei | ۱     |        |              | Versichertennummer  |              |          |             |    |
|                          | Eingabe von C  | harge und       |       |        |              | Genehmigung         | <b>_</b>     |          |             |    |
| <u>B</u> onuskonten      | Chargandalau   | montation       |       |        |              | ehem. "Pflegekasse" |              |          |             | Î  |
| American                 | für Ar         | rzneimittel     |       |        |              |                     |              |          |             |    |
| Anschritten              | Doppelmedikati | ons-Check       |       |        |              |                     |              |          |             |    |
| Zugangsdaten             | Zusatzer       | mpfehlung 🗸     |       |        |              |                     |              |          |             |    |
| ~ ~                      | Bevorzugte     | Botentour       |       |        | -            |                     |              |          |             |    |
| <u>K</u> lassifikationen | Lagerneutrale  | e Lieferung 🔲   |       |        |              |                     |              |          |             |    |
|                          |                |                 |       |        |              |                     |              |          |             |    |
|                          |                |                 |       |        |              |                     |              |          |             |    |
| Strg Speichern Suche     | n Neu          | Löschen O       | ffene | Info K | ontaktrolle  | Drucken             | Genehmig.    |          |             |    |
| Alt E1 E2                | E3             | Po<br>E4        | sten  | E6     | ändern<br>E7 | FO                  | verwalten    |          |             |    |
| Fi F2                    | rə             | 1.46            | -9    | ru     | 17           | - Y Y               | 110          |          |             |    |

3. Wählen Sie unter **Pflegeversicherung** den Button **Genehmigung** oder wählen Sie **Genehmig. verwalten - F10**.

Das Fenster **Genehmigung (Anlage 4)** öffnet sich. Oder:

Wählen Sie unter **Pflegeversicherung** im Feld **Kostenträger** den Browse-Button, um den Kostenträger des Kunden auszuwählen.

Nach Übernahme des Kostenträgers öffnet sich das Fenster **Genehmigung** (Anlage 4).

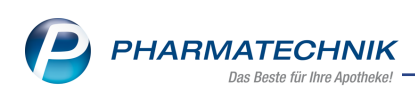

|       |                                                   | _                  |                |              |            |                 |         |                      | _      | _          | _        | -      | -       | _       | ~           | ~     | _    |     |
|-------|---------------------------------------------------|--------------------|----------------|--------------|------------|-----------------|---------|----------------------|--------|------------|----------|--------|---------|---------|-------------|-------|------|-----|
| 2     | Kontakte >                                        | Kunde              | Genehmigun     | g (Anlage 4) |            |                 |         |                      |        |            |          | Ċ      | 6       | H       | ?           | C     | 4    | ×   |
| Nam   | e                                                 |                    |                | Vorname      |            | GebD            | Datum   |                      | PLZ    | Ort        |          | 1      | elefon  | numme   | er          |       | AR   | MIN |
| Eber  | hard                                              |                    |                | Suzanne      |            | 10.09.          | 1994    | 0                    | 57614  | Oberv      | wambach  |        |         |         |             |       |      |     |
| Pf    | legekasse                                         |                    |                |              |            |                 |         | Genehmigungszeitraum |        |            |          |        |         |         |             |       |      |     |
| Ko    | ostenträger* /                                    | IK                 | Barmer GEK     |              |            |                 | 10158   | 9412                 |        |            |          |        |         | bis     |             |       |      | ]   |
| Ar    | nschrift                                          |                    | Ludwigstr. 40  | 95028 Hof    |            |                 |         |                      | 0      |            | Beihilfe | berec  | htigt [ |         |             |       |      |     |
| Ve    | ersichertennu                                     | mmer               | X000007344     |              |            |                 |         |                      |        |            |          |        |         |         |             |       |      |     |
| Zu    | Zum Verbrauch bestimmte Pflegehilfsmittel (PG 54) |                    |                |              |            | Höchstpre       | eis/Ein | heit                 |        |            | Bild     |        |         |         |             |       |      |     |
| Sa    | Saugende Bettschutzeinlagen - Einmalgebrauch      |                    |                |              |            | ✓ 21,54 €       | / 50 St |                      |        |            |          |        |         |         |             |       |      |     |
| Fi    | ngerlinge                                         |                    |                |              |            | 5,64 € /        | 100 St  |                      |        |            |          |        |         |         |             |       |      |     |
| Ei    | nmalhandsch                                       | uhe                |                |              |            | 7,18 € /        | 100 St  |                      |        |            |          |        |         |         |             |       |      |     |
| М     | undschutz                                         |                    |                |              |            | 7,18 € /        | 50 St.  |                      |        |            |          |        |         |         |             |       |      |     |
| So    | hutzschürzen                                      | - Einmalg          | gebrauch       |              |            | 13,34 €         | / 100 5 | it.                  |        |            | -        |        |         |         |             |       |      |     |
| So    | hutzschürzen                                      | - wiederv          | rerwendbar     |              |            | 25,65 €         | / 1 St. |                      |        |            | Bitte    | e lege | n Sie d | lie Gei | nehn<br>oin | nigun | g in |     |
| н     | ändedesinfek                                      | tionsmitte         | I              |              |            | Ø,21 € / 500 ml |         |                      |        |            |          |        | Jen Je  | anner   | em          |       |      |     |
| FI    | ächendesinfel                                     | ktionsmitte        | el             |              |            | 6,16 € /        | 500 m   | 1                    |        |            |          |        |         |         |             |       |      |     |
|       |                                                   |                    |                |              | Summe      |                 | 1       | 36,93                |        |            |          |        |         |         |             |       |      |     |
| Ge    | enehmigungs                                       | kennzeich          | en PG 54       |              |            |                 |         |                      |        |            |          |        |         |         |             |       |      |     |
| D4    | logobilfemitte                                    | al mus Kän         |                |              | (DC E1)    |                 |         |                      |        |            |          |        |         |         |             |       |      |     |
| 5 F I | ugende Rette                                      | chutzeinl:         | perpriege/ Kor | nvendbar     | (FG 51)    | 26166/1         | C+      | Г                    | 1 5+   |            |          |        |         |         |             |       |      |     |
| 50    | iugenue bette                                     |                    | i wiederve     | , wendbar    |            | 20,10 € / 1     | . 50    |                      | JL     |            |          |        |         |         |             |       |      |     |
| Be    | ettschutzeinla                                    | %) fur wied<br>gen | derverwendbare | saugende     |            | •               |         |                      |        |            |          |        |         |         |             |       |      |     |
| Ge    | enehmigungs                                       | kennzeich          | en PG 51       |              |            |                 |         |                      |        |            |          |        |         |         |             |       |      |     |
|       |                                                   |                    |                |              |            |                 |         |                      |        |            |          |        |         |         |             |       |      |     |
| Strg  | Speichern                                         |                    |                | Löschen      | Verkau     | ıfs-            |         | Anschr               | ift B  | ild        | Drucken  |        |         |         |             |       |      |     |
| Alt   | F1                                                |                    |                | F4           | date<br>F5 | n               |         | bearbei              | ten De | tails<br>R | FQ       |        |         |         |             |       |      |     |
|       |                                                   |                    |                |              | 15         |                 |         |                      |        |            |          |        |         |         |             |       |      |     |

- 4. Tragen Sie, falls nicht bereits erfolgt, mit Hilfe des 🔜 Browse-Button den **Kos**tenträger ein.
- 5. Falls noch keine Rechnungsanschrift des Kostenträgers hinterlegt ist, wählen Sie hinter dem Feld **Anschrift** den 🖉 Stift-Button oder **Anschrift bearbeiten F7**.

Die Kontaktdaten des Kostenträgers öffnen sich. Wechseln Sie zur Seite **Anschriften**, um die Anschrift einzupflegen.

Kennzeichnen Sie deren **Typ** als **Rechnung**.

Mit Esc gelangen Sie wieder ins Fenster Genehmigung (Anlage 4).

- Tragen Sie die Versichertennummer ein. Ist im Kundenkontakt eine Versichertennummer im Bereich Krankenversicherung hinterlegt, wird diese übernommen. Ansonsten muss diese beim Patienten oder der Pflegekasse erfragt werden.
- Aktivieren Sie unter Zum Verbrauch bestimmte Pflegehilfsmittel (PG 54) die zu genehmigenden Produktgruppen und geben Sie bei Bedarf unter Pflegehilfsmittel zur Körperpflege/Körperhygiene (PG 51) die zu genehmigenden Stückzahl von saugenden Bettschutzeinlagen an.

Im Feld **Summe** wird direkt die Summe der beantragten Pflegehilfsmittel der **PG 54** angezeigt, damit Sie eine Kontrolle über die Höchstgrenze von 40 € von Pflegehilfsmitteln zum Verbrauch haben. für Pflegehilfsmittel zur Körperpflege/Körperhygiene der PG 51 gibt es keine Höchstgrenze.

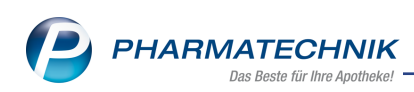

| Zum Verbrauch bestimmte Pflegehilfsmittel (PG                         | 54) Höchstpreis/Einheit |
|-----------------------------------------------------------------------|-------------------------|
| Saugende Bettschutzeinlagen - Einmalgebrauch                          | ✓ 21,54 € / 50 St.      |
| Fingerlinge                                                           | 5,64 € / 100 St.        |
| Einmalhandschuhe                                                      | 7,18 € / 100 St.        |
| Mundschutz                                                            | 7,18 € / 50 St.         |
| Schutzschürzen - Einmalgebrauch                                       | 13,34 € / 100 St.       |
| Schutzschürzen - wiederverwendbar                                     | 25,65 € / 1 St.         |
| Händedesinfektionsmittel                                              | 8,21 € / 500 ml         |
| Flächendesinfektionsmittel                                            | 6,16 € / 500 ml         |
|                                                                       | Summe 36,93             |
| Genehmigungskennzeichen PG 54                                         |                         |
|                                                                       |                         |
| Pflegehilfsmittel zur Körperpflege/Körperhygien                       | ne (PG 51)              |
| Saugende Bettschutzeinlagen - wiederverwendbar                        | r 26,16 € / 1. St 1 St. |
| Eigenanteil (10%) für wiederverwendbare saugend<br>Bettschutzeinlagen | de 🗹                    |
| Genehmigungskennzeichen PG 51                                         |                         |

- 8. Aktivieren Sie die Checkbox 🗹 Eigenanteil 10% für wiederverwendbare saugende Bettschutzeinlagen, wenn der Kunde einen Eigenanteil von 10% für Artikel aus PG 51 tragen muss.
- 9. Speichern Sie die Angaben mit **Speichern F1**.
- 10. Wählen Sie Drucken F9.
   Das Fenster Druckdokument auswählen öffnet sich.
- 11. Wählen Sie den Eintrag **Pflegehilfsmittel Genehmigung (Anlage 4)** und bestätigen Sie diesen mit **OK F12**.

Das Formular wird in der **Druckvorschau** angezeigt.

Es enthält alle Angaben zum Kunden und zur Pflegekasse. Die beantragten Pflegehilfsmittel sind angehakt.

|                                                                                                    | ibernahme                                                                                                    |                                                                                                    |                                                                                                    |  |  |
|----------------------------------------------------------------------------------------------------|----------------------------------------------------------------------------------------------------|----------------------------------------------------------------------------------------------------|----------------------------------------------------------------------------------------------------|--|--|
| Eberhard, Suzanne                                                                                                    | e 1                                                                                                    | 0.09.1994                                                                                                    | Barmer GEK                                                                                                    |  |  |
| (Namo, Vontamo)                                                                                                    | (0                                                                                                    | (bartstlatare)                                                                                                    | (Phopekasse)                                                                                                    |  |  |
| Basteiplatz 77                                                                                                    |                                                                                                    |                                                                                                    | Ludwigstr. 40                                                                                                    |  |  |
| 57614 Oberwamba                                                                                                    | ich X                                                                                                    | 000007344                                                                                                    | 95028 Hof                                                                                                    |  |  |
| lah honstrans dia Kast                                                                                                    | noibereature für                                                                                                    |                                                                                                    | Production is an Observation 1                                                                                                    |  |  |
| Zum Verbrauch be<br>2 SGB XI / bei Beil<br>hinausgehende Ko                                                                                                    | stimmte Pflegehilfsmittel – Pr<br>hilfeberechtigung bis maximal<br>isten werden von mir selbst g                                                                                                    | duktgruppe (PG 54) – bis n<br>der Hälfte des monatlichen<br>stragen.                                                                               | naximal des monatikhen Höchstbetrages nach § 40 Abs.<br>Höchstbetrages nach § 40 Abs. 2 SGB XI. Darüber                                                                                                    |  |  |
| zum Verbrauch besti                                                                                                    | mmte Pflegehilfsmittel                                                                                                    | zutreffende ankreuzen                                                                                                    | Pflegehilfsmittelpositonsnummer                                                                                                    |  |  |
| saugende Bettschutze                                                                                                    | inlagen Einmalgebrauch                                                                                                    | Z                                                                                                    | 54.45.D1.0001                                                                                                    |  |  |
| Fingerlinge                                                                                                    |                                                                                                    |                                                                                                    | 54.99.01.0001                                                                                                    |  |  |
| Einmalhandschuhe                                                                                                    |                                                                                                    | Z                                                                                                    | 54.99.01.1001                                                                                                    |  |  |
| Mundschutz                                                                                                    |                                                                                                    |                                                                                                    | 54.99.01.2001                                                                                                    |  |  |
| Schutzschürzen - Einn                                                                                                    | nalgebrauch                                                                                                    |                                                                                                    | 54.99.01.3001                                                                                                    |  |  |
| Schutzschürzen - wied                                                                                                    | lerverwendbar                                                                                                    |                                                                                                    | 54.99.01.3002                                                                                                    |  |  |
| Händedesinfektionsmit                                                                                                    | ttel                                                                                                    |                                                                                                    | 54.99.02.0001                                                                                                    |  |  |
|                                                                                                    |                                                                                                    |                                                                                                    |                                                                                                    |  |  |
| Flachencesinfektionsn                                                                                                    | nittel                                                                                                    |                                                                                                    | 54.99.02.0002                                                                                                    |  |  |
| Pfegehilfsmittel zu                                                                                                    | nittel<br>ir Körperpflege/Körperhygiene                                                                                                    | (PG 51) unter Abzug eines                                                                                                    | 54.99.02.0002<br>Elgenantells von 10 v. H., soweit keine Befreiung nach §                                                                                                    |  |  |
| Pflegehilfsmittel zu     Abs. 3 Satz 5 SGB                                                                                                    | nittel<br>ir Körperpflege/Körperhygiene<br>I XI vorliegt.                                                                                                    | (PG 51) unter Abzug eines                                                                                                    | 54.99.02.0002<br>Elgenantells von 10 v. H., soweit keine Befreiung nach §-                                                                                                    |  |  |
| Pflegehilfsmittel zu<br>Abs. 3 Satz 5 SGB<br>benötigte Stückzahl                                                                                                    | nittel<br>Ir Körperpflege/Körperhygiene<br>IXI vorliegt.<br>Pflegehilfsmittel zur Körpe<br>Isaucende Bettschutzeiniace                                                                                                    | PG 51) unter Abzug eines                                                                                                    | 54.99.02.0002<br>Eigenantells von 10 v. H., soweit keine Befreiung nach §-<br>Pffegehilfsmittelpositionsnummer<br>51.40.01.4                                                                                                    |  |  |
| Plachendesinfektionsin Plachendesinfektionsin Plachendesinfektionsin Abs. 3 Satz 5 SGB benötigte Stückzahl 1 durch folgenden Li                                                                                                    | nittel<br>r Körperpflege/Körperhygien<br>I XI vorliegt.<br>Pflegehilfsmittel zur Körpe<br>saugende Bettschutzeinlage<br>eistungsbrünger                                                                                                    | PG 51) unter Abzug eines<br>rrpflege/Körperhyglene<br>n - wiederverwendbar                                                                         | 54.99.02.0002<br>Eigenantelis von 10 v. H., soweit keine Befreiung nach §-<br>Pflegehilfsmittelpositionsnummer<br>\$1.40.01.4                                                                                                    |  |  |
| Pfachendesinfektionsn Pflegehilfsmittel zu Abs. 3 Satz 5 SGB benötigte Stückzahl 1 durch folgenden La Name und Anschrift                                                                                                    | nittel<br>Ir Körperpflegei/Körperhygiene<br>IXI vorliegt.<br>Pflegehilfsmittel zur Körpe<br>saugende Bettschutzeinlage<br>eistungsbringer                                                                                                    | rpflege/Körperhygiene<br>n - wiederverwendbar                                                                                                    | 54.59.02.0002<br>Elgenantelis von 10 v. H., soweit keine Befreiung nach §-<br>Pflegehilfsmittelpositionsnummer<br>[51:40.01:4                                                                                                    |  |  |
| Pflegehiffsmittel zu<br>Abs. 3 Satz 5 SGB<br>benötigte Stückzahl<br>1<br>durch folgenden Le<br>Name und Anschrift<br>Tal Apotheke, Am Dor                                                                                                    | nittel<br>rr Körperpflege/Körperhygiene<br>X1 vorliegt.<br>Pflegehilfsmittel zur Körpe<br>[saugende Bettschutzeinlage<br>eistungsbringer<br>fteich 169, 03253 Trebbus                                                                                                    | PG 51) unter Abzug eines rpflege/Körperhygiene n - wiederverwendbar                                                                                | 54.59.02.0002<br>Elgenantelis von 10 v. H., soweit keine Befrelung nach §<br>Pflegehilfsmittelpositionsnummer<br>\$1.40.01.4<br>Institutionskenntelchen(sofern bekannt)<br>40000000                                                                                                    |  |  |
| Indenenceannecconsist<br>Interpetitientie zu<br>Abs. 3 Satz 5 Sde<br>benetigte Stückzahl<br>i<br>durch folgenden Li<br>Name und Anschrift<br>Tal Apotheke, Am Dor<br>Uit meiner Unterschrift,<br>Yata Pflege (und nick<br>1011 2017<br>Starr)                                                                                                    | Ittel<br>r Körperfägerkärperhygiene<br>XI vorliegt.<br>Pflegehilfsmittel zur Körpe<br>jssugende Bettschutzeinlage<br>elssungsbringer<br>fleich 165, 03253 Trebbus<br>bestillige ich, dass ich darüb<br>ut durch Pflegedienste) verwe<br>ussusten tosta vessteren tos 1                                                                                                    | (PG 51) unter Abzug eines<br>rpfleger/Körperhyglene<br>n - wiederverwendber<br>er informiert wurde, dass die<br>det werden dürfen.                 | 54.59.02.0002<br>Elgenantells von 10 v. H., soweit keine Befreiung nach §-<br>Pflegehilfsmittelpoeitions nummer<br>51.40.01.4<br>Institutionakennzeichen(sofern bekannt)<br>40000000<br>gewünschten Produkte ausnahmsios für die ambulante                                                                                                    |  |  |
| Inchendesantesconda     Pregehilfsmitte: 2     Abs. 3 Satz 5 SG     benötigte Stückzahl     1     March folgenden Li     March folgenden Li     March folgenden Li     March Hanschrift     Tal Apotheke, Am Dor     Mit meiner Litterschrift     pit/stable     pi.11.2017     Bitm                                                                                                    | vibel r KörperpflegerKörperhyglen r KörperpflegerKörperhyglen ausgende Bettschutzeninge elistungsbringer fleich 166, 03253 Trebbus bestiftige ich, dass ich darüb r curch Pflegediensis) verve                                                                                                    | (PG 51) unter Abzug eines<br>repflegelKörperhygiene<br>n - Mederverwendbar<br>er informiert wurde, dass die<br>diet wurde, dass die<br>namennigten | Ss 95 02 0002<br>Eigenantells von 10 v. H., soweit keine Befreiung nach §<br>Pflegehilfernittelpoetlionsnummer<br>51 40 01 4<br>Institutionskenzeichein(sofers bekannt)<br>40000000<br>geevKinschten Produkte ausnahmalos für die ambulante                                                                                                    |  |  |
| Inchenolesativecional     Pregehilfemitte:     Pregehilfemitte:     Statz SSG     benötigte Stückzahl     1     1     durch folgenden Li Name und Anschrift     Tal Apolheka, Am Dor Niti meiner Unterschrift     private Proge (und nici     p. 11.2017     Stam)     Do Statue                                                                                                    | nibel r Körpenfilegerkörperhygien Xi vorliegt. Pfilegehilfemittel zur Körpr lasupende Bettschutzeinlage elstungsbringer fleich 166, 03285 Trebbus bestilige ich, dass ich darüb r durch Pflegedienste) verwe rpsendert dette versteren tor 1 rk der Pflegekasse                                                                                                    | (PG 51) unter Abzug eines<br>rprtegerKörpertrygine<br>n - vieldervervendbar<br>er informiert wurde, dass die<br>netwerden dürfen.                  | Ss 96 02 0002 Eigenantelis von 10 v. H., soweit keine Befreiung nach § PflagehilfsmitteliposiBionsnummer St 140 01 4 Institutionskenzeichen(sofern bekannt) 40000000 gewünschten Produkte ausnahmstos für die ambulante P0 51 mit Zuzahlung D0 51 mit Zuzahlung D0 51 mit Zuzahlung                                                                                                 |  |  |
| Piccherosearreactora<br>Pfegehilfsmittei<br>Abs. 3 Satz 5 SGB<br>benötigte Stückzahl<br>1<br>Name und Anschrift<br>Tal Apothake, An Too-<br>kin mainer Urberschrift<br>nivate Pfege (und nich<br>bis nainer Urberschrift<br>private Pfege (und nich<br>bis nainer Urberschrift<br>private Pfege<br>Bis Abs. 2<br>Bis Abs. 2<br>Bis | vited r Körperfügerkörperhygien r Körperfügerkörperhygien Saugende Bettschutzeinige eistungsbringer Bickh 160, 03253 Trebbus bestilige ich, dass ich darüb uch Pflegedienste) verwe ptimetert darbe versionen tot i r ck. der Pflegebasse voralichen Höchstbetrages sich 20                                                                                                    | (PG 51) unter Abzug eines<br>renflegut/Körpertrygtene<br>n - wiedervervendbar<br>er informiert wurden, dass die<br>net wurden dürfen.              | S4.59.02.0002 Eigenantells von 10 v. H., soweit keine Befrelung nach §- Pflegehilfsmittelpoeitionsnummer S1.40.01.4 Institutionakennzeichen(sofern bekannt) 40000000 gewünschten Produkte ausnahmsios für die ambulante PG §1 mit Zuzahlung PG §1 mit Zuzahlung PG §1 mit Zuzahlung PG §1 mit Zuzahlung                                                                             |  |  |
| Indensetativescolaritescolaritesc                                                                                                    | Italia<br>r Körpenflegeikörperhygiene<br>Xi vorliegt.<br>Pflegeihifsmittel zur Körpe<br>jaugende Bettschutzeinige<br>eistungsbringer<br>Bekh 160, 03253 Trebbus<br>bestillige ich, dass ich darüb<br>bestillige ich, dass ich darüb<br>bestillige ich, dass ich darüb<br>bestillige ich, dass ich darüb<br>bestillige ich, dass ich darüb<br>richersbeit dette versteren tor 1<br>charten Pflegedienste) verwe<br>excellichen Höchstbetrages<br>SGB 31<br>alle de sin monalichen Höchstt<br>GB 32 | (PG 51) unter Abzug eines rprlegurKörpertrygten viedervervendbar  reinformiert wurden, dass die dief werden dürfen.                                | 54.59.02.0002<br>Eigenantelis von 10 v. H., soweit keine Befrelung nach §.<br>Pflegehilfsmittelpoeitionsnummer<br>51.40.01.4<br>Institutionakennzeichen(sofern bekannt)<br>40000000<br>gewünschten Produkte ausnahmsios für die ambulante<br>PG 51 mit Zuzahlung<br>PG 51 mit Zuzahlung<br>PG 51 mit Zuzahlung<br>PG 51 ohne Zuzahlung<br>PG 51 ohne Zuzahlung/Beihilfeberechtigter |  |  |

PHARMATECHNIK

- 12. Wählen Sie Drucken F12, um den Ausdruck zu starten.
- 13. Lassen Sie das Formular vom Versicherten oder seinem Bevollmächtigten unterschreiben.
- 14. Senden Sie das Formular am Ende des Monats zusammen mit den Rezepten an Ihr Abrechnungszentrum, welches die Abrechnung mit der Pflegekasse vornimmt. Alternativ können Sie die Abrechnung auch direkt mit der Pflegekasse abwickeln.

Damit haben Sie die den Antrag auf Kostenübernahme bei der Pflegekasse gestellt. In den

Kontaktdetails des Kunden auf der Seite **Spezifische Daten** wechselt der Button Seite **Spezifische Daten** wechselt der Button Seite **Spezifische Daten** wechselt der Button Seite Seite Se

Nach Erhalt der Genehmigung von der Pflegekasse tragen Sie die Daten in IXOS im Formular ein.

#### 3.6 Genehmigten Antrag auf Kostenübernahme einpflegen

#### Modul: Kontakte

**Anwendungsfall:** Genehmigten Antrag auf Kostenübernahme einpflegen **Neu/geändert:** 

Wenn der bewilligte Antrag auf Kostenübernahme von der Pflegekasse eingetroffen ist, gehen Sie wie folgt vor:

- 1. Öffnen Sie im Modul Kontakte die Kontaktdetails des Kunden.
- 2. Wechseln Sie auf die Seite Spezifischen Daten.

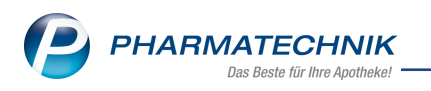

3. Wählen Sie den Button Sie Genehmigung oder wählen Sie Genehmig. verwalten - F10.

Das Fenster **Genehmigung (Anlage 4)** öffnet sich.

- Tragen Sie den Genehmigungszeitraum ein.
   Die Genehmigung kann ohne Ablauf (Datum bis) ausgestellt werden.
- 5. Tragen Sie die **Genehmigungskennzeichen PG 54** /**PG 51** ein. Diese werden für die Abrechnung benötigt.

| Kontakte > Kunde                               | > Genenmigung (Anlage 4)        |                    |            |             | 마 뇹 날 ?                                               |       |  |  |  |
|------------------------------------------------|---------------------------------|--------------------|------------|-------------|-------------------------------------------------------|-------|--|--|--|
| Name                                           | Vorname                         | GebDatum           | PLZ        | Ort         | Telefonnummer                                         | ARMIN |  |  |  |
| Eberhard                                       | Suzanne                         | 10.09.1994 🧯       | 57614      | Oberwambach |                                                       |       |  |  |  |
| Pflegekasse                                    |                                 |                    |            | Genehr      | nigungszeitraum                                       |       |  |  |  |
| Kostenträger* / IK                             | Barmer GEK                      | 10158941           | .2         | 11.2017     | bis                                                   |       |  |  |  |
| Anschrift                                      | Ludwigstr. 10 95028 Hof         |                    | Ø          | Beihilfe    | berechtigt 📃                                          |       |  |  |  |
| Versichertennummer                             | X000007344                      |                    |            |             |                                                       |       |  |  |  |
| Zum Verbrauch bestim                           | mte Pflegehilfsmittel (PG 54)   | Höchstpreis/Einhei | t          | Bild        |                                                       |       |  |  |  |
| Saugende Bettschutzeir                         | nlagen - Einmalgebrauch         | ✓ 21,54 € / 50 St. |            |             |                                                       |       |  |  |  |
| Fingerlinge                                    |                                 | 5,64 € / 100 St.   |            |             |                                                       |       |  |  |  |
| Einmalhandschuhe                               |                                 | 7,18 € / 100 St.   |            |             |                                                       |       |  |  |  |
| Mundschutz                                     |                                 | 7,18 € / 50 St.    |            |             |                                                       |       |  |  |  |
| Schutzschürzen - Einma                         | lgebrauch                       | 13,34 € / 100 St.  |            |             |                                                       |       |  |  |  |
| Schutzschürzen - wiede                         | rverwendbar                     | 25,65 € / 1 St.    |            | Bitte       | Bitte legen Sie die Genehmigung in<br>den Scapper ein |       |  |  |  |
| Händedesinfektionsmitt                         | tel                             | Ø 8,21 € / 500 ml  |            |             | den scanner ein                                       |       |  |  |  |
| Flächendesinfektionsmi                         | ttel                            | 6,16 € / 500 ml    |            |             |                                                       |       |  |  |  |
|                                                | Summ                            | ne 36,9            | 3          |             |                                                       |       |  |  |  |
| Genehmigungskennzeid                           | chen PG 54                      | G12345678          |            |             |                                                       |       |  |  |  |
| Pflegehilfsmittel zur Kö                       | örperpflege/Körperhygiene (PG 5 | 1)                 |            |             |                                                       |       |  |  |  |
| Saugende Bettschutzeir                         | nlagen - wiederverwendbar       | 26,16 € / 1. St    | 1 St.      |             |                                                       |       |  |  |  |
| Eigenanteil (10%) für wi<br>Bettschutzeinlagen | ederverwendbare saugende        | <b>&gt;</b>        |            |             |                                                       |       |  |  |  |
| Genehmigungskennzeid                           | chen PG 51                      | G12345678          |            |             |                                                       |       |  |  |  |
|                                                |                                 |                    |            |             |                                                       |       |  |  |  |
| Strg Speichern                                 | Löschen Verl                    | caufs- A           | nschrift B | ild Drucken |                                                       |       |  |  |  |
| Alt F1                                         | F4                              | F5                 | F7 F       | F8 E9       |                                                       |       |  |  |  |

- Passen Sie ggf. die Angaben zu Beihilfeberechtigung in der Checkbox Beihilfeberechtigt und zum Zuzahlungsstatus im Feld (Eigenanteil 10%) ... an. Die Einstellungen werden an der Kasse bei der Preisberechnung berücksichtigt.
- 7. Passen Sie ggf. die genehmigten Produktgruppen an.
- 8. Speichern Sie die Angaben mit **Speichern F1**.
- 9. Legen Sie den genehmigten Antrag in den Scanner, um das Formular zu scannen und das **Bild** des Genehmigungsformulars anzuzeigen.

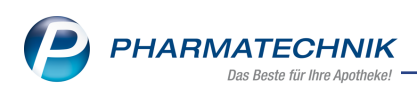

| lame                        | Vorname                       | GebDatum          | PL                                                                     | Z Ort                                   | Tele                                                                                                    | efonnumme                                                                                                    | er AF                                                                                                   |  |
|-----------------------------|-------------------------------|-------------------|------------------------------------------------------------------------|-----------------------------------------|----------------------------------------------------------------------------------------------------|----------------------------------------------------------------------------------------------------|----------------------------------------------------------------------------------------------------|--|
| berhard                     | Suzanne                       | 10.09.1994        | 57                                                                     | 614 Ober                                | wambach                                                                                                    |                                                                                                    |                                                                                                    |  |
| Pflegekasse                 |                               |                   |                                                                        |                                         | Genehmigungs                                                                                                    | zeitraum                                                                                                    |                                                                                                    |  |
| Kostenträger* / IK          | Barmer GEK                    | 10158             | 9412                                                                   |                                         | 11.2017                                                                                                    | bis                                                                                                    |                                                                                                    |  |
| Anschrift                   |                               |                   | 0                                                                      |                                         | Beihilfeberechti                                                                                                    | gt 📃                                                                                                    |                                                                                                    |  |
| Versichertennummer          | X000007344                    |                   |                                                                        |                                         |                                                                                                    |                                                                                                    |                                                                                                    |  |
| Zum Verbrauch bestim        | mte Pflegehilfsmittel (PG 54) | Höchstpreis/Ein   | heit                                                                   |                                         | Bild                                                                                                    |                                                                                                    |                                                                                                    |  |
| Saugende Bettschutzein      | lagen - Einmalgebrauch        | ✓ 21,54 € / 50 St |                                                                        |                                         |                                                                                                    |                                                                                                    |                                                                                                    |  |
| Fingerlinge                 |                               | 5,64 € / 100 St   |                                                                        |                                         | Vietnig über die Versorgung die Versiche<br>in Verbindung mit 45 Abs. 2 508 3                                                                                        | ter mit aum Verbrauch beadinm                                                                                                    | eten Pfingely/function gerald \$5.71.40a.1                                                              |  |
| Einmalhandschuhe            |                               | 7,18 € / 100 St   | 7,18 € / 100 St. Entered Science 1009 1994 Barner GBC Interest Science |                                         |                                                                                                    |                                                                                                    | NF GEX                                                                                                  |  |
| Mundschutz                  |                               | 7,18 € / 50 St.   |                                                                        |                                         |                                                                                                    | Again: 40<br>8 Hoff                                                                                                    |                                                                                                    |  |
| Schutzschürzen - Einma      | lgebrauch                     | 13.34 € / 100 S   | t.                                                                     |                                         | 1.5.1 bestmen de Kolandikerskere E:                                                                                                    |                                                                                                    |                                                                                                    |  |
| Schutzschürzen - wieder     | verwendbar                    | 25.65 € / 1 St.   |                                                                        | fore Velenach besterets Pfogshiftantial | estullaule ankreasen (Plag                                                                                                    | pillardis performanen                                                                                                    |                                                                                                    |  |
| Händedesinfektionsmitt      | el                            | ■ 8 21 € / 500 m  |                                                                        |                                         | laugentia Bottuctuctaintagen Elemaigistrauch<br>Fengeringe                                                                                                    | 2 BL45                                                                                                    | 01.8081                                                                                                 |  |
| Flächendesinfektionsmit     | tel                           | ■ 616 € / 500 m   |                                                                        |                                         | Notechalz<br>Schoolchalz<br>Schoolchalz                                                                                                    | 2 548                                                                                                    | 01.5001<br>(01.2001<br>(01.3001                                                                         |  |
| ndenendesintektionsint      | Cur                           |                   | 26.02                                                                  |                                         | Shookhoe videverinder<br>Herscheidstatung                                                                                                    |                                                                                                    | 101.3002<br>1.02.8091                                                                                   |  |
| Construction                | Sui                           | C12245670         | 50,95                                                                  |                                         | Pitchensephikkonsthei                                                                                                    | I Sector                                                                                                    | vild Millio<br>antalia yon 10 v. H., scient bains Selbslarg-such ( 40                                   |  |
| Genenmigungskennzeic        | nen PG 54                     | G12345678         |                                                                        |                                         | Secolge Bokadi Mogeldeellar or Ke                                                                                                    | espflegeKöpologiese (PS<br>pri-selectorumZa (S)                                                                                                    | laga ki fan dia positi ses narenar<br>2001 -                                                            |  |
| Pflegehilfsmittel zur Kö    | örperpflege/Körperhvgiene (P( | 5 51)             |                                                                        |                                         | Anch Topmons Leastingsbridger     Rame and Assochr®     Tar Application, Ann Carrients 168, 50013 Tophica     Wirmeiner Linkerscheft Inspiritige (etc. dass ich dari | ke<br>dit<br>berintersische, dass die poeter                                                                                                    | ethorienek er vyseichen (anfern teksnet)<br>1000/000<br>notion Produkte euronbesiste für die ersbulante |  |
| Saugende Bettschutzein      | lagen - wiederverwendbar      | 26.16 € / 1. St   | 1                                                                      | St.                                     | B11200                                                                                                    | warepr                                                                                                    |                                                                                                    |  |
| Eigenanteil (10%) für wie   | ederverwendbare saugende      | ~                 |                                                                        |                                         | Geneticity againment of Physicana<br>PD M<br>Is named des monthly an Octobergen<br>sols 6 00 Ms 2010 H                                                               | PG 51<br>  PG 51<br>  PG 5 | nit Zasting<br>das Zasting<br>nit ZastingSublicturedape<br>das ZastingSublicturedape                    |  |
| Construction and the second | h DC 51                       | C10245670         |                                                                        |                                         | main 6 40 Max 2 500 M                                                                                                    |                                                                                                    | F. S. Tapan, Super-Cont. M.                                                                             |  |
| Genenmigungskennzeic        | nen PG 51                     | G12345078         |                                                                        |                                         |                                                                                                    |                                                                                                    |                                                                                                    |  |
|                             |                               |                   |                                                                        |                                         | L                                                                                                    |                                                                                                    |                                                                                                    |  |
| rg Speichern                | Löschen \                     | /erkaufs-         | Anschrift                                                              | Bild                                    | Drucken                                                                                                    |                                                                                                    |                                                                                                    |  |
| -                           |                               | daten             | bearbeiten                                                             | Details                                 |                                                                                                    |                                                                                                    |                                                                                                    |  |

Mit **Bild Details - F8** blenden Sie eine vergrößerte Ansicht des gescannten Bildes ein und können diese mit **Kopie drucken - F9** ggf. noch einmal ausdrucken.

|       | Vertrag über die Versorgung der Versichert<br>in Verbindung mit 40 Abs. 2 SGB 83                                                                                      | ten mit zum Verbrauch b                                                     | estimenten Pflegehilfsmittein gemäß 6578 Abs. 1                                                        |          |
|-------|----------------------------------------------------------------------------------------------------|-----------------------------------------------------------------------------|----------------------------------------------------------------------------------------------------|----------|
|       | Astron and Kostereilbertrahme                                                                                                    |                                                                             |                                                                                                    |          |
|       |                                                                                                    |                                                                             |                                                                                                    |          |
|       | Eberhard, Suzanne 1                                                                                                    | 10.09.1994                                                                  | Barmer GEK                                                                                             |          |
|       |                                                                                                    |                                                                             |                                                                                                    |          |
|       | 57614 Oberwantsach                                                                                                    | (000007344                                                                  | Ludwigstr. 40<br>95028 Hof                                                                             |          |
|       | prends P                                                                                                    | incrementation)                                                             | (ing hit integration)                                                                                  |          |
|       | Ich beaninge de Kostenübernahme für                                                                                                    |                                                                             |                                                                                                    |          |
|       | <ul> <li>2 SGD XI / bei Behthberechtgung bis maxima<br/>hissungehende Kosten werden von mit selbst p</li> </ul>                                                       | toduktgruppe (PG 54) – bis n<br>til der Härfte des monatlichen<br>getragen. | solmai des monatilithes Hochsbetrages nach § 40 Abs.<br>Hochsbetrages nach § 40 Abs. 2 SGB XI. Daniber |          |
|       | zan Verbrauch bestimmte Megehilfamittei                                                                                                    | zutreffende ankreuzen                                                       | Megehilfamitelpositonanummer                                                                           |          |
|       | saugende Betschutzeiniegen Diemeigebrauch                                                                                                    | 2                                                                           | 54.45.21.0001                                                                                          |          |
|       | Fageringe                                                                                                    |                                                                             | 54,99,01,0001                                                                                          |          |
|       | Dreshardschube                                                                                                    | 2                                                                           | 54,99,01.1201                                                                                          |          |
|       | Mindschutz                                                                                                    |                                                                             | 54.99.01.2001                                                                                          |          |
|       | Schutzschützen - Einmeigebrauch                                                                                                    |                                                                             | 54.99.21.3001                                                                                          |          |
|       | Schutzchützen - wiedenwerwendbar                                                                                                    |                                                                             | 54,99,21,3032                                                                                          |          |
|       | Handedesintektorumittei                                                                                                    | 2                                                                           | 54.99.02.0001                                                                                          |          |
|       | Flächendesärfektionandtel                                                                                                    |                                                                             | 54.99.12.0002                                                                                          |          |
|       | benötigte Bhickzahl Pflegehilfumittel zur Körp                                                                                                    | orpflegei Körperhygiene                                                     | Piegehilteritelpositionerummer                                                                         |          |
|       | 1 Judginos Saturizariag                                                                                                    | AN - MEDIFIERMENCES                                                         | pressing                                                                                               |          |
|       | Conth Isigenden Labitungsbringer                                                                                                    |                                                                             | Design discustors and a baselos from his second                                                        |          |
|       | To Joseffelder, her Darfielde 165 (1993) Todaler                                                                                                    |                                                                             | 10000000                                                                                               |          |
|       | Mit neekner Ukterschrift besittige ich, dass ich dacib<br>private Pflege (und sicht durch Pflegediende) vene<br>06 11 2017<br>Tabler - Schlinder sinds nickssenen son | ber informiert wurde, dass die<br>ender werden cürfen.<br>wordenreger       | gewinschier Problète ausrehenion für die ambulante                                                     |          |
|       |                                                                                                    |                                                                             |                                                                                                    |          |
|       | PG-54                                                                                                    | H                                                                           | PG 51 dea Zuberung                                                                                     |          |
|       | bis montral des monalikhen Hichsbetrages<br>sach 5 42 Abs. 2 568 30                                                                                                   | H                                                                           | PG 51 mil Zupstvung Behüfebenschligter                                                                 |          |
|       | PG 54 builditerechtgung                                                                                                    | terragen                                                                    | FG 51 ofne Zupahlung/Sehläkterschägter                                                                 |          |
|       | Rach 6-40 Abs. 2 050 XI                                                                                                    |                                                                             |                                                                                                    |          |
|       | Nach C-4) Abs. 2 550 XI                                                                                                    |                                                                             | a ja antikolasi kuda ta satatali                                                                       |          |
|       | na novad un research na na na na na na na na na na na na na                                                                                                    |                                                                             | . A la majorat, talqu'at ol comp                                                                       |          |
| Kopie | nach 40 Alls 2 500 X                                                                                                    |                                                                             | A la regular, solar ar record                                                                          | Schließe |

Damit haben Sie den genehmigten Antrag auf Kostenübernahme in IXOS eingepflegt.

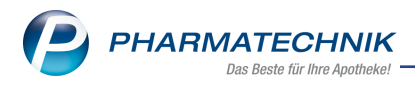

# 3.7 Artikel abgeben und Erklärung zum Erhalt eines Pflegehilfsmittels ausdrucken

#### Modul: Kasse, Faktura

Anwendungsfall: Artikel abgeben und Erklärung zum Erhalt eines Pflegehilfsmittels ausdrucken

#### Neu/geändert:

Pflegehilfsmittel zum Verbrauch geben Sie nach Erhalt der Genehmigung von der Pflegekasse mit dem Verkaufsstatus **Pflegehilfsmittel** an Ihre Kunden ab. Mit Abschluss des Verkaufs wird die Erklärung zum Erhalt eines Pflegemittels zum Ausdruck für die Abrechnung angeboten. Wenn Sie Artikel aus den Produktgruppen 54 und 51 in einem Verkauf (in 2 getrennten Subtotals!) abgeben, wird für jede Produktgruppe ein Abrechnungsbeleg gedruckt.

Wir stellen Ihnen drei Vorgehensweisen für die Abgabe der Pflegehilfsmittel zur Verfügung:

- A: Artikel direkt an der Kasse erfassen.
   Mehr dazu im Abschnitt 'Vorgehen A: Pflegehilfsmittel zum Verbrauch über Status an der Kasse erfassen'.
- **B:** Artikel über Sonderposition im Fenster **Abgabe Pflegehilfsmittel** erfassen. Diese zweite Variante ist vorzuziehen und bei wiederholten Abgaben insofern komfortabler, als Sie bereits abgegebene Artikel angezeigt bekommen und diese mit einem Klick in den Verkauf übernehmen können. Zudem sehen Sie hier detaillierte Angaben zur Produktgruppe der Artikel sowie zusätzliche Informationen zur Berechnung von Anzahl und Preis für die Abrechnung.

Mehr dazu im Abschnitt 'Vorgehen B: Pflegehilfsmittel zum Verbrauch über Sonderposition im Fenster 'Abgabe Pflegehilfsmittel' erfassen '.

• **C:** Wiederholte Abgabe von Pflegehilfsmitteln über die **Verkaufsdaten** in den Kontaktdetails

Mehr dazu im Abschnitt 'Vorgehen C: Wiederholte Abgabe von Pflegehilfsmitteln über die Verkaufsdaten in den Kontaktdetails'.

# Vorgehen A: Pflegehilfsmittel zum Verbrauch über Status an der Kasse erfassen

Gehen Sie wie folgt vor:

- Wählen Sie an der Kasse nach Auswahl des Buttons Kunde den Kunden aus dem Fenster Kontaktauswahl aus bzw. hinterlegen Sie über Neu - F3 die Daten des Kunden im Modul Kontakte.
- 2. Wählen Sie den **Status**-Button.

Das Fenster Verkaufsstatus auswählen öffnet sich.

3. Wählen Sie 20 (L) Pflegehilfsmittel und bestätigen Sie mit OK - F12.

Falls Sie Pflegehilfsmittel mit einer alternativen Apotheken-IK abrechnen, dann selektieren Sie diese aus der Liste **Eigene IK**.

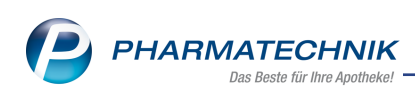

| 2           | Kasse > V | Verkaufsart | auswählen                                                                                 |               |               |              |                      |                                 |                        |              | ? © 🖪 🗙       |
|-------------|-----------|-------------|-------------------------------------------------------------------------------------------|---------------|---------------|--------------|----------------------|---------------------------------|------------------------|--------------|---------------|
| Nori        | mal       | 0,00 €      | Rezept                                                                                    | 0,00 €        | Privat        | t 0,0        | )0 €                 | rünes Rp.                       | 0,00 €                 | Total        | 0,00 €        |
| A           |           | Verkaufs    | art auswählen                                                                             |               |               |              |                      |                                 |                        | 2            |               |
| Kur         | nde       | N           | Normalverkau                                                                              | ıf            |               |              |                      |                                 |                        |              |               |
| Sta         | atus      | 0           | Zuzahlungsfre                                                                             | ei/Mehrkoster | npflichtig    |              | Personer<br>Versiche | n unter 18, So<br>rte, BVG, BEO | chwangerschaf<br>5, BG | t, Zuz.befr. |               |
|             |           | 0 (K)       | (K) Kinderrezept Personen unter 18<br>Geburtsdatum ab 10.11.1999 - heute                  |               |               |              |                      |                                 |                        |              | Gesamt        |
|             | 0,00      | _ 1         | . Zuzahlungspflichtig/Mehrkostenpflichtig Personen über 18<br>Postbeamte A. Bundespolizei |               |               |              |                      |                                 |                        |              |               |
|             |           | 2           | Sprechstunde                                                                              | nbedarf       |               |              | Arztprax             | en                              |                        |              |               |
|             |           | 9           | Rezept nach §                                                                             | 27a SGB V     |               |              | Behandl              | ung zur küns                    | tl. Befruchtung        | I            |               |
|             |           | 10 (M)      | Zuzahlungsfre                                                                             | ei/Mehrkoster | nfrei         |              | Bundesw<br>Landesve  | /ehr,<br>ersicherungs           |                        |              |               |
|             |           | 11 (H)      | Zuzahlungspf                                                                              | lichtig/Mehrk | costenfrei/HM | ∕I-frei      |                      | -                               |                        |              |               |
|             |           | 12 (Z)      | Zuzahlungsfre                                                                             | ei/Mehrkoster | npflichtig/HM | A-pflichtig  |                      |                                 |                        |              |               |
| <b>T</b> 1/ | /0 Art    | 13 (A)      | Zuzahlungspf                                                                              | lichtig/Mehrk | ostenfrei/HN  | /l-pflichtig |                      |                                 |                        |              | rung 🔻 🕂      |
|             |           | G           | Grünes Rezep                                                                              | t             |               |              | Grünes R             | ezeptformu                      |                        |              |               |
| ZUfrei      | ZUpfi.    | 20 (L)      | Pflegehilfsmit                                                                            | tel           |               |              | Abrechn              | ung von Pfle                    | gehilfsmitteln         | (Anlage 2)   |               |
| Bon         | Gebühr    | P           | P Privatrezept                                                                            |               |               |              |                      |                                 |                        |              |               |
| Lade        | Menge     | Formu       | lar-Typ                                                                                   |               |               |              |                      |                                 |                        |              |               |
| Charma      | Sonder    | Eigene      | IK                                                                                        | 4000          | 00000         |              |                      |                                 |                        |              | -             |
| Storno      | Position  |             |                                                                                           |               |               |              |                      |                                 | ОК                     | Abbrechen    |               |
| Strg        |           |             | markiaran                                                                                 |               |               |              |                      |                                 | F12                    | Esc          | ngs - Kredit/ |
| Alt         | F1        | F2          | F3                                                                                        | F4            | F5            | F6           | F7                   | F8                              | F9                     | F10          | F11 F12       |

4. Falls beim Kunden auf der Seite **Spezifische Daten** unter **Pflegehilfsmittel** seine oder eine noch nicht bewilligte **Genehmigung** hinterlegt ist, öffnet sich eine Hinweismeldung, von welcher aus Sie direkt zur Bearbeitung der Genehmigung wechseln können.

| 1 | Für den Kunden Frau Suzanne Eberhard ist keine Genehmigung<br>für die Versorgung mit Pflegehilfsmitteln hinterlegt.<br>Möchten Sie jetzt die Genehmigung bearbeiten? |
|---|----------------------------------------------------------------------------------------------------|
|   | Ja Nein                                                                                                    |

- 5. Erfassen Sie die genehmigten Artikel an der Kasse.
- Falls für einen Artikel keine eindeutige Zuordnung zu einer Produktgruppe möglich ist, öffnet sich das Fenster **Produktgruppe zuordnen**.
   Wählen Sie die zutreffende Produktgruppe aus und bestätigen Sie mit **OK - F12**.

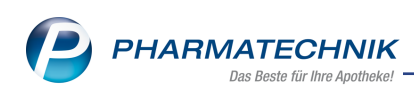

| Produktgruppe                                  | PG | Gen. |
|------------------------------------------------|----|------|
| Saugende Bettschutzeinlagen - Einmalgebrauch   | 54 | 0    |
| Fingerlinge                                    | 54 |      |
| Einmalhandschuhe                               | 54 | 0    |
| Mundschutz                                     | 54 |      |
| Schutzschürzen - Einmalgebrauch                | 54 |      |
| Schutzschürzen - Wiederverwendbar              | 54 |      |
| Händedesinfektionsmittel                       | 54 | 0    |
| Flächendesinfektionsmittel                     | 54 |      |
| Saugende Bettschutzeinlagen - Wiederverwendbar | 51 | 0    |

7. Falls mit den Pflegehilfsmitteln zum Verbrauch der monatliche Höchstbetrag von 40 € überschritten wird, erscheint eine Hinweismeldung, in welcher Sie entscheiden können, ob Sie die Differenz zu Lasten des Kunden berechnen möchten, oder ob Sie darauf verzichten möchten.

<sup>™</sup> Unabhängig davon werden auf die Abrechnung die Gesamtbeträge der Abgaben gedruckt. Der Summe wird dann in der Regel vom Rechenzentrum auf 40 € reduziert.

| Â | Die Summe der Abgaben liegt über dem monatlichen Höchstbetrag<br>von 40 Euro gemäß §40 Absatz 2 SGB XI.<br>Möchten Sie den Differenzbetrag <b>4,11 €</b> dem Kunden berechnen? |
|---|----------------------------------------------------------------------------------------------------|
|   | Zu Lasten Kunde Verzichten                                                                                                    |

8. An der Kasse werden die Artikel und ggf. der Differenzbetrag angezeigt, sofern Sie ihn zu Lasten des Kunden berechnen möchten.

Über das Icon an der Artikelposition kann das Fenster für die **Abgabe Pflegehilfsmittel** direkt aufgerufen werden. Hier können Sie auch bisherige Abgaben zur erneuten Abgabe direkt auswählen. Falls der Kunde immer die gleiche Ware bekommt, können Sie auch die Artikel eines gesamten Abrechnungsmonate zur erneuten Abgabe auswählen. Informationen zum Fenster **Abgabe Pflegehilfsmittel** erhalten Sie im nächsten Kapitel.

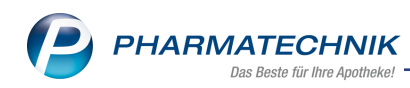

| 2           | Kasse     |                |                |            |           |              |             |           |            | Å L        | ₽?(          | ) <b>a</b> × |
|-------------|-----------|----------------|----------------|------------|-----------|--------------|-------------|-----------|------------|------------|--------------|--------------|
| Nor         | mal       | 0.00 £ 1       | Rezept         | 4.11 €     | Privat    |              | 00 £ 7 0    | riines R  | n 0.00 €   | а – –      | otal         | 4 11 E       |
|             | 2-25      |                | राजना स्वर्थना |            |           |              | g g         |           | p. 0,00 C  |            | 7            | V. F.        |
| A           |           |                | No.            | 2          |           |              |             |           |            | 7          |              |              |
| Kur         | nde Fra   | u Suzanne Eb   | erhard, Ober   | wa         | Sag Geb:  | 10.09.1994 ( | (23 J.)     |           | IK         | IK 1015894 | 12, Barmer ( | SEK 🚺        |
| Sta         | itus Sta  | tus 20 - Pfleg | ehilfsmittel   |            | 1 Apot    | theken Umso  | hau mitgebe | en        | Arzt       | Annemirl E | Bier         | 0            |
|             |           | NL             | Artik          | elbezeichn | ung       | DAR          | Einheit     | Mg        | Abg        | VK         |              | Gesamt       |
|             | 4,11      | 2              | BETT           | SCHUTZAU   | JFLA 6    |              | 25St        | 2         |            | 10,77      |              | 0,00         |
|             |           | 2              | EINM           | AL HAND    | SCH VI    | HAS          | 100St       | 2         |            | 7,18       |              | 0,00         |
|             |           | 1              | HAE            | DEDESIN    | FEKT P    | FLA          | 500ml       | 1         |            | 8,21       | 200          | 0,00         |
|             |           |                | Diffe          |            | _         |              |             |           |            |            |              |              |
|             |           | _              | Diffe          | renzbetrag | 9         |              |             | 1         |            | 4,11       |              | 4,11         |
|             |           | •              | I              |            | -         |              |             |           |            |            |              |              |
|             |           |                |                |            |           |              |             |           |            |            |              |              |
| <b>v</b> 1/ | '3 Art. 🔺 | <b>IB IR</b>   |                | 9.11.2017  | ]         |              |             |           |            | F          | teservierung | ▼ +          |
| ZUfrei      | ZUpfl.    |                |                |            |           |              |             | 6         | 1590       |            |              |              |
|             |           |                |                |            |           |              |             | L¥.       |            |            |              |              |
| Bon         | Gebühr    |                |                |            |           |              |             |           |            |            |              |              |
| Lade        | Menge     |                |                |            |           |              |             |           |            |            |              |              |
|             |           |                |                |            |           |              |             |           |            |            |              |              |
| Storno      | Position  |                |                |            |           |              |             |           |            |            |              |              |
| Edward      |           | Suchen         | aut idem       | Löschen    | Warenkorb | Stückelung   | Artikelinfo | Risiko-Ch | eck Vorab- | Rabatt     | Packungs -   | Kredit/      |
| Alt         | P.1       | 500 million    | markieren      | Ed Schell  | FF        | Fre          | ABDA-DB     | EQ.       | lieferung  | 510        | info         | Rechnung     |
| 711         |           | F2             | F3             | F4         |           |              |             |           | 19         |            |              | F12          |

9. Erfassen Sie Artikel aus der Produktgruppe 51 in einem weiteren Subtotal, da die Abrechnung getrennt erfolgen muss.

Falls Sie Artikel aus der PG 54 und PG 51 in einem Subtotal erfassen, erscheint eine Hinweismeldung.

|   | PZN : 03028163 HOSPITEX UNTERL EXT75X85+E<br>Produktgruppe: Saugende Bettschutzeinlagen - Wiederverwendbar                                                              |  |  |  |  |
|---|----------------------------------------------------------------------------------------------------|--|--|--|--|
| 1 | Pflegehilfsmittel aus unterschiedlichen Produktgruppen (PG 51, PG 54)<br>müssen getrennt abgerechnet werden.<br>Erfassen Sie den Artikel dafür in einem neuen Subtotal. |  |  |  |  |
|   | Möchten Sie den Artikel trotzdem übernehmen?                                                                                                    |  |  |  |  |
|   | Ja Nein                                                                                                    |  |  |  |  |

<sup>\*\*</sup> Legen Sie in diesem Fall ein neues Pflegehilfsmittel-Subtotal an und ziehen Sie die Artikel bspw. aus PG 51 mit Drag&Drop in diese Subtotal.

10. Falls Sie die Artikel noch für den vorherigen oder bereits für den nächsten Monat abgeben möchten, wählen Sie den Button < Abgabedatum> unterhalb der Artikelzeilen.
 Das Fenster Versorgungszeitraum für Pflegehilfsmittel ändern öffnet sich.
 Stellen Sie das Datum in den Monat des gewünschten Versorgungszeitraums. Auf der Erklärung zum Erhalt eines Pflegehilfsmittels(Anlage 2) wird der aktuelle Abgabetag sowie der hier geänderte Monat des Versorgungszeitraums ausgewiesen (s.u.).

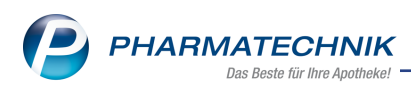

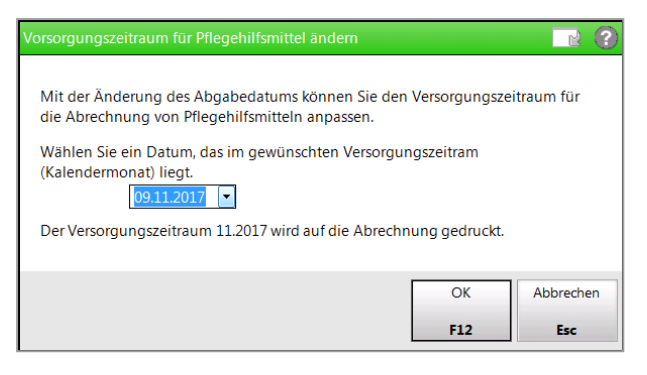

11. Schließen Sie den Verkauf wie gewohnt ab.

Sie werden auf die Notwendigkeit zur Einholung einer Empfangsbestätigung hingewiesen. Diese ist konfigurierbar (s.o.).

| 1 | Bei der Abgabe von Pflegehilfsmitteln ist eine <b>Empfangsbestätigung (Unterschrift)</b><br>auf der Abrechnung erforderlich. |
|---|----------------------------------------------------------------------------------------------------|
|   | OK                                                                                                    |

12. Nach Bestätigung des **Gegeben**-Betrags öffnet sich die Druckvorschau mit der **Erklärung zum Erhalt eines Pflegehilfsmittels**.

In der rechten oberen Ecke wird die Belegnummer aufgedruckt, mit welcher Sie die Erklärung im Modul **Rezeptmanagement** und der **Verkaufsverwaltung** wiederfinden können, sowie die Apotheken-IK und die Summe der Abrechnung.

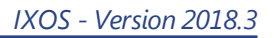

| P | PHARMATECHNIK               |
|---|-----------------------------|
|   | Das Beste für Ihre Apotheke |

| resummen Priegenmismitteln gem                                                                                                    | n. § 78 Absatz                                                                                                    | 1 i. V. m. § 40 Absatz 2 SGB XI                                                                                                    |                                                                       | +400000000+                                                      |
|----------------------------------------------------------------------------------------------------|----------------------------------------------------------------------------------------------------|----------------------------------------------------------------------------------------------------|-----------------------------------------------------------------------|------------------------------------------------------------------|
| Erklärung zum Erhalt eines Pflegel                                                                                                    | hilfsmittels                                                                                                    |                                                                                                    |                                                                       | 44,11                                                            |
| Barmer GEK                                                                                                    |                                                                                                    |                                                                                                    | 101589412                                                             |                                                                  |
| Name der Pflegekasse)                                                                                                    |                                                                                                    |                                                                                                    | (IK der Pflegekasse)                                                  |                                                                  |
| udwigstr. 40, 95028 Hof                                                                                                    |                                                                                                    |                                                                                                    |                                                                       |                                                                  |
| Anschrift und Telefonnummer der Pflegekasse)                                                                                                    |                                                                                                    |                                                                                                    |                                                                       |                                                                  |
| Eberhard, Suzanne, Basteiplatz 7                                                                                                    | 7, 57614 Obe                                                                                                    | rwambach,                                                                                                    |                                                                       |                                                                  |
| Name, Anschrift und Telefonnummer des Versicherten)                                                                                                    |                                                                                                    |                                                                                                    |                                                                       |                                                                  |
| K000007344                                                                                                    |                                                                                                    |                                                                                                    | 10.09.1994                                                            |                                                                  |
| Arankenversichertennummer)                                                                                                    |                                                                                                    |                                                                                                    | (Geburtsdatum)                                                        |                                                                  |
| Fal Apotheke                                                                                                    |                                                                                                    |                                                                                                    | 40000000                                                              |                                                                  |
| Name des Leistungserbringers)                                                                                                    |                                                                                                    |                                                                                                    | (IK des Leistungserbri                                                | ngers)                                                           |
| Der zuvor genannte Leistungserbringer<br>nachfolgend aufgeführte zum Verbrauch<br>Pfleoehilfsmittels eingewiesen.                                                                                                    | hat mir heute am<br>i bestimmte Pfleg                                                                                                    | 09.11.2017 im augenscheinlich hygienis<br>gehilfsmittel übergeben sowie mich – sow                                                                                                    | ch und einwandf<br>reit erforderlich –                                | reiem Zustand<br>in den Gebrauch des                             |
| Versorgungszeitraum (Monat/Jahr): 11/2                                                                                                    | 2017                                                                                                    | Beihilfeberec                                                                                                    | htigt                                                                 |                                                                  |
| (                                                                                                    |                                                                                                    | (Preise bitte nachfolgen<br>Berücksichtigung der B                                                                                                    | d in voller Höhe angeben<br>eihilfe erloigt im Rechera                | i, die<br>sentrum)                                               |
| Artikel                                                                                                    |                                                                                                    | Pflegehilfsmittelpositionsnummer                                                                                                    | Anzahl                                                                | Gesamtpreis (€)                                                  |
| Gonohmigungskonnzeichen PG 54:                                                                                                    | G122458790                                                                                                    |                                                                                                    |                                                                       |                                                                  |
| Saugende Bettschutzeinlagen-                                                                                                    | (00.54)                                                                                                    | 54 45 04 0004                                                                                                    | 50                                                                    | 21.54                                                            |
| Einmalgebrauch                                                                                                    | (PG 54)                                                                                                    | 54.45.01.0001                                                                                                    | ou                                                                    | 21,54                                                            |
| Fingerlinge                                                                                                    | (PG 54)                                                                                                    | 54.99.01.0001                                                                                                    |                                                                       |                                                                  |
| Einmalhandschuhe                                                                                                    | (PG 54)                                                                                                    | 54.99.01.1001                                                                                                    | 200                                                                   | 14,36                                                            |
| Mundrohutz                                                                                                    | (PG 54)                                                                                                    | 54 00 01 2001                                                                                                    | 1                                                                     |                                                                  |
| wurusCrutz                                                                                                    | ( ,                                                                                                    | 04.00.01.2001                                                                                                    |                                                                       |                                                                  |
| Schutzschürzen -<br>Einmalgebrauch                                                                                                    | (PG 54)                                                                                                    | 54.99.01.3001                                                                                                    |                                                                       |                                                                  |
| Schutzschürzen -<br>Einmalgebrauch<br>Schutzschürzen -<br>wiederverwendbar                                                                                                    | (PG 54)<br>(PG 54)                                                                                                    | 54.99.01.3001<br>54.99.01.3002                                                                                                    |                                                                       |                                                                  |
| Schutzschürzen -<br>Einnalgebrauch<br>Schutzschürzen -<br>wiederverwendbar<br>Händedesinfektionsmittel                                                                                                    | (PG 54)<br>(PG 54)<br>(PG 54)<br>(PG 54)                                                                                                    | 54.99.01.3001<br>54.99.01.3002<br>54.99.02.0001                                                                                                    | 500                                                                   | 8,21                                                             |
| Schutzschürzen -<br>Einnalgebrauch<br>Schutzschürzen -<br>wiederverwendbar<br>Händedesinfektionsmittel<br>Flächendesinfektionsmittel                                                                                                    | (PG 54)<br>(PG 54)<br>(PG 54)<br>(PG 54)<br>(PG 54)                                                                                                    | 54.99.01.3001<br>54.99.01.3002<br>54.99.02.0001<br>54.99.02.0002                                                                                                    | 500                                                                   | 8,21                                                             |
| Schutzschürzen -<br>Einmalgebrauch<br>Schutzschürzen -<br>wiedervenwendbar<br>Händedesinfektionsmittel<br>Flächendesinfektionsmittel<br>Genehmigungskennzeichen PG 51:                                                                                                    | (PG 54)<br>(PG 54)<br>(PG 54)<br>(PG 54)<br>(PG 54)<br>G123456788                                                                                                    | 54.99.01.3001<br>54.99.01.3002<br>54.99.02.0001<br>54.99.02.0002                                                                                                    | 500                                                                   | 8,21                                                             |
| Schutzschürzen -<br>Einmalgebrauch<br>Schutzschürzen -<br>wiederverwendbar<br>Händedesinfektionsmittel<br>Flächendesinfektionsmittel<br>Genehmigungskennzeichen PG 51:<br>Saugende Bettschutzeinlagen<br>wiederverwendbar                                                                                                    | (PG 54)<br>(PG 54)<br>(PG 54)<br>(PG 54)<br>(PG 54)<br>G123456788<br>(PG 51)                                                                                                | 54.99.01.3001<br>54.99.01.3002<br>54.99.02.0001<br>54.99.02.0002                                                                                                    | 500                                                                   | 8,21                                                             |
| Schutzschürzen -<br>Einmalgebrauch<br>Schutzschürzen -<br>wiederverwendbar<br>Händedesinfektionsmittel<br>Flächendesinfektionsmittel<br>Genehmigungskennzeichen PG 51:<br>Saugende Bettschutzeinlagen<br>wiederverwendbar<br>Eigenanteil von 10 v. H. für wiederverwe                                                                                                    | (PG 54)<br>(PG 54)<br>(PG 54)<br>(PG 54)<br>G123456788<br>(PG 51)<br>ndbare saugend                                                                                         | 54.99.01.3001<br>54.99.01.3002<br>54.99.02.0001<br>54.99.02.0002<br>61.40.01.4<br>(Bite de letters 32/Pern eighteen)<br>le Bettschutzeinlagen der PG 51:                                                                                                    | 500                                                                   | 8,21                                                             |
| Schutzschürzen -<br>Einmalgebrauch<br>Schutzschürzen -<br>wiederverwendbar<br>Händedesinfektionsmittel<br>Flächendesinfektionsmittel<br>Genehmigungskennzeichen PG 51:<br>Saugende Bettschutzeinlagen<br>wiederverwendbar<br>Eigenanteil von 10 v. H. für wiederverwe<br>ch darf die überlassenen Pflegehilfsmitte<br>Hegekasse die Kosten nur für solche Pfl<br>rostenübernhmeerklärung durch die Pfl<br>ragen. Eine Durchschrift dieser Erklärung | (PG 54)<br>(PG 54)<br>(PG 54)<br>(PG 54)<br>(PG 54)<br>(PG 54)<br>(PG 51)<br>ndbare saugend<br>i keinem Dritten<br>egehäfsmittel un<br>egekasse erhalt<br>g habe ich erhalt | 64.960.1201<br>54.90.01.3001<br>54.90.02.0001<br>54.90.02.0002<br>51.40.01.4<br>(Bite de letters 3.7ffm erginzen)<br>le Bettschutzeinlagen der PG 51:<br>verleihen, übereignen oder verpfänden. I<br>d in dem finanziellen Umfang übernimmt,<br>en habe. Kosten für evtl. darüber hinausg<br>en. | 500<br>500<br>ch bin darüber a<br>für die ich eine<br>ehende Leistung | 8,21<br>ufgeklärt worden, dass die<br>pen sind von mir selbst zu |

Beispiel: Empfangsbestätigung für Artikel der PG 54

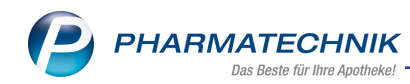

| Erklärung zum Erhalt eines Pflegehilt                                                                                                    | fsmittels                             |                                                                                                    |                                                                                                    | 26,16                                                |
|----------------------------------------------------------------------------------------------------|---------------------------------------|----------------------------------------------------------------------------------------------------|----------------------------------------------------------------------------------------------------|------------------------------------------------------|
| Barmer GEK<br>Name der Pflegekasse)                                                                                                    |                                       |                                                                                                    | 101589412<br>(IK der Pflegekasse)                                                                          |                                                      |
| LUDWIGSTT. 40, 95028 Hof<br>Anschrift und Telefonnummer der Pflegekasse)                                                                                             |                                       |                                                                                                    |                                                                                                    |                                                      |
| Eberhard, Suzanne, Basteiplatz 77,<br>Name, Anschrift und Telefonnummer des Versicherten)                                                                            | 57614 Obe                             | erwambach,                                                                                                    |                                                                                                    |                                                      |
| Krankenversichertennummer)                                                                                                    |                                       |                                                                                                    | 10.09.1994<br>(Geburtsdatum)                                                                               |                                                      |
| Fal Anotheke                                                                                                    |                                       |                                                                                                    | 400000000                                                                                                  |                                                      |
| Name des Leistungserbringers)                                                                                                    |                                       |                                                                                                    | (IK des Leistungserbrin                                                                                    | ngers)                                               |
| Der zuvor genannte Leistungserbringer hat<br>nachfolgend aufgeführte zum Verbrauch be<br>Pflegehilfsmittels eingewiesen.<br>Versorgungszeitraum (Monat/Jahr): 11/20' | t mir heute an<br>estimmte Pfle<br>17 | 1 09.11.2017 im augenscheinlich hygienis<br>gehilfsmittel übergeben sowie mich – sow<br>Beihilfeberec<br>(Preische nachtige<br>Berdschaftsgarget) | ch und einwandfi<br>veit erforderlich –<br>htigt –<br>din voler Höhe angeben,<br>seihife erfogt im Rechenz | reiem Zustand<br>in den Gebrauch des<br>de<br>entum) |
| Artikel                                                                                                    |                                       | Pflegehilfsmittelpositionsnummer                                                                                                    | Anzahl                                                                                                    | Gesamtpreis (€)                                      |
| Genehmigungskennzeichen PG 54:                                                                                                    | I                                     |                                                                                                    | 1                                                                                                    |                                                      |
| Saugende Bettschutzeinlagen-<br>Einmalgebrauch                                                                                                    | (PG 54)                               | 54.45.01.0001                                                                                                    |                                                                                                    |                                                      |
| Fingerlinge                                                                                                    | (PG 54)                               | 54.99.01.0001                                                                                                    |                                                                                                    |                                                      |
| Einmalhandschuhe                                                                                                    | (PG 54)                               | 54.99.01.1001                                                                                                    |                                                                                                    |                                                      |
| Mundschutz                                                                                                    | (PG 54)                               | 54.99.01.2001                                                                                                    |                                                                                                    |                                                      |
| Schutzschürzen -<br>Einmalgebrauch                                                                                                    | (PG 54)                               | 54.99.01.3001                                                                                                    |                                                                                                    |                                                      |
| Schutzschürzen -<br>wiederverwendbar                                                                                                    | (PG 54)                               | 54.99.01.3002                                                                                                    |                                                                                                    |                                                      |
| Händedesinfektionsmittel                                                                                                    | (PG 54)                               | 54.99.02.0001                                                                                                    |                                                                                                    |                                                      |
|                                                                                                    | (PG 54)                               | 54.99.02.0002                                                                                                    |                                                                                                    |                                                      |
| Flächendesinfektionsmittel                                                                                                    | ·                                     |                                                                                                    | - <b>-</b>                                                                                                 |                                                      |
| Flächendesinfektionsmittel Genehmigungskennzeichen PG 51:                                                                                                    |                                       |                                                                                                    | 1                                                                                                    | 26,16                                                |
| Flächendesinfektionsmittel Genehmigungskennzeichen PG 51: Saugende Bettschutzeinlagen wiederverwendbar                                                               | (PG 51)                               | 51.40.01.4 <u>024</u><br>(Bitte die letzten 3 Ziffern ergänzen)                                                                                   |                                                                                                    |                                                      |
| Flächendesinfektionsmittel<br>Genehmigungskennzeichen PG 51:<br>Saugende Bettschutzeinlagen<br>wiederverwendbar<br>Eigenanteil von 10 v. H. für wiederverwend        | (PG 51)<br>Ibare saugend              | 51.40.01.4 <u>024</u><br>(Bite de letaten 3 zilfern ergønzen)<br>de Bettschutzeinlagen der PG 51:                                                 |                                                                                                    | 0,00                                                 |

Beispiel: Empfangsbestätigung für Artikel der PG 51

**Beispiel zur Berechnung:** Die Anzahl berechnet sich aus der erfassten Menge und der Einheit

Einmalhandschuhe Latex Puderfrei, Einheit 100 St.,

Es wurden zwei Packungen erfasst. --> 100 x 2 = Anzahl 200

Ist der Konfigurationsparameter **Berechungsbasis** auf **Höchstpreis It. Vertrag** eingestellt ergibt sich ein Betrag von 14,36 € inkl. MwSt.

Wenn keine Anzahl ermittelt werden kann, wird die Packungsmenge gedruckt.

- 13. Wählen Sie Drucken F12, um die Erklärung auszudrucken.
- 14. Ergänzen Sie ggf. auf der Abrechnung zur **PG51** die letzten 3 Ziffern der Pflegehilfsmittelpositionsnummer. Diese werden automatisch befüllt, wenn am abgegebenen Artikel eine entsprechende Hilfsmittelnummer hinterlegt ist.

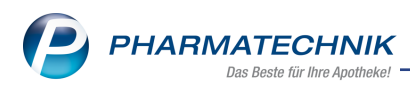

- 15. Lassen Sie den Patienten bzw. seinen Bevollmächtigten den Erhalt der Pflegehilfsmittel auf der Erklärung unterzeichnen.
- 16. Der Kassenbon sowie ein ggf. ausgedruckter Abholschein weisen als Verkaufsart das Pflegehilfsmittel-Subtotal aus.

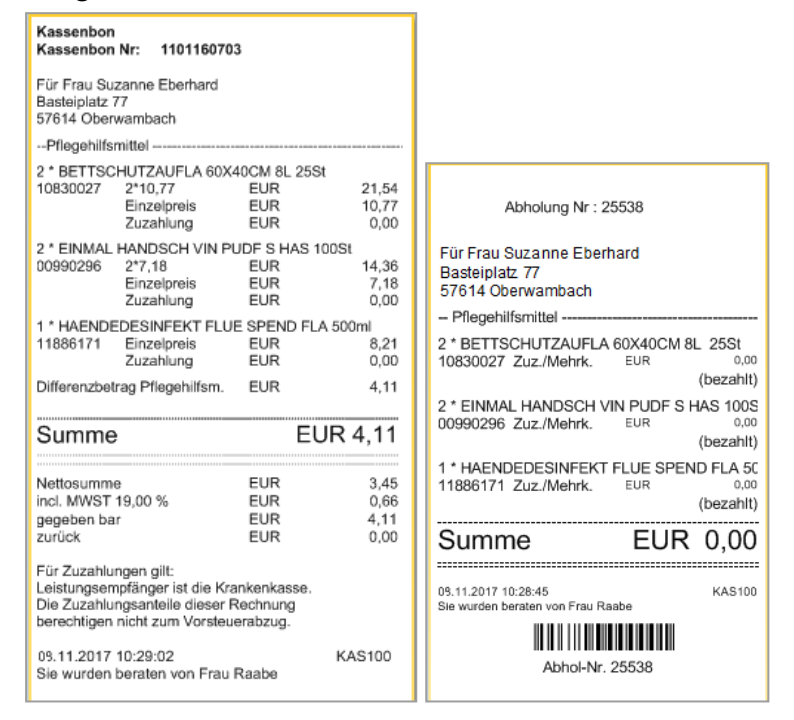

# Vorgehen B: Pflegehilfsmittel zum Verbrauch über Sonderposition im Fenster 'Abgabe Pflegehilfsmittel' erfassen

Gehen Sie wie folgt vor:

1. Wählen Sie an der Kasse den Sonder Position-Button oder Sonder Positionen -

#### Strg+F6.

| Sonde | er-Position auswählen 🔹 👔                       |
|-------|-------------------------------------------------|
| R     | Rezepturen                                      |
| Р     | Parenteraliarezepturen                          |
| A     | A+V-Pauschale erfassen                          |
| F     | Artikel auf A+V-Pauschale abgeben (Folgeabgabe) |
| E     | Auseinzelung                                    |
| D     | Dauermedikation Blister                         |
| G     | Wertgutschein einlösen                          |
| н     | Abgabe Pflegehilfsmittel                        |
|       |                                                 |
|       | OK   Abbrechen     F12   Esc                    |

Das Fenster **Sonder-Position auswählen** öffnet sich.

2. Wählen Sie den Eintrag **Abgabe Pflegehilfsmittel** oder drücken Sie auf der Tastatur die Taste **H**.

Das Fenster zur Kontaktsuche öffnet sich. Suchen Sie den Kunden heraus und übernehmen Sie diesen in den Verkauf.

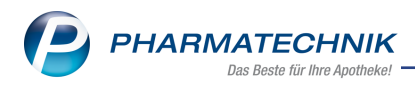

3. Falls beim Kunden auf der Seite **Spezifische Daten** unter **Pflegehilfsmittel** 으 keine

oder eine Solor nicht bewilligte **Genehmigung** hinterlegt ist, öffnet sich eine Hinweismeldung, von welcher aus Sie direkt zur Bearbeitung der Genehmigung wechseln können. Bestätigen Sie die Meldung und bearbeiten und speichern Sie bei Bedarf die Genehmigung und verlassen diese mit **Esc**.

 Die Seite Abgabe Pflegehilfsmittel öffnet sich.
 Falls bereits Abgaben f
ür diesen Kunden erfasst wurden, sehen Sie diese unter Bisherige Abgaben.

| Kunde                                          | Gebur                 | rtsdatum                |                    | PLZ        |            | Ort        |                  |          |          |
|------------------------------------------------|-----------------------|-------------------------|--------------------|------------|------------|------------|------------------|----------|----------|
| Frau Suzanne Eberhard, Oberwambach             | 10.09                 | .1994                   |                    | 57614      | •          | Oberv      | wambach          |          |          |
| Bisherige Abgaben                              |                       |                         |                    |            |            |            |                  |          |          |
| Bezeichnung                                    |                       | Dat                     | tum E              | K (Brutto) | Einheit    | Menge      | Anzahl           | AbrPreis | Ertrag   |
| November 2017                                  |                       |                         |                    |            |            | 6          |                  | 70,27    | 23,2     |
| 😑 Saugende Bettschutzeinlagen - Einmalgebrau   | Jch                   |                         |                    |            |            | 2          | 50,00            | 21,54    | 10,7     |
| BETTSCHUTZAUFLA 60X40CM 8L                     |                       | 09.1                    | 11.2017            | 5,41       | 25St       | 2          | 50,00            | 21,54    | 10,7     |
| Einmalhandschuhe                               |                       |                         |                    |            |            | 2          | 200,00           | 14,36    | 5,8      |
| EINMAL HANDSCH VIN PUDF S                      |                       | 09.1                    | 11.2017            | 4,25       | 100St      | 2          | 200,00           | 14,36    | 5,8      |
| Händedesinfektionsmittel                       |                       |                         |                    |            |            | 1          | 500,00           | 8,21     | 4,7      |
| HAENDEDESINFEKT FLUE SPEND                     |                       | 09.1                    | 11.2017            | 3,49       | 500ml      | 1          | 500,00           | 8,21     | 4,7      |
| Saugende Bettschutzeinlagen - Wiederverwe      | ndbar                 |                         |                    |            |            | 1          | 1,00             | 26,16    | 1,9      |
| HOSPITEX UNTERL EXT75X85+E                     |                       | 09.1                    | 11.2017            | 24,20      | 1St        | 1          | 1,00             | 26,16    | 1,9      |
| leue Abgaben                                   |                       |                         |                    |            |            |            |                  |          |          |
| rtikelbezeichnung                              |                       |                         |                    |            | G          | ewählter A | brMonat          | Dezembe  | er 2017  |
| Bezeichnung                                    |                       |                         | PZN                | EK (Brutt  | o) Einheit | Menge      | VK               | Anzahl   | AbrPrei  |
| Saugende Bettschutzeinlagen - Einmalgebrauch   | (Höchstpreis 50 S     | it / 21,54 €)           |                    |            |            | 1          |                  | 25       | 10,7     |
| BETTSCHUTZAUFLA 60X40CM 8L                     |                       |                         | 10830027           | 5,         | 41 25St    | 1          | 10,77            | 25       | 10,7     |
| Einmalhandschuhe (Höchstpreis 100 St / 7,18 €) |                       |                         |                    |            |            | 1          |                  | 100      | 7,1      |
| EINMAL HANDSCH VIN PUDF S                      |                       |                         | 00990296           | 5 4,       | 25 100St   | 1          | 7,18             | 100      | 7,1      |
| Händedesinfektionsmittel (Höchstpreis 500 ml / | 8,21 €)               |                         |                    |            |            | 1          |                  | 500      | 8,2      |
| HAENDEDESINFEKT FLUE SPEND                     |                       |                         | 11886171           | 3,         | 49 500ml   | 1          | 8,21             | 500      | 8,2      |
|                                                |                       | Ertrag                  |                    | 13,01 €    |            | Abrechn    | ung gesam        | t        | 26,16    |
| trg Artikel Arti<br>suchen lösch               | kel Erneut<br>abgeben | Bisherige<br>ausblenden | Gruppe<br>zuordner |            |            | Gen        | ehmig.<br>walten |          | Übernehm |
| Alt F2 F4                                      | F5                    | F6                      | F7                 |            |            |            | F10              |          | F12      |

Mit **Genehmig. verwalten - F10** können Sie noch einmal den Antrag zur Genehmigung der Pflegehilfsmittel einblenden und ggf. ergänzen.

- 5. Zum wiederholten Erfassen bereits abgegebener Artikel haben Sie folgende Möglichkeiten unter **Bisherige Abgaben**:
  - Möchten Sie alle bereits abgegebenen Artikel der Pauschale wiederholt abgeben, markieren Sie den Monat und wählen Sie anschließend **Erneut abgeben F5**.
  - Möchten Sie mehrere einzelne bereits abgegebene Artikel wiederholt abgeben, markieren Sie diese (unterhalb des Monats), wobei Sie die Mehrfachselektion durch Halten der Strg- bzw. Shift-Taste nutzen können, und wählen Sie anschließend Erneut abgeben - F5.
  - Möchten Sie einen einzelnen bereits abgegebenen Artikel wiederholt abgeben, doppelklicken Sie diesen oder wählen Sie Erneut abgeben - F5.
  - Mit Bisherige ausblenden F6 können Sie die bisherigen Abgaben ausblenden, um mehr Platz für die neuen Abgaben zu haben. Mit Bisherige einblenden - F6 blenden Sie die bisherigen Abgaben wieder ein.
  - Die ausgewählten Artikel werden in den Bereich **Neue Abgaben** übernommen.

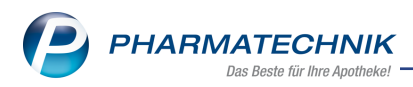

 Möchten Sie neue Artikel hinzuerfassen, geben Sie im Bereich Neue Abgaben im Feld Artikelbezeichnung einen Suchbegriff oder die PZN direkt ein und wählen den Browsebutton oder Artikel suchen - F2 oder scannen Sie den gewünschten Artikel.

| Neue   | Abgaben       |               |                |              |               |              |          |             |         |            |              |        |           |
|--------|---------------|---------------|----------------|--------------|---------------|--------------|----------|-------------|---------|------------|--------------|--------|-----------|
| Artike | lbezeichnung  | 9             |                |              |               |              |          |             | Ge      | wählter Ab | rMonat       | Dezemb | er 2017 🔹 |
| Be     | zeichnung     |               |                |              |               |              | PZN      | EK (Brutto) | Einheit | Menge      | VK           | Anzahl | AbrPreis  |
| Sau    | ugende Bettso | chutzeinlage  | n - Einmalge   | brauch (Höc  | hstpreis 50 S | t / 21,54 €) |          |             |         | 1          |              | 25     | 10,77     |
|        | BETTSCHUTZ    | AUFLA 60X4    | OCM 8L         |              |               |              | 10830027 | 5,41        | 25St    | 1          | 10,77        | 25     | 10,77     |
| Ein    | malhandschu   | he (Höchstp   | reis 100 St /  | 7,18 €)      |               |              |          |             |         | 1          |              | 100    | 7,18      |
|        | EINMAL HAN    | IDSCH VIN P   | UDF S          |              |               |              | 00990296 | 4,25        | 100St   | 1          | 7,18         | 100    | 7,18      |
| Hä     | ndedesinfekti | ionsmittel (H | löchstpreis 5  | 00 ml / 8,21 | E)            |              |          |             |         | 1          |              | 500    | 8,21      |
|        | HAENDEDES     | INFEKT FLUE   | SPEND          |              |               |              | 11886171 | 3,49        | 500ml   | 1          | 8,21         | 500    | 8,21      |
| Fin    | gerlinge (Hö  | chstpreis 100 | ) St / 5,64 €) |              |               |              |          |             |         | 1          |              | 100    | 5,64      |
|        | FINGERLINGE   | AUS LATEX     | GR 3           |              |               |              | 06617894 | 1,65        | 100St   | 1          | 5,64         | 100    | 5,64      |
|        |               |               |                |              |               |              |          |             |         |            |              |        |           |
|        |               |               |                |              |               | Ertrag       | 1        | 7,00 €      |         | Abrechnur  | ng gesam     | t      | 31,80 €   |
| Strg   |               | Artikel       |                | Artikel      | Erneut        | Bisherige    | Gruppe   |             |         | Gene       | hmig.        |        | Übernehme |
| Alt    |               | F2            |                | F4           | Bugeben<br>F5 | F6           | F7       |             |         | F1         | antern<br>IO |        | F12       |

- Möchten Sie einen Artikel einer anderen Produktgruppe zuordnen, dann verschieben Sie ihn mit Drag&Drop in die gewünschte Produktgruppe bzw. wählen Sie Gruppe zuordnen - F7, um den Artikel einer ggf. neu zu erfassenden Produktgruppe zuzuordnen.
- 8. Falls ein anderer VK gewollt ist, kann dieser für den Artikel in der Spalte **VK** manuell überschrieben werden.
- 9. Falls Sie die Artikel noch für den vorigen oder bereits für den nächsten Monat abgeben möchten, selektieren Sie unter **Gewählter Abr.-Monat** den gewünschten Abrechnungsmonat.
- 10. Erfassen Sie Artikel aus der Produktgruppe 54 und Produktgruppe 51 immer getrennt, da die Abrechnung getrennt erfolgen muss.

Falls Sie Artikel aus der PG 54 und PG 51 in einem Subtotal erfassen, erscheint eine Hinweismeldung.

| Â | Pflegehilfsmittel aus unterschiedlichen Produktgruppen (PG 51, PG 54)<br>müssen getrennt abgerechnet werden.<br>Erfassen Sie die Artikel dafür in einem neuen Subtotal.<br>Möchten Sie die Artikel trotzdem übernehmen? |
|---|----------------------------------------------------------------------------------------------------|
|   | Ja                                                                                                    |

Wenn Sie die Artikel der PG 51 jetzt im Subtotal belassen, können Sie diese später per Drag&Drop in ein neues Subtotal ziehen. Ansonsten übernehmen Sie die Artikel jetzt nicht und legen später im Verkauf ein neues Subtotal an und erfassen die Artikel der PG 51 erneut.

- Wählen Sie nach dem Erfassen aller abzugebenden Artikel unter Neue Abgaben und der Prüfung des Abrechnungsmonats im Feld Gewählter Abr.-Monat die Funktion Übernehmen - F12.
- 12. Falls mit den Pflegehilfsmitteln zum Verbrauch der monatliche Höchstbetrag von 40 € überschritten wird, erscheint eine Hinweismeldung, in welcher Sie entscheiden können, ob Sie die Differenz zu Lasten des Kunden berechnen möchten, oder ob Sie

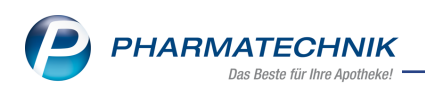

darauf verzichten möchten.

<sup>™</sup> Unabhängig davon werden auf die Abrechnung die Gesamtbeträge der Abgaben gedruckt. Der Summe wird dann in der Regel vom Rechenzentrum auf 40 € reduziert.

- 13. An der Kasse werden die Artikel und ggf. der Differenzbetrag angezeigt, sofern Sie ihn zu Lasten des Kunden berechnen möchten.
- 14. Erfassen Sie ggf. ein weiteres Subtotal für Artikel der Produktgruppe 51. Wiederholen Sie ab Schritt 5.
- Schließen Sie den Verkauf wie gewohnt ab.
   Sie werden auf die Notwendigkeit zur Einholung einer Empfangsbestätigung hingewiesen. Diese ist konfigurierbar (s.o.).
- 16. Nach Bestätigung des **Gegeben**-Betrags öffnet sich die Druckvorschau mit der **Erklärung zum Erhalt eines Pflegehilfsmittels** (s.o.).
- 17. Wählen Sie **Drucken F12**, um die Erklärung auszudrucken.
- 18. Ergänzen Sie ggf. auf der Abrechnung zur **PG51** die letzten 3 Ziffern der Pflegehilfsmittelpositionsnummer. Diese werden automatisch befüllt, wenn am abgegebenen Artikel eine entsprechende Hilfsmittelnummer hinterlegt ist.
- 19. Lassen Sie den Patienten bzw. seinen Bevollmächtigten den Erhalt der Pflegehilfsmittel auf der Erklärung unterzeichnen.

# Vorgehen C: Wiederholte Abgabe von Pflegehilfsmitteln über die Verkaufsdaten in den Kontaktdetails

Wenn Sie an Ihren Kunden bereits Pflegehilfsmittel abgegeben haben und Sie möchten diese (im nächsten Monat) erneut abgeben, dann können Sie diese auch aus den Kontaktdetails des Kunden auf der Seite **Verkaufsdaten** in den Verkauf übernehmen. Gehen Sie wie folgt vor:

1. Öffnen Sie im Modul **Kontakte** die Kontaktdetails des Kunden auf der Seite **Verkaufsdaten**.

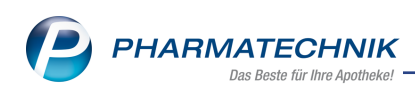

2. Wechseln Sie zum Reiter Pflegehilfsmittel.

| S.               | Kontakte >          | Kunde  |                  |                 |                          |                  |         |           |            |          |         | Ć        |        | ₽?@       | 2 3   | ×  |
|------------------|---------------------|--------|------------------|-----------------|--------------------------|------------------|---------|-----------|------------|----------|---------|----------|--------|-----------|-------|----|
| Nam              | e                   |        | Vornam           | e               | Gel                      | bDatum           |         | PLZ       | Ort        |          | Tel     | efonnumm | er     | ARMIN     |       | 1  |
| Eberl            | hard                |        | Suzann           | e               | 10.                      | .09.1994         | 0       | 57614     | Oberw      | ambach   |         |          |        |           | -     | 4  |
| <u>S</u> tamm    | ndaten              |        | Verka            | ufsda           | aten                     |                  |         |           |            |          |         |          |        |           |       |    |
| Spezifi          | ische <u>D</u> aten | [      | Verkaufs<br>Abve | daten<br>rkäufe | anonymisier<br>Pflegehil | en 📃<br>fsmittel |         |           |            |          |         |          |        |           |       |    |
| <u>M</u> edik    | ationsmanag         | ement  | Zeitra           | aum             | 07.06.2017               | - 07.            | 12.2017 | ]         | Umsatz     |          | 70,27   | €        |        |           |       |    |
| Medik            | ations <u>p</u> lan |        |                  |                 |                          |                  |         |           |            |          |         |          |        |           |       |    |
| Pisikor          |                     |        | Bez              | eichnu          | ing                      | _                | -       | Datum     | EK (E      | Brutto)  | Einheit | Menge    | Anzahl | AbrPreis  | Ertra | g  |
| R <u>i</u> sikoi | nanagement          |        |                  | /embe           | r 2017                   |                  |         | _         | -          |          | -       | 6        | 50.00  | 70,27     | 23,2  | 26 |
| Verka            | ufsdaten            |        | B-8              | augen           | de Bettschutz            | zeinlagen        | - Einma | 00 11 201 | 7          | E 41 2   |         | 2        | 50,00  | 21,54     | 10,7  | 72 |
|                  |                     |        |                  | inmalk          | andschubo                | LA 007400        |         | 09.11.201 | /          | 3,41 2   | 2001    | 2        | 200.00 | 21,34     | 5.5   | 12 |
| <u>F</u> aktur   | а                   |        |                  | FINA            |                          | H VIN PU         | DES     | 09 11 201 | 7          | 4 25 1   | 1005t   | 2        | 200,00 | 14,30     | 5,0   | 86 |
| <u>Z</u> ahlur   | ngsverkehr          |        |                  | länder          | lesinfektions            | nittel           | 015     | 05.11.201 |            | 4,20     | 10051   | 1        | 500.00 | 8.21      | 4.7   | 72 |
|                  |                     |        |                  | HAF             | NDEDESINEE               | KT FLUE S        | PEND    | 09.11.201 | 7          | 3.49 5   | 500ml   | 1        | 500.00 | 8,21      | 4.    | 72 |
| <u>R</u> abatt   | : / Preise          |        | B 5              | augen           | de Bettschutz            | zeinlagen        | - Wiede | ,         |            | -,       |         | 1        | 1.00   | 26,16     | 1.9   | 96 |
| Bonus            | konten              |        |                  | HOS             | PITEX UNTER              | L EXT75X         | 85+E    | 09.11.201 | 7          | 24,20 1  | ISt     | 1        | 1,00   | 26,16     | 1,9   | 96 |
|                  |                     |        |                  |                 |                          |                  |         |           |            |          |         |          |        |           |       |    |
| <u>A</u> nsch    | riften              |        |                  |                 |                          |                  |         |           |            |          |         |          |        |           |       |    |
| 7                | acdatan             |        |                  |                 |                          |                  |         |           |            |          |         |          |        |           |       |    |
| 2 <u>u</u> yan   | gsuaten             |        |                  |                 |                          |                  |         |           |            |          |         |          |        |           |       | =  |
| <u>K</u> lassif  | ikationen           |        | ais              |                 | Zuzahlung                |                  | 0,00    | £         | Differen   | zbetrag  |         | 30,27 €  |        |           |       |    |
|                  |                     |        | lă '             | igenar          | iten beinne              |                  | 0,00    | e         |            |          |         |          |        |           |       |    |
|                  |                     |        |                  |                 |                          |                  |         |           |            |          |         |          |        |           |       |    |
| Stra             | Speichern           | Suchen | N                | eu              | Löschen                  | Offene           |         | nfo A     | rtikelinfo | Risiko-C | heck [  | Drucken  |        | Muster    |       |    |
| Alt              |                     |        |                  |                 |                          | Posten           |         | А         | BDA-DB     |          |         |          |        | eintragen |       |    |
| Alt              | F1                  | F2     | F                | 3               | F4                       | F5               |         | F6        |            | F8       |         | F9       |        | F11       |       |    |

- 3. Markieren Sie die Artikel oder Artikelgruppen oder den gesamten Monat zur Übernahme aller abgegebenen Artikel des Monats, welche Sie in den Verkauf übernehmen möchten.
- 4. Wählen Sie An Kasse übergeben Strg+F7.

Die markierten Artikel werden in einem neuen Pflegehilfsmittel-Subtotal an die Kasse übernommen.

Ggf. wird nach einer Abfrage ein evtl. anfallender Differenzbetrag ausgewiesen.

- Schließen Sie den Verkauf wie gewohnt ab.
   Sie werden auf die Notwendigkeit zur Einholung einer Empfangsbestätigung hingewiesen. Diese ist konfigurierbar (s.o.).
- Nach Bestätigung des Gegeben-Betrags öffnet sich die Druckvorschau mit der Erklärung zum Erhalt eines Pflegehilfsmittels, welche Sie mit Drucken - F12 ausdrucken (s.o.).
- 7. Ergänzen Sie ggf. auf der Abrechnung zur **PG51** die letzten 3 Ziffern der Pflegehilfsmittelpositionsnummer. Diese werden automatisch befüllt, wenn am abgegebenen Artikel eine entsprechende Hilfsmittelnummer hinterlegt ist.
- 8. Lassen Sie den Patienten bzw. seinen Bevollmächtigten den Erhalt der Pflegehilfsmittel auf der Erklärung unterzeichnen.

Senden Sie die beim Verkauf ausgedruckte und vom Kunden unterschriebene **Erklärung zum Erhalt eines Pflegehilfsmittels** am Ende des Monats mit Ihren Rezepten zu Ihrem Abrechnungszentrum. Dieses regelt die Abrechnung mit der Pflegekasse. Alternativ können Sie die Abrechnung auch direkt mit der Pflegekasse abwickeln.

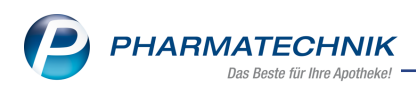

# 3.8 Pflegehilfsmittel-Verkäufe im Modul 'Kontakte'

Modul: Kontakte

**Anwendungsfall:** Pflegehilfsmittel-Verkäufe im Modul 'Kontakte' einsehen **Neu/geändert:** 

In den Kontaktdetails des Kunden auf der Seite **Verkaufsdaten** können Sie im Reiter **Pflegehilfsmittel** alle Abgaben an Pflegehilfsmitteln zum Verbrauch gruppiert nach Abgabemonat und Produktgruppe einsehen. Im Reiter **Abverkäufe** sind die einzelnen Artikelpositionen ebenfalls aufgelistet, jedoch nicht gruppiert.

| Kontakte > Kunde              |                                |                                  |        |            |                 |           | ſ       |        | ₽ ? ©            | ।<br>स्र   |
|-------------------------------|--------------------------------|----------------------------------|--------|------------|-----------------|-----------|---------|--------|------------------|------------|
| Name                          | Vorname                        | GebDatum                         |        | PLZ        | Drt             | Telef     | onnumme | r      | ARMIN            | ▲ <u>1</u> |
| Eberhard                      | Suzanne                        | 10.09.1994                       | 0      | 57614      | Oberwambac      | h         |         |        |                  | ▼ 4        |
| <u>S</u> tammdaten            | Verkaufsdat                    | en                               |        |            |                 |           |         |        |                  |            |
| Spezifische <u>D</u> aten     | Verkaufsdaten ar<br>Abverkäufe | onymisieren<br>Pflegehilfsmittel |        |            |                 |           |         |        |                  |            |
| <u>M</u> edikationsmanagement | Zeitraum                       | 07.06.2017 - 07.12               | 2.2017 | U          | nsatz           | 70,27 €   |         |        |                  |            |
| Medikations <u>p</u> lan      |                                |                                  |        |            |                 |           | 1 1     |        |                  |            |
| Risikomanagement              | Bezeichnung                    | 9                                |        | Datum      | EK (Brutto)     | Einheit   | Menge   | Anzahl | AbrPreis         | Ertrag     |
|                               | - Saugende                     | Bettschutzeinlagen -             | Finmal | _          |                 | _         | 2       | 50.00  | 21 54            | 10.72      |
| <u>V</u> erkaufsdaten         | BETTS                          | CHUTZAUFLA 60X40CM               | VI 8L  | 09.11.2017 | 5,41            | 25St      | 2       | 50,00  | 21,54            | 10,72      |
| Faktura                       | ⊨ Einmalha                     | ndschuhe                         |        |            |                 |           | 2       | 200,00 | 14,36            | 5,86       |
|                               | EINMA                          | L HANDSCH VIN PUD                | F S    | 09.11.2017 | 4,25            | 100St     | 2       | 200,00 | 14,36            | 5,86       |
| <u>Z</u> ahlungsverkehr       | ⊟ Händede                      | sinfektionsmittel                |        |            |                 |           | 1       | 500,00 | 8,21             | 4,72       |
| Pabatt / Preise               | HAENI                          | DEDESINFEKT FLUE SP              | END    | 09.11.2017 | 3,49            | 500ml     | 1       | 500,00 | 8,21             | 4,72       |
| Nabatt / Preise               | Saugende                       | Bettschutzeinlagen -             | Wiede  |            |                 |           | 1       | 1,00   | 26,16            | 1,96       |
| <u>B</u> onuskonten           | HOSPI                          | TEX UNTERL EXT75X85              | ō+E    | 09.11.2017 | 24,20           | 1St       | 1       | 1,00   | 26,16            | 1,96       |
| <u>A</u> nschriften           |                                |                                  |        |            |                 |           |         |        |                  |            |
| Z <u>ug</u> angsdaten         |                                |                                  |        |            |                 |           |         |        |                  |            |
| <u>K</u> lassifikationen      |                                | uzahlung                         | 0,00   | € D        | fferenzbetrag   |           | 30,27 € |        |                  |            |
|                               | Eigenant                       | en Beihilte                      | 0,00   | £          |                 |           |         |        |                  |            |
| Stra Speichern Sucher         | n Neu                          | Löschen Offene                   | In     | fo Arti    | celinfo Risiko- | Check Dru | ucken   |        | Muster           |            |
| Alt F1 F2                     | F3                             | Posten<br>F4 F5                  | F      | 6 ABE      | F7 F            | 8         | F9      |        | eintragen<br>F11 |            |

Folgende Informationen werden ausgewiesen:

• **Zeitraum:** Zeigt den ausgewerteten Zeitraum; voreingestellt ist das laufende Jahr vom 01.01. bis zum aktuellen Datum.

Sie können den auszuwertenden Zeitraum individuell einstellen. Verwenden Sie dazu den Konfigurationsparameter **Zeitraum Verkaufsdaten**. Sie finden den Parameter in den **Systemeinstellungen** der Kontakte, Gültigkeitsbereich 'Systemparameter', auf der Seite **Abverkäufe**. Mehr dazu im Thema 'Zeitraum Verkaufsdaten'. Sie können auch den eingestellten Zeitraum für diese Ansicht ändern. Mehr dazu im Abschnitt 'Pflegehilfsmittel'.

• Umsatz - Bruttoumsatz für den gewählten Zeitraum

Die Tabelle der letzten Verkäufe an diesen Kunden befindet sich unterhalb dieser statistischen Angaben. Spezielle Informationen in dieser Tabelle:

- Bezeichnung Bezeichnung des Monats bzw. des abgegebenen Artikels
- Datum Abgabedatum des Artikels
- **EK (brutto)** Durchschnitts-EK zuzüglich MwSt.
- Einheit Abgegebene Einheit des Artikels
- **Menge** Gesamtmenge der für den Monat abgegebenen Artikel bzw. abgegebene Artikelmenge
- **Anzahl** Gesamtzahl der für den Monat abgegebenen Artikel bzw. abgegebene Artikelanzahl
- Abr.-Preis Abrechnungspreis mit dem Kostenträger (brutto).
- Ertrag Summe der Abgaben abzüglich EKs (brutto) der Abgaben

Im Detailbereich sehen Sie folgende Informationen in Abhängigkeit der in der Tabelle markierten Zeile:

- < Abrechnungsmonat> Zuzahlung, Eigenanteil Beihilfe, Differenzbetrag
- <Artikelgruppierung> Höchstpreis lt. Vertrag, Produktgruppe
- <Artikel> Zuzahlung, Eigenanteil Beihilfe, PZN, Anbieter

# 3.9 Pflegehilfsmittel-Abrechnungen im Rezeptmanagement

## Modul: Rezeptmanagement

**Anwendungsfall:** Pflegehilfsmittel-Abrechnungen im **Rezeptmanagement** anzeigen, suchen und die Anzeige konfigurieren

## Neu/geändert:

Die Abgabe von Pflegehilfsmitteln zum Verbrauch rechnen Sie mit der Pflegekasse über Ihr Abrechnungszentrum ab. Die DINA4 Abrechnungen werden in der Rezeptbox ans Abrechnungszentrum geliefert.

Die Pflegehilfsmittel-Abrechnungen werden entsprechend im Modul **Rezeptmanagement** erfasst. Sie sind mit dem Ein Icon gekennzeichnet.

Geben Sie im Feld **Suche** die Belegnummer ein (auf dem Ausdruck der 'Erklärung zum Erhalt der Pflegehilfsmittel' oben rechts), um die gesuchte Abrechnung zu finden.

Für die Pflegehilfsmittel-Abrechnungen gibt es aktuell keine Prüfregeln. Die Belege werden im Reiter **Nicht bereit** aufgeführt, wenn die **Erklärung zum Erhalt eines Pflegehilfsmittels** noch nicht gedruckt ist. Mit dem Ausdruck der **Erklärung zum Erhalt eines Pflegehilfsmittels** werden sie automatisch in die **Rezeptbox** verschoben.

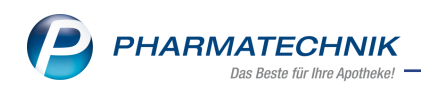

| Such         Itervitation         Bit Respire, kaine allen Rezpe, Aberchnungen Pillephilfomittel           Wohl beroit (4)         Bezeptionioliti (13)         Rezeption.         Bit Construction         Bit Construction         Bit C                                                                                                    | 2 R                                                                                                    | lezeptmanag                                                                                                    | gement                                                                                                    |                                                                                                    |                                                                                                    |                                                                                                    |                                                       |                                                                           |                                                                         |                                                                                                    | ð L        | □ ? (                                                                                                    | 0 <b>a</b> ×                                                                                                    |
|----------------------------------------------------------------------------------------------------|----------------------------------------------------------------------------------------------------|----------------------------------------------------------------------------------------------------|----------------------------------------------------------------------------------------------------|----------------------------------------------------------------------------------------------------|----------------------------------------------------------------------------------------------------|----------------------------------------------------------------------------------------------------|-------------------------------------------------------|---------------------------------------------------------------------------|-------------------------------------------------------------------------|----------------------------------------------------------------------------------------------------|------------|----------------------------------------------------------------------------------------------------|----------------------------------------------------------------------------------------------------|
| Mark Benefit         Paragetosminoli (L)         Respito (L)         Respito (L) </td <td>Such</td> <td>e</td> <td></td> <td>Fil</td> <td>terkriterien 🛛</td> <td>Alle Rezepte,</td> <td>keine alten l</td> <td>Rezepte, Abr</td> <td>echnungen F</td> <td>Pflegehilfsmit</td> <td>ttel</td> <td></td> <td>Î</td>                                                                                                    | Such                                                                                                    | e                                                                                                    |                                                                                                    | Fil                                                                                                    | terkriterien 🛛                                                                                                    | Alle Rezepte,                                                                                                    | keine alten l                                         | Rezepte, Abr                                                              | echnungen F                                                             | Pflegehilfsmit                                                                                                    | ttel       |                                                                                                    | Î                                                                                                    |
| All         Druck teht (4)         Recept field (0)         Ruck-INL         Celearnt           000895037         16.11.2007 1538         Septimer, Max         26.16         36.94           000895037         16.11.2017 1538         Septimer, Max         26.16         36.94           000895037         16.11.2017 1538         Septimer, Max         26.16         36.94           000895056         02.10.2017 09.28         Schmidt, Pena         26.73         36.94           000895056         02.10.2017 09.28         Schmidt, Pena         26.17         26.17         26.17           1         Stadiantics         06417094         DAR         Enderth         NM         Memory Ambient         YK           1         Stadiantics         06417094         DAR         Enderth         NM         Memory Ambient         YK           1         Stadiantics         10.1         Addation file         Barger Charlow Metanopon         XK           1         Stadiantics         10.1         Addation file         Barger Charlow Metanopon         XK           1         Stadiantics         10.1         Addation file         Barger Charlow Metanopon         YK         YK         YK         YK         YK         YK         YK                                                                                                    | <u>N</u> icht                                                                                                    | bereit (4)                                                                                                    | <u>R</u> ezeptkontr                                                                                                    | olle (13) R                                                                                                    | lezept <u>b</u> ox (23                                                                                                    | ) <u>A</u> bgered                                                                                                    | chnet                                                 |                                                                           |                                                                         |                                                                                                    |            |                                                                                                    |                                                                                                    |
| Receptor, Abgeledetation         Kunde         Rusc-Mr.         Greatmin           000095077         16.11.2017 15.03         Bergbauer, Mark         56.4           000095077         16.11.2017 16.00         Bergbauer, Mark         26.16           000095077         16.11.2017 16.00         Bergbauer, Mark         26.16           000095076         02.10.2017 09.22         Schmidt, Petra         26.17           000095076         02.10.2017 09.23         Schmidt, Petra         26.17           1         Markelbezeichnung         PZN         DAR         Einheit NP         Meninge Anbieter         YK           1         Surden         Filter         Recept         DAR         Einheit NP         Meninge Anbieter         YK           1         Surden         Filter         Recept         DAR         Einheit NP         Meninge Anbieter         YK           1         Surden         Filter         Recept         DAR         Einheit NP         Meninge Anbieter         YK           1         Surden         Filter         Recept         Anbieter         YK         Image Anbieter         YK           1         Surden         Filter/streten         Alle Recepts Antern Image Anbieter         YK         Image Anbieter                                                                                                    | Al                                                                                                    | le 🔘 Dri                                                                                                    | uck fehlt (4)                                                                                                    | ⊂ F                                                                                                    | kezept fehlt (0                                                                                                    | )) 🔘 R                                                                                                    | ückstellung (                                         | 0)                                                                        |                                                                         |                                                                                                    |            |                                                                                                    |                                                                                                    |
| 000869689         1612:017 12-039         Bergbauer, Max         2616           000869659         1511.007 023.5 Schmidt, Petra         2616           000869659         0210.2017 02.8 Schmidt, Petra         2616           000869659         0210.2017 02.8 Schmidt, Petra         2617           1         2619         2619           000869659         0210.2017 02.8 Schmidt, Petra         2619           1         2619         2619           000869659         0210.2017 02.8 Schmidt, Petra         2619           1         2619         2619           1         1         1         2619           1         2619         2619         2619           1         2619         2619         2619           1         2619         2619         2619           1         2619         2619         2619           1         2619         2619         2619           1         2008610         1         1         2619           1         2008610         1         2619         2619           1         2008610         1         2619         2619           2008610         1         210110000         20100                                                                                                    |                                                                                                    | Rezeptnr.                                                                                                    | Abgab                                                                                                    | edatum                                                                                                    | Kunde                                                                                                    |                                                                                                    |                                                       | _                                                                         | _                                                                       | Rüc                                                                                                    | kNr.       |                                                                                                    | Gesamt                                                                                                    |
| 000895577         15.11.2017 09.32         Schmidt, Petra         26.15           000895056         02.01.0217 09.32         Schmidt, Petra         26.94           000895056         02.01.0217 09.23         Schmidt, Petra         26.94           000895056         02.01.0217 09.23         Schmidt, Petra         26.94           1204562LN064 AUS LATEX 6R 3         065175344         1002 mid.         Nerroge Arbiticer         VK           1204562LN064 AUS LATEX 6R 3         065175344         1002 mid.         Rezept.         1002 mid.         Rezept.         Schwarter         VK           1204562LN064 AUS LATEX 6R 3         065175344         1002 mid.         Rezept.         Schwarter         VK         VK         <                                                                                                    |                                                                                                    | 000896580                                                                                                    | <b>m</b> 16.11.20                                                                                                    | 017 15:39                                                                                                    | Bergbauer, M                                                                                                    | aria                                                                                                    |                                                       |                                                                           |                                                                         |                                                                                                    |            |                                                                                                    | 5,64                                                                                                    |
| 00089009         15.11.2017 09.32         Schmidt, Petra         36.4           00089009         02.10.2017 09.28         Schmidt, Petra         28.73           100         PAtistichezekchnung         PZN         0.04.8         Einheit, NP         Menge, Antibieter         VK.           100         PAtistichezekchnung         PZN         0.04.8         Einheit, NP         Menge, Antibieter         VK.           110         PAtistichezekchnung         PZN         0.05.17.00         1.8. Einheit, NP         Menge, Antibieter         VK.           110         PAtistichezekchnung         File         Bezept         Bezept         Bezept         Sche         File           111         Fa         File         Bezept         Antistiefo         Recept         VK.         Bezept         Sche         File         File         F                                                                                                    |                                                                                                    | 000896577                                                                                                    | □ 16.11.20                                                                                                    | 017 14:00                                                                                                    | Bergbauer, M                                                                                                    | ax                                                                                                    |                                                       |                                                                           |                                                                         |                                                                                                    |            |                                                                                                    | 26,16                                                                                                    |
| D000896056         0 0.10.2017/09-28         Schmidt, Petra         28.73           2000896056         0 0.10.2017/09-28         Schmidt, Petra         28.73           2000896056         0 0.10.2017/09-28         Schmidt, Petra         Viewall           2000896056         0 0.10.2017/09-28         Schmidt, Petra         Viewall           2000896056         0 0.10.2017/09-28         Schmidt, Petra         Viewall           2000896056         0 0.10.2017/09-28         Schmidt, Petra         Viewall           2000896057         0 0.10.2017/09-28         Schmidt, Petra         Viewall           2000896058         1 0.12.0017/09-28         Schmidt, Petra         Viewall         Viewall           2000896059         1 0.11.2017/14:00         Recept         Mail         Viewall         Viewall           2000896051         1 0.11.2017/14:00         Reception (13)         Reception (13)         Reception                                                                                                    |                                                                                                    | 000896069                                                                                                    |                                                                                                    | 017 09:32                                                                                                    | Schmidt, Petra                                                                                                    | a                                                                                                    |                                                       |                                                                           |                                                                         |                                                                                                    |            |                                                                                                    | 36,94                                                                                                    |
| Artikelbezeichnung       PZN       DAR       Einheit   NP       Menge Anbieter       VK         ENGERLINGE AUS LATEX CR 3       06617894       1005 nb       1 8. Braun Midsungen>       564         It       Suchen       Filtern       Bezeptet       Info       Artikelinto       Bezeptet       Gesarbeite       Filterniterien       Filterniterien       F                                                                                                    |                                                                                                    | 000896056                                                                                                    | ···· 02.10.20                                                                                                    | 017 09:28                                                                                                    | Schmidt, Petra                                                                                                    | a                                                                                                    |                                                       |                                                                           |                                                                         |                                                                                                    |            |                                                                                                    | 28,73                                                                                                    |
| IndeRtUNCE-ROS DATEX GR 3       Ubb //SS4       JUDS mb       18. Braun Metsungen 7       Ster         trg       Suchen       Filtern       Rezept       Info       Artikelinfo       Rezept       Ubb risk       Kunde       Retax         rg       F2       F4       F5       F6       F7       F8       F9       F0       F11         Rezeptmanagement       F4       F5       F6       F7       F8       F9       F0       F11         Suche       Filterfortrerien       Alle Rezepte, keine alten Rezepte, Abrechnungen Pflegehilfsmittel       Image: F8       F8       F9       F0       F11         Wicht bereit (4)       Bezeptkontrolle (13)       Rezeptgox (23)       Abgerechnet       Rezeptwork       Gesant       Gesant <t< th=""><th></th><th>Artikelbezei</th><th>ichnung</th><th></th><th></th><th>PZN</th><th></th><th>DAR</th><th>Einheit N</th><th>P Mer</th><th>nge Anbiet</th><th>ter</th><th>VK</th></t<>                                                                                                    |                                                                                                    | Artikelbezei                                                                                                    | ichnung                                                                                                    |                                                                                                    |                                                                                                    | PZN                                                                                                    |                                                       | DAR                                                                       | Einheit N                                                               | P Mer                                                                                                    | nge Anbiet | ter                                                                                                    | VK                                                                                                    |
| trg     Suchen     Filtern     Recept<br>Bestoetten     Info     Artikelinfo     Recept<br>Bestoetten     Derais     Granuen     Kunde     Retax<br>wervalten       Rezeptmanagement     Imfo     Artikelinfo     Recept     Imfo     Artikelinfo     Recept     Imfo     PD     Imfo     FD     FD                                                                                                    | Details                                                                                                    | FINGERLING                                                                                                    | E AUS LATE                                                                                                    | X GR 3                                                                                                    |                                                                                                    | 06617894                                                                                                    |                                                       |                                                                           | 100St nb                                                                |                                                                                                    | 1 B. Brau  | n Melsungen                                                                                                    | 5,64                                                                                                    |
| Alt         F2         F4         F5         F6         F7         F8         F9         F1         F1           Rezeptmanagement         Image: Source in the image in the image                                                                                                    |                                                                                                    |                                                                                                    |                                                                                                    |                                                                                                    |                                                                                                    |                                                                                                    |                                                       |                                                                           | Descent                                                                 | Übersicht                                                                                                    | Kunde      | Potav                                                                                                    |                                                                                                    |
| Rezeptmanagement       Image: Control of the second second s          | Strg                                                                                                    |                                                                                                    | Suchen                                                                                                    |                                                                                                    | Filtern                                                                                                    | Rezept                                                                                                    | Info                                                  | Artikelinfo                                                               | Details                                                                 | druckon                                                                                                    |            | vonwalton                                                                                                    |                                                                                                    |
| Alle       Fehlerhafte (0)       Automatisch akzeptiert (18)       Manuell akzeptiert (5)       Receptabiolog Nov<br>Monteg 04.12.2017         Rezeptnr.       Abgabedatum       Kunde       Rück-Nr.       Gesantt         0008965564       16.11.2017 13:55       Bergbauer, Max       5.64         0008965518       16.11.2017 13:55       Bergbauer, Maria       32,83         000896559       16.11.2017 10:05       Eberhard, Suzanne       26,16         000896506       16.11.2017 10:05       Eberhard, Suzanne       32,83         000896506       16.11.2017 10:05       Eberhard, Suzanne       32,83         0000896409       01.10.2017 09:58       Bergbauer, Anton       32,83         000896439       15.11.2017 14:27       Bachmann, Joseph       18,48         000896450       15.11.2017 14:27       Bachmann, Joseph       31,517         000896399       15.11.2017 14:35       Mader, Gaby       31,517         000896304       10.11.2017 12:02       Bacher, Sylvana       31,28         000896304       10.11.2017 12:02       Bacher, Sylvana       31,28         000896304       10.11.2017 12:02       Bacher, Sylvana       31,28         000896304       10.11.2017 12:02       Bacher, Sylvana       31,28         0                                                                                                    | Strg<br>Alt                                                                                                    |                                                                                                    | Suchen                                                                                                    |                                                                                                    | Filtern<br>F4                                                                                                    | Rezept<br>bearbeiten<br>F5                                                                                                    | Info<br>F6                                            | Artikelinfo<br>ABDA DB<br>F7                                              | Details<br>F8                                                           | drucken<br>F9                                                                                                    | F10        | verwalten<br>F11                                                                                                    |                                                                                                    |
| Rezeptnr,         Abgabedatum         Kunde         Rück-Nr.         Gesamt           000896564         16.11.2017 14:00         Bergbauer, Max         5.64           000896551         16.11.2017 13:55         Bergbauer, Maria         3.283           000896564         16.11.2017 10:05         Eberhard, Suzanne         3.437           000896506         16.11.2017 10:05         Eberhard, Suzanne         7.18           000896506         16.11.2017 10:05         Eberhard, Suzanne         7.18           0008966489         15.11.2017 14:27         Bachmann, Joseph         3.283           0008966463         15.11.2017 14:27         Bachmann, Joseph         3.283           0008966450         15.11.2017 14:27         Bacher, Spivana         2.626           0008966450         15.11.2017 14:37         Homas, Thomas         3.262           000896304         10.11.2017 12:02         Bacher, Sylvana         1.1.28           000896304         10.11.2017 12:02         Bacher, Sylvana         1.1.28           00089621         15.11.2017 14:19         Cardwell, Andy         7.18           000896261         15.11.2017 14:19         Cardwell, Andy         7.18           000896261         15.11.2017 14:19         Cardwell, Andy         7.18                                                                                                    | Strg<br>Alt<br>Such                                                                                                    | Rezeptmanac<br>e<br>bereit (4)                                                                                                    | Suchen<br>F2<br>gement<br>Rezeptkontr                                                                                                    | Fil<br>olle (13)                                                                                                    | Filtern<br>F4<br>terkriterien                                                                                                    | Rezept<br>bearbeiten<br>F5<br>Alle Rezepte,                                                                                                    | Info<br>F6<br>keine alten l                           | Artikelinfo<br>ABDA DB<br>F7<br>Rezepte, Abre                             | F8                                                                      | drucken<br>F9                                                                                                    | F10        | F11                                                                                                    | 0 <b>3</b> >                                                                                                    |
| O00896564         I 6112017 14:00         Bergbauer, Max         5,64           O00896554         I 6112017 13:55         Bergbauer, Anton         Image: State State S                                                                         | Strg<br>Alt<br>Such<br><u>N</u> icht                                                                                                    | Rezeptmanaç<br>e<br>bereit (4)                                                                                                    | Suchen<br>F2<br>gement<br><u>R</u> ezeptkontr                                                                                                    | Fil<br>olle (13) R                                                                                                    | Filtern<br>F4<br>terkriterien<br>iezept <u>b</u> ox (23                                                                                                    | Rezept<br>bearbeiten<br>F5<br>Alle Rezepte,<br>) <u>Abgerec</u><br>omatisch akz                                                                                                  | Info<br>F6<br>keine alten l<br>:hnet<br>eptiert (18)  | Artikelinto<br>ABDA DB<br>F7<br>Rezepte, Abr                              | Rezept<br>Details<br>F8<br>echnungen F<br>akzeptiert (5                 | drucken<br>F9<br>Pflegehilfsmit                                                                                                    | F10        | verwalten<br>F11<br>Rezep                                                                                                    | C R >                                                                                                    |
| 000896551                                                                                                    | Strg<br>Alt<br>Such<br>Nicht                                                                                                    | Rezeptmanac<br>e<br>bereit (4)<br>le<br>Rezeptnr.                                                                                                    | Suchen<br>F2<br>gement<br>Rezeptkontr<br>thlerhafte (0)                                                                                                    | Fil<br>olle (13) R                                                                                                    | Filtern<br>F4<br>terkriterien<br>tezept <u>b</u> ox (23<br>• Aut<br>Kunde                                                                                                    | Rezept<br>bearbeiten<br>F5<br>Alle Rezepte,<br>) Abgered<br>omatisch akz                                                                                                    | Info<br>F6<br>keine alten l<br>chnet<br>eptiert (18)  | Artikelinfo<br>ABDA DB<br>F7<br>Rezepte, Abn                              | echnungen F                                                             | Pflegehilfsmit                                                                                                    | F10        | Rezep<br>Mon                                                                                                    | e e >                                                                                                    |
| <ul> <li>000896548 = 16.11.2017 13:53 Bergbauer, Maria             <li>000896519 = 16.11.2017 10:05 Eberhard, Suzanne             <li>16.11.2017 10:05 Eberhard, Suzanne             <li>16.11.2017 10:05 Eberhard, Suzanne             <li>16.11.2017 10:05 Eberhard, Suzanne             <li>16.11.2017 10:05 Eberhard, Suzanne             <li>16.11.2017 10:05 Eberhard, Suzanne             <li>16.11.2017 10:05 Eberhard, Suzanne             <li>16.11.2017 10:05 Eberhard, Suzanne             <li>17.18             </li> <li>000896506 = 16.11.2017 10:05 Bergbauer, Anton             <li>20.10.2017 09:58 Bergbauer, Anton             <li>20.00896489 = 15.11.2017 14:27 Bachmann, Joseph             <li>18.48             </li> <li>000896463 = 15.11.2017 17:47 Edel, Dorle             <li>15.11.2017 16:45 Thomas, Thomas             <li>26.26             </li> <li>000896450 = 15.11.2017 14:38 Mader, Gaby             <li>15.11.2017 14:38 Mader, Gaby             <li>15.11.2017 14:38 Mader, Gaby             <li>15.11.2017 14:19 Cardwell, Andy             </li> <li>00089621 = 15.11.2017 14:19 Cardwell, Andy             </li> <li>17.12             </li> <li>000896261 = 15.11.2017 14:19 Cardwell, Andy             <li>18. Braun Melsungen.x 5.64             </li> </li></li></li></li></li></li></li></li></li></li></li></li></li></li></li></li></li></li></ul> Image: the state of the state of th                                             | Strg<br>Alt<br>Such<br>Nicht                                                                                                    | Rezeptmanaç<br>e<br>bereit (4)<br>le Fe<br>Rezeptnr.<br>000896564                                                                                                    | Suchen<br>F2<br>gement<br>Rezeptkontr<br>hlerhafte (0<br>Abgabe<br>m 16.11.20                                                                                                    | Fil<br>olle (13) R<br>)<br>edatum                                                                                                    | Filtern<br>F4<br>terkriterien<br>kezeptbox (23<br>Auto<br>Kunde<br>Bergbauer, M                                                                                                    | Rezept<br>bearbeiten<br>F5<br>Alle Rezepte,<br>.) <u>Abgerec</u><br>omatisch akz                                                                                                 | Info<br>F6<br>keine alten l<br>chnet<br>eptiert (18)  | Artikelinfo<br>ABDA DB<br>F7<br>Rezepte, Abn                              | echnungen F                                                             | drucken<br>F9  Pflegehilfsmit )  Rück-                                                                                                    | F10        | Rezep<br>Mon                                                                                                    | C R 2                                                                                                    |
| <sup>•</sup> 000896519 = 16.11.2017 10:05 Eberhard, Suzanne <sup>•</sup> 26,16 <sup>•</sup> 000896506 = 16.11.2017 10:05 Eberhard, Suzanne <sup>•</sup> 7.18 <sup>•</sup> 000896506 = 16.11.2017 10:05 Eberhard, Suzanne <sup>•</sup> 7.18 <sup>•</sup> 000896506 = 16.11.2017 10:05 Eberhard, Suzanne <sup>•</sup> 7.18 <sup>•</sup> 000896492 = 01.10.2017 09:58 Bergbauer, Anton <sup>•</sup> 32.23 <sup>•</sup> 000896489 = 15.11.2017 14:27 Bachmann, Joseph <sup>•</sup> 18.48 <sup>•</sup> 000896463 = 15.11.2017 17:47 Edel, Dorle <sup>•</sup> 7.18 <sup>•</sup> 000896450 = 15.11.2017 16:45 Thomas, Thomas <sup>•</sup> 26.26 <sup>•</sup> 000896359 = 15.11.2017 14:38 Mader, Gaby <sup>•</sup> 15.11 <sup>•</sup> 000896304 = 10.11.2017 12:02        Bacher, Sylvana <sup>•</sup> 15.11 <sup>•</sup> 00089621 = 15.11.2017 14:39        Cardwell, Andy <sup>•</sup> 7.18 <sup>•</sup> 000896261 = 15.11.2017 14:39        Cardwell, Andy <sup>•</sup> 7.18 <sup>•</sup> 000896261 = 15.11.2017 14:39 <sup>•</sup> 06617894 <sup>•</sup> 0AR <sup>•</sup> 11.10ERLINGE AUS LATEX GR 3 <sup>•</sup> 06617894                                                                                                    | Strg<br>Alt<br>Such<br>Nicht                                                                                                    | Rezeptmanac<br>e<br>bereit (4)<br>le Fe<br>Rezeptnr.<br>(00896564<br>000896551                                                                                                    | Suchen F2 gement Rezeptkontr hlerhafte (0) Abgabe m 16.11.20 m 16.11.20                                                                                                    | Fil<br>olle (13) R<br>)<br>edatum<br>)17 14:00<br>)17 13:55                                                                                                    | Filtern<br>F4<br>terkriterien<br>Rezeptbox (23<br>Autor<br>Kunde<br>Bergbauer, M<br>Bergbauer, Ar                                                                                                    | Rezept<br>bearbeiten<br>F5<br>Alle Rezepte,<br>) <u>Abgerec</u><br>omatisch akz<br>ax                                                                                            | Info<br>F6<br>keine alten I<br>chnet<br>eptiert (18)  | Artikelinfo<br>ABDA DB<br>F7<br>Rezepte, Abn                              | echnungen F                                                             | Pflegehilfsmit                                                                                                    | F10        | verwalten<br>F11                                                                                                    | E 2 3           E 2 3           tabholung Nov.           tag 04.12.2017           Gesamt           5,64           32,83                                                                                                    |
| • 000896506 = 16.11.2017 10:05 Eberhard, Suzanne           7,18             • 000896506 = 16.11.2017 10:05 Bergbauer, Anton           32,83             • 000896492 = 01.10.2017 09:58 Bergbauer, Anton           32,83             • 000896492 = 15.11.2017 14:27 Bachmann, Joseph           18,48             • 000896463 = 15.11.2017 14:27 Bachmann, Joseph           • 18,48             • 000896450 = 15.11.2017 14:47 Edel, Dorle           • 7,18             • 000896450 = 15.11.2017 16:45 Thomas, Thomas           • 61             • 000896359 = 15.11.2017 14:38 Mader, Gaby           • 15.11             • 000896304 = 10.11.2017 12:02 Bacher, Sylvana           • 11.28             • 00089621 = 15.11.2017 14:19 Cardwell, Andy           • 7.18             • NOG89621 = 15.11.2017 14:19 Cardwell, Andy           • 7.18             • INGERLINGE AUS LATEX GR 3           • 06617894           • DAR             • INGERLINGE AUS LATEX GR 3           • 06617894           • 1005t nb           • 18. Braun Melsungen :             • Suchen           • Filtern         bearbeiten           • Artikelinfo         ABDA DB         Detais                                                                                                    | Strg<br>Alt<br>Such<br>Nicht                                                                                                    | Rezeptmanaç           e           bereit (4)           le           Rezeptmr,           000896564           000896551           000896548                                                                                                    | Suchen<br>F2<br>gement<br>Bezeptkontr<br>chlerhafte (0<br>Abgabe<br>m 16.11.2(<br>m 16.11.2(<br>m 16.11.2)                                                                                                    | Fil<br>ole (13) R<br>)<br>edatum 0<br>)17 14:00<br>)17 13:55<br>)17 13:53                                                                                                    | Filtern<br>F4<br>terkriterien<br>tezeptbox (23<br>C Aut<br>Kunde<br>Bergbauer, M<br>Bergbauer, Ar                                                                                                    | Rezept<br>bearbeiten<br>F5<br>Alle Rezepte,<br>) <u>Abgerec</u><br>omatisch akz<br>ax<br>iton<br>aria                                                                            | Info<br>F6<br>keine alten I<br>chnet<br>eptiert (18)  | Artikelinfo<br>ABDA DB<br>F7<br>Rezepte, Abn                              | echnungen F                                                             | Pflegehilfsmit                                                                                                    | F10        | Vervalen<br>F11<br>Rezep<br>Mon                                                                                                    | Image: Constraint of the second second sec |
| • 000896492         = 01.10.2017 09:58         Bergbauer, Anton           32,83             • 000896492         = 01.10.2017 09:58         Bergbauer, Anton           32,83             • 000896489         = 15.11.2017 14:27         Bachmann, Joseph           34,88             • 000896489         = 15.11.2017 17:47         Edel, Dorle           7,18             • 000896450         = 15.11.2017 16:45         Thomas, Thomas           26,26             • 000896359         = 15.11.2017 14:38         Mader, Gaby           =             • 000896304         = 10.11.2017 12:02         Bacher, Sylvana           =             • 000896304         = 10.11.2017 14:19         Cardwell, Andy           7,18             • 000896261         = 15.11.2017 14:19         Cardwell, Andy           7,18             • MArtikelbezeichnung           PZN           DAR         Einheit         NP         Menge         Anbieter         VK             • INGERLINGE AUS LATEX GR           O6617894           1005t nb         1         B. Braun Melsungen           5,64                                                                                                    | Strg<br>Alt<br>Such<br>Nicht                                                                                                    | Rezeptmanaç           e           bereit (4)           le           Rezeptmr.           000896564           000896551           000896548           000896519                                                                                                    | Suchen<br>F2<br>gement<br>Rezeptkontr<br>-hlerhafte (0<br>Abgabe<br>16.11.20<br>16.11.20<br>16.11.20<br>16.11.20                                                                                                    | Fil<br>olle (13) F<br>)<br>edatum<br>)17 14:00<br>)17 13:55<br>)17 13:53<br>)17 10:05                                                                                                    | Filtern<br>F4<br>terkriterien<br>tezeptbox (23<br>C Aut<br>Kunde<br>Bergbauer, M<br>Bergbauer, A<br>Bergbauer, M<br>Bergbauer, M                                                                                                    | Rezept<br>bearbeiten<br>F5<br>Alle Rezepte,<br>) Abgerec<br>omatisch akz<br>ax<br>tton<br>aria<br>anne                                                                           | Info<br>F6<br>keine alten I<br>chnet<br>eptiert (18)  | Artikelinfo<br>ABDA DB<br>F7<br>Rezepte, Abr                              | echnungen F                                                             | Pflegehilfsmin<br>)<br>Rück-                                                                                                    | F10        | verwalter<br>F11<br>Rezep<br>Mon                                                                                                    | Image: Constraint of the second second sec |
| Image: Constraint of the second second se | Strg<br>Alt<br>Such<br>Nicht<br>O<br>O<br>O<br>O                                                                                                    | Rezeptmanage<br>e bereit (4) .<br>le Fee<br>Rezeptnr.<br>000896554<br>000896554<br>000896548<br>000896548                                                                                                    | Suchen<br>F2<br>gement<br>Rezeptkontr<br>herhafte (0)<br>Abgabe<br>16.11.20<br>16.11.20<br>16.11.20<br>16.11.20<br>16.11.20                                                                                                    | Fil<br>olie (13) R<br>)<br>edatum 0<br>017 13:55 1<br>017 13:53 1<br>017 10:05 1<br>017 10:05 1                                                                                                    | Filtern<br>F4<br>terkriterien<br>tezeptbox (23<br>C Auto<br>Kunde<br>Bergbauer, M<br>Bergbauer, An<br>Bergbauer, A<br>Bergbauer, A<br>Suz Eberhard, Suz                                                                                                    | Recept<br>bearbeiten<br>F5<br>Allie Rezepte,<br>) Abgered<br>omatisch akz<br>ax<br>ax<br>anne<br>anne<br>anne                                                                    | Info<br>F6<br>keine alten I<br>chnet<br>eptiert (18)  | Artikelinfo<br>ABDA DB<br>F7<br>Rezepte, Abn<br>Manuell                   | echnungen F                                                             | Pflegehilfsmir<br>)<br>Rück-                                                                                                    | F10        | Rezep<br>Mon                                                                                                    | E         E           Labholung Nov.         I           Labholung Nov.         I           Gesamt         -           5.64         -           32.83         I           34,37         I           26.16         7.18                                                                                                    |
| <sup>•</sup> 000896463 == 15.11.2017 17:47 Edel, Dorle <sup>•</sup> 7,18 <sup>•</sup> 000896463 == 15.11.2017 16:45 Thomas, Thomas <sup>•</sup> 7,18 <sup>•</sup> 000896450 == 15.11.2017 16:45 Thomas, Thomas <sup>•</sup> 15.11 2017 16:45 <sup>•</sup> 000896359 == 15.11.2017 14:38 Mader, Gaby <sup>•</sup> 15.11 2017 14:39 <sup>•</sup> 000896304 == 10.11.2017 12:02 Bacher, Sylvana <sup>•</sup> 11.28 <sup>•</sup> 000896261 == 15.11.2017 14:19 Cardwell, Andy <sup>•</sup> 7,18             Artikelbezeichnung           PZN           DAR             Artikelbezeichnung           PZN           DAR             Info           Artikelinfo           Rezept           1005t nb             Info           Artikelinfo           Rezept           Ubersicht         Kunde           verwalten                                                                                                    | Strg<br>Alt<br>Such<br>Nicht                                                                                                    | Rezeptmanaç<br>e<br>bereit (4)  <br>le Fe<br>Rezeptnr,<br>000896564<br>000896551<br>000896548<br>000896506<br>000896506                                                                                                    | Suchen<br>F2<br>perment<br>Rezeptkontr<br>herhafte (0)<br>Abgabe<br>16.11.20<br>16.11.20<br>16.11.20<br>16.11.20<br>16.11.20<br>16.11.20<br>16.11.20                                                                                                    | Fil<br>olle (13) R<br>)<br>edatum 0<br>017 13:55 0<br>017 13:55 0<br>017 10:05 0<br>017 10:05 0<br>017 10:05 0<br>017 10:05 0                                                                                                    | Filtern<br>F4<br>terkriterien<br>tezeptbox (23<br>C Aut<br>Kunde<br>Bergbauer, M<br>Bergbauer, M<br>Bergbauer, A<br>Bergbauer, A<br>Suz<br>Eberhard, Suz<br>Eberhard, Suz                                                                                                    | Recept<br>bearbeiten<br>F5<br>Alle Recepte,<br>) Abgeree<br>omatisch akz<br>ax<br>ax<br>ation<br>aria<br>anne<br>anne<br>tion                                                    | Info<br>F6<br>keine alten I<br>chnet<br>eptiert (18)  | Artikelinfo<br>ABDA DB<br>F7<br>Rezepte, Abn<br>Manuell                   | echnungen F                                                             | 2Plegehilfsmin<br>)                                                                                                    | F10        | Rezep Mon                                                                                                    | E         E         >           tabbelung Nov.         I         I           tabbelung Nov.         I         I           Gesamt         -         I           5.64         I         I           32.83         I         I           26.16         7.18         I           32.83         I         I                                                                                                    |
| 000896450         15.11.2017 16:45         Thomas, Thomas         26,26           000896450         15.11.2017 16:45         Thomas, Thomas         26,26           000896359         15.11.2017 14:38         Mader, Gaby         15,17           000896304         10.11.2017 12:02         Bacher, Sylvana         11,28           000896261         15.11.2017 14:19         Cardwell, Andy         7,18           rtikelbezeichnung         PZN         DAR         Einheit         NP         Menge         Anbieter         VK           FINGERLINGE AUS LATEX GR 3         06617894         100St nb         1 B. Braun Melsungen 2         5,64                                                                                                    | Strg<br>Alt<br>Such<br>Nicht                                                                                                    | Rezeptmanaç<br>e<br>bereit (4)<br>le Fe<br>Rezeptnr,<br>000896564<br>000896551<br>000896548<br>000896519<br>000896506<br>000896492<br>000896492                                                                                                    | Suchen<br>F2<br>gement<br>Rezeptkontr<br>hlerhafte (0<br>Abgabe<br>16.11.20<br>16.11.20<br>1 | Fil<br>olle (13) R<br>)<br>edatum<br>017 13:55 0<br>017 13:55 0<br>017 13:53 0<br>017 10:05 0<br>017 10:05 0<br>017 09:58 0<br>017 14:27 0                                                                                                    | Filtern<br>F4<br>terkriterien<br>terkriterien<br>tezeptbox (23<br>Aut<br>Kunde<br>Bergbauer, M<br>Bergbauer, An<br>Bergbauer, Ar<br>Bergbauer, Ar<br>Bergbauer, Ar<br>Bergbauer, Ar<br>Bergbauer, Ar<br>Bergbauer, Ar                                                                                                    | Recept<br>bearbeiten<br>F5<br>Alle Recepte,<br>D Abgerec<br>omatisch akz<br>ax<br>atton<br>aria<br>anne<br>anne<br>tton<br>seph                                                  | Info<br>F6<br>keine alten I<br>chnet<br>eptiert (18)  | Artikelinfo<br>ABDA DB<br>F7<br>Rezepte, Abr                              | echnungen f                                                             | Pflegehilfsmir<br>)<br>Rack-                                                                                                    | F10        | Vervaler<br>F11                                                                                                    | €                                                                                                    |
| 0         000896359         ID L12017 14:38         Mader, Gaby         ID L12017           0         000896304         ID L12017 14:38         Mader, Gaby         ID L12017           0         000896304         ID L12017 12:02         Bacher, Sylvana         ID L12017           0         000896261         ID L12017 14:19         Cardwell, Andy         ID L12017           Artikelbezeichnung         PZN         DAR         Einheit         NP           FINGERLINGE AUS LATEX GR 3         06617894         ID OSt nb         IB. Braun Melsungen 2         5.64                                                                                                    | Strg<br>Alt<br>Such<br>Nicht<br>O<br>O<br>O<br>O<br>O<br>O<br>O<br>O<br>O<br>O<br>O<br>O                                                                | Rezeptmanage<br>e<br>bereit (4)<br>le Fe<br>Rezeptnr.<br>000896551<br>000896551<br>000896519<br>000896506<br>000896492<br>000896492                                                                                                    | Suchen<br>F2<br>gement<br>Rezeptkontr<br>hlerhafte (0<br>Abgabe<br>16.11.20<br>16.11.20<br>1 | Fil<br>olle (13) F<br>edatum<br>017 13:55<br>017 13:53<br>017 10:05<br>017 10:05<br>017 09:58<br>017 14:27<br>017 14:27                                                                                                    | Filtern<br>F4<br>terkriterien<br>iezeptbox (23<br>C Aut<br>Bergbauer, M<br>Bergbauer, M<br>Bergbauer, Ar<br>Bergbauer, Ar<br>Bergbauer, Ar<br>Bergbauer, Ar<br>Beberhard, Suz<br>Bergbauer, Ar                                                                                                    | Recept<br>bearbeiten<br>F5<br>Alle Rezepte,<br>) <u>Abgerec</u><br>omatisch akz<br>asx<br>iton<br>aria<br>anne<br>anne<br>iton<br>seph                                           | Info<br>F6<br>keine alten I<br>chnet<br>eptiert (18)  | Artikelinfo<br>ABDA DB<br>F7<br>Rezepte, Abn<br>Manuell                   | echnungen f                                                             | ofrucken<br>F9<br>Pflegehilfsmin<br>)<br>Rück-<br>Charlen<br>Charlen<br>Rück-<br>Charlen<br>Charlen<br>C                                                | F10        | Vervalence Pill                                                                                                    | Image: Constraint of the second second sec |
| 0000000000 Image: Instruction of the second of the second of the seco | Strg<br>Alt<br>Such<br>Nicht                                                                                                    | Rezeptmanaç<br>e<br>bereit (4)<br>le Fe<br>Rezeptnr.<br>000896564<br>000896519<br>000896506<br>000896492<br>000896492<br>000896433                                                                                                    | Suchen<br>F2<br>gement<br>Rezeptkontr<br>chlerhafte (0)<br>Abgabe<br>16.11.20<br>16.11.20    | Image: Prime of the second second s | Filtern<br>F4<br>terkriterien<br>Lezeptbox (23<br>C Aut<br>Kunde<br>Bergbauer, Ar<br>Bergbauer, Ar<br>Bergbaue | Recept<br>bearbeiten<br>F5<br>Alle Rezepte,<br>) <u>Abgerec</u><br>omatisch akz<br>nton<br>aria<br>anne<br>anne<br>tton<br>seph                                                  | Info<br>F6<br>keine alten 1<br>chnet<br>eptiert (18)  | Artikelinfo<br>ABDA DB<br>F7<br>Rezepte, Abn<br>Manuell                   | echnungen f                                                             | Pflegehilfsmin<br>)<br>Rück-                                                                                                    | F10        | Rezep Mon                                                                                                    | €                                                                                                    |
| 00039303 ministry       0112037 battlet, Sylvalia       1128         00039304 ministry       15.11.2017 14:19       Cardwell, Andy       7,18         Artikelbezeichnung       PZN       DAR       Einheit       NP       Menge       Anbieter       VK         HNGERLINGE AUS LATEX GR 3       06617894       1005t nb       1 B. Braun Melsungen.       5,64         trg       Suchen       Filtern       Rezept<br>bearbeiten       Info       Artikelinfo       Rezept<br>drucken       Übersicht<br>drucken       Kunde       Retax<br>verwalten                                                                                                    | Strg<br>Alt<br>Such<br>Nicht<br>Al<br>O<br>O<br>O<br>O<br>O<br>O<br>O<br>O<br>O<br>O<br>O<br>O<br>O<br>O<br>O<br>O<br>O<br>O                            | Rezeptmanaç<br>bereit (4) ,<br>le  Fe<br>Rezeptm.<br>000896551<br>000896519<br>000896519<br>000896506<br>000896492<br>000896492<br>000896463<br>000896463                                                                                                    | Suchen<br>F2<br>gement<br>Rezeptkontr<br>chlerhafte (0)<br>Abgabe<br>16.11.20<br>16.11.20<br>16.11.20<br>16.11.20<br>16.11.20<br>16.11.20<br>16.11.20<br>16.11.20<br>16.11.20<br>16.11.20<br>15.11.20<br>15.11.20    | Image: Filler         Filler           otler         (13)         R           otler         (13)         R           otler         (13)         R           otler         (13)         R           otler         (13)         R           otler         (13)         R           otler         (13)         (13)           otler         (13)         (13)           otler         (14)         (14)           otler         (14)         (14)           otler         (14)         (14)           otler         (14)         (14)           otler         (14)         (14)                                                                                                    | Filtern<br>F4<br>terkriterien<br>ezeptbox (23<br>C Aut<br>Kunde<br>Bergbauer, Ar<br>Bergbauer, Ar<br>Bergbauer, Ar<br>Bergbauer, Ar<br>Bergbauer, Ar<br>Bergbauer, Ar<br>Bachmann, Jo<br>Edel, Dorle<br>Thomas, Thom                                                                                                    | Recept<br>bearbeiten<br>F5<br>Alle Rezepte,<br>) <u>Abgerec</u><br>omatisch akz<br>ax<br>nton<br>aria<br>anne<br>anne<br>tton<br>seph<br>nas                                     | Info<br>F6<br>keine alten<br>chnet<br>eptiert (18)    | Artikelinfo<br>ABDA DB<br>F7<br>Rezepte, Abn<br>Manuell                   | echnungen f                                                             | Pflegehilfsmir<br>Pflegehilfsmir<br>Pflegehilfsmir<br>Rück-<br>Carlor<br>Carlor | F10        | Vervalar<br>F11                                                                                                    | €                                                                                                    |
| Artikelbezeichnung     PZN     DAR     Einheit     NP     Menge     Anbieter     VK       INGERLINGE AUS LATEX GR 3     06617894     1005t nb     1 B. Braun Melsungen.*     5,64       trg     Suchen     Filtern     Rezept     Info     Artikelinfo     Rezept     Übersicht     Kunde     Retax       trg     Suchen     Filtern     Rezept     Info     Artikelinfo     Rezept     Übersicht     Kunde     Retax                                                                                                    | Strg<br>Alt<br>Nicht<br>Alt<br>Such<br>Ali<br>Ali<br>Ali<br>O<br>O<br>O<br>O<br>O<br>O<br>O<br>O<br>O<br>O<br>O<br>O<br>O<br>O<br>O<br>O<br>O<br>O<br>O | Rezeptmanace<br>bereit (4) .<br>le Fereit (4) .<br>Rezeptmr.<br>000896551<br>000896548<br>000896519<br>000896506<br>000896492<br>000896492<br>000896463<br>000896450<br>000896450                                                                                                    | Suchen<br>F2<br>gement<br>Rezeptkontr<br>chlerhafte (0<br>Abgabe<br>16.11.20<br>16.11.20<br>16.11.20<br>16.11.20<br>16.11.20<br>16.11.20<br>16.11.20<br>16.11.20<br>16.11.20<br>16.11.20<br>15.11.20<br>15.11.20<br>15.11.20<br>15.11.20                                                                                                    | Image: Provide the second second se | Filtern<br>F4<br>terkriterien<br>ezeptbox (23<br>Carlow (23<br>Aut<br>Kunde<br>Bergbauer, M<br>Bergbauer, M<br>Bergbauer, Ar<br>Bergbauer, Ar<br>Bergbauer, Ar<br>Bergbauer, Ar<br>Bergbauer, Ar<br>Bachmann, Jo<br>Edel, Dorle<br>Thomas, Thor<br>Mader, Gaby                                                                                                    | Recept<br>bearbeiten<br>F5<br>Alle Rezepte,<br>) <u>Abgerec</u><br>omatisch akz<br>ax<br>iton<br>aria<br>anne<br>anne<br>iton<br>seph<br>nas                                     | Info<br>F6<br>keine alten 1<br>chnet<br>eptiert (18)  | Artikelinfo<br>ABDA DB<br>F7<br>Rezepte, Abr                              | echnungen f                                                             | Pflegehilfsmir<br>Pflegehilfsmir<br>Rück<br>Callentier<br>Callentier<br>Pflegehilfsmir<br>Pflegehilfsmir                                                                                                    | F10        | Vervalar<br>F11                                                                                                    | Example         Image: Construction of the second second seco          |
| Artikelbezeichnung     PZN     DAR     Einheit     NP     Menge     Anbieter     VK       FINGERLINGE AUS LATEX GR 3     06617894     1005t nb     1 B. Braun Melsungen 2     5,64       trg     Suchen     Filtern     Rezept<br>bearbeiten     Info     Artikelinfo<br>ABDA DB     Rezept<br>Details     Übersicht<br>drucken     Kunde     Retax<br>verwalten                                                                                                    | Strg<br>Alt<br>Such<br>Nicht                                                                                                    | Rezeptmanac<br>bereit (4) .<br>le Fe<br>Rezeptm.<br>000896554<br>000896559<br>000896598<br>000896599<br>000896492<br>000896492<br>000896492<br>000896499<br>000896499<br>000896499<br>000896499<br>000896499                                                                                                    | Suchen<br>F2<br>gement<br>Rezeptkontr<br>chlerhafte (0)<br>Abgabe<br>16.11.20<br>16.11.20<br>16.11.20<br>16.11.20<br>15.11.20<br>15.11.20    | Image: Control of the state of the state of the | Filtern<br>F4<br>terkriterien<br>Lezeptbox (23<br>Cau<br>Bergbauer, M<br>Bergbauer, Ar<br>Bergbauer, Ar<br>Bergbauer, Ar<br>Bergbauer, Ar<br>Bergbauer, Ar<br>Bergbauer, Ar<br>Bachmann, Jo<br>Edel, Dorle<br>Thomas, Thom<br>Mader, Gaby<br>Bacher, Sylvar                                                                                                    | Recept<br>bearbeiten<br>F5<br>Alle Rezepte,<br>) Abgered<br>omatisch akz<br>ax<br>iton<br>aria<br>anne<br>anne<br>iton<br>seph<br>nas                                            | Info<br>F6<br>keine alten i<br>chnet<br>eptiert (18)  | Artikelinfo<br>ABDA DB<br>F7<br>Rezepte, Abn<br>Manuell                   | echnungen F                                                             | Pflegehilfsmir<br>)<br>2 Rück-                                                                                                    | F10        | Rezep<br>Mon                                                                                                    | Expension         Second Second S          |
| trg Suchen Filtern Rezept Info Artikelinfo Rezept Übersicht Kunde Retax<br>bearbeiten ABDA DB Details drucken verwalten                                                                                                    | Strg<br>Alt<br>Such<br>Nicht<br>O<br>O<br>O<br>O<br>O<br>O<br>O<br>O<br>O<br>O<br>O<br>O<br>O<br>O<br>O<br>O<br>O<br>O<br>O                             | Rezeptmanac<br>bereit (4)<br>le Fe<br>Rezeptnr.<br>00896554<br>000896551<br>000896548<br>000896492<br>000896492<br>000896493<br>000896493<br>000896493<br>000896493<br>000896493<br>000896493<br>000896493<br>000896493                                                                                                    | Suchen<br>F2<br>gement<br>Rezeptkontr<br>Abgabe<br>16.11.20<br>16.11.20<br>16.11.20<br>16.11.20<br>16.11.20<br>15.11.20<br>15.11 | •         Fill           otolie (13)         Fill           •         •           •         •           •         •           •         •           •         •           •         •           •         •           •         •           •         •           •         •           •         •           •         •           •         •           •         •           •         •           •         •           •         •           •         •           •         •           •         •           •         •           •         •           •         •           •         •           •         •           •         •           •         •           •         •           •         •           •         •           •         •           •         •           •         •           •                                                                                                    | Filtern<br>F4<br>Iterkriterien<br>Rezeptbox (23<br>Cather<br>Bergbauer, M<br>Bergbauer, An<br>Bergbauer, Ar<br>Bergbauer, Ar<br>Bergbauer, Ar<br>Bergbauer, Ar<br>Bergbauer, Ar<br>Bergbauer, Ar<br>Bergbauer, Ar<br>Bachenan, Jo<br>Edel, Dorle<br>Thomas, Thom<br>Mader, Gaby<br>Bacher, Sylvar<br>Cardwell, And                                                                                                    | Recept<br>bearbeiten<br>F5<br>Alle Rezepte,<br>) <u>Abgeren</u><br>omatisch akz<br>ax<br>ax<br>anne<br>anne<br>anne<br>anne<br>anne<br>anne<br>ann                               | Info<br>F6<br>keine alten i<br>chnet<br>eptiert (18)  | Artikelinfo<br>ABDA DB<br>F7<br>Rezepte, Abn<br>Manuell                   | echnungen F                                                             | Pflegehilfsmin<br>Pflegehilfsmin<br>Pflegehilfsmin                                                                                                    | F10        | Rezep Mon                                                                                                    | E         E           tabholung Nov.         1           tabholung Nov.         1           tag 04 12 2017         1           Gesamt         1           32,83         1           34,37         1           32,83         1           32,83         1           32,83         1           18,26,26         1           15,17         1           11,28         7,18           7,18         •                                                                                                    |
| trg bearbeiten ABDA DB Details drucken verwalten                                                                                                    | Strg<br>Alt<br>Such<br>Nicht<br>O<br>O<br>O<br>O<br>O<br>O<br>O<br>O<br>O<br>O<br>O<br>O<br>O<br>O<br>O<br>O<br>O<br>O<br>O                             | Rezeptmanaç<br>ie bereit (4)<br>le Fereit (4)<br>000896564<br>000896551<br>000896519<br>000896506<br>000896492<br>000896492<br>000896493<br>000896453<br>000896453<br>000896453<br>000896453<br>000896453<br>000896453<br>000896453<br>000896451<br>Notest for the second second | Suchen<br>F2<br>gement<br>Rezeptkontr<br>chlerhafte (0)<br>Abgabe<br>16.11.20<br>16.11.20<br>16.11.20<br>16.11.20<br>16.11.20<br>16.11.20<br>16.11.20<br>16.11.20<br>15.11.20<br>15.11.20<br>15.11.20<br>15.11.20<br>15.11.20<br>15.11.20<br>15.11.20<br>15.11.20<br>E4 US LATE                                                                                                    | •         Fill           rotle (13)         F           •         •           •         •           •         •           •         •           •         •           •         •           •         •           •         •           •         •           •         •           •         •           •         •           •         •           •         •           •         •           •         •           •         •           •         •           •         •           •         •           •         •           •         •           •         •           •         •           •         •           •         •           •         •           •         •           •         •           •         •           •         •           •         •           •         •           •         <                                                                                                    | Filtern<br>F4<br>terkriterien<br>Rezeptbox (23<br>Aut<br>Kunde<br>Bergbauer, Ar<br>Bergbauer, Ar<br>Bergbauer, Ar<br>Bergbauer, Ar<br>Bergbauer, Ar<br>Bergbauer, Ar<br>Bachmann, Jo<br>Edel, Dorle<br>Thomas, Thor<br>Mader, Gaby<br>Bacher, Sylvar<br>Cardwell, And                                                                                                    | Recept<br>bearbeiten<br>F5<br>Alle Rezepte,<br>b) <u>Abgeren</u><br>omatisch akz<br>ax<br>iton<br>aria<br>anne<br>anne<br>iton<br>seph<br>nas<br>ia<br>y<br>y<br>PZN<br>06617894 | Info F6 keine alten eptiert (18)                      | Artikelinfo<br>ABDA DB<br>F7<br>Manuell<br>Manuell                        | echnungen F<br>akzeptiert (5<br>akzeptiert (5<br>Einheit NI<br>100St nb | Priegehilfsmin<br>Priegehilfsmin<br>N<br>N<br>Ruck-<br>C<br>C<br>C<br>C<br>C<br>C<br>C<br>C<br>C<br>C<br>C<br>C<br>C                                                                                                    | F10        | er h Melsunger                                                                                                    | €                                                                                                    |
| FZ F4 F5 F0 F7 F8 F9 F10 E11                                                                                                    | Strg<br>Alt<br>Such<br>Nicht<br>O<br>O<br>O<br>O<br>O<br>O<br>O<br>O<br>O<br>O<br>O<br>O<br>O<br>O<br>O<br>O<br>O<br>O<br>O                             | Rezeptmanac<br>ie bereit (4) .<br>Ie Fereit (4) .<br>Rezeptmr.<br>000896551<br>000896551<br>000896519<br>000896519<br>000896506<br>000896492<br>000896492<br>000896493<br>000896450<br>000896359<br>000896304<br>000896304<br>000896304<br>000896304<br>000896304                                                                                                    | Suchen<br>F2<br>gement<br>Rezeptkontr<br>chlerhafte (0<br>Abgabe<br>16.11.20<br>16.11.20<br>16.11.20<br>16.11.20<br>16.11.20<br>16.11.20<br>16.11.20<br>16.11.20<br>16.11.20<br>15.11.20<br>15.11.20     | Image: state state  | Filtern<br>F4<br>terkriterien<br>Rezeptbox (23<br>Cardbauer, M<br>Bergbauer, M<br>Bergbauer, Ar<br>Bergbauer, Ar<br>Bergbauer, Ar<br>Bergbauer, Ar<br>Bergbauer, Ar<br>Bergbauer, Ar<br>Bachmann, Jo<br>Edel, Dorle<br>Thomas, Thom<br>Mader, Gaby<br>Bacher, Sylvar<br>Cardwell, And                                                                                                    | Recept<br>bearbeiten<br>F5<br>Alle Rezepte,<br>) Abgeren<br>omatisch akz<br>ax<br>iton<br>aria<br>anne<br>anne<br>iton<br>seph<br>nas<br>y<br>PZN<br>06617894                    | Info<br>F6<br>keine alten 1<br>chnet<br>reptiert (18) | Artikelinfo<br>ABDA DB<br>F7<br>Rezepte, Abn<br>Manuell<br>Manuell<br>DAR | echnungen F<br>echnungen F<br>akzeptiert (5                             | Pflegehilfsmir<br>)<br>Pflegehilfsmir<br>)<br>Rück-<br>Chersicht                                                                                                    | F10        | rectos en conservativos en conservativos | Elements         Image: Control of the second second s          |

Mit **Filtern - F4** können Sie gezielt nach Pflegehilfsmittel-Abrechnungen suchen. Aktivieren Sie dafür die Option **Abrechnungen Pflegehilfsmittel**.

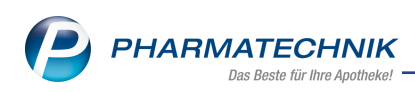

| Filterkriterien  |                                         |            |                    |           | ? |
|------------------|-----------------------------------------|------------|--------------------|-----------|---|
| Abgabedatum von  |                                         | bis        |                    | •         | ] |
| Rezeptnr. von    |                                         | bis        |                    |           |   |
| Gesamtbrutto von | €                                       | bis        |                    | €         |   |
|                  |                                         |            |                    |           |   |
| Arbeitsplatz     |                                         |            |                    | -         |   |
| Kunde            |                                         |            |                    |           |   |
| Kostenträger     |                                         |            |                    |           |   |
| Arzt             |                                         |            |                    |           |   |
| Bediener         |                                         |            |                    |           |   |
| Artikel          |                                         |            |                    |           |   |
| Druck            |                                         |            |                    | -         |   |
|                  | Suche inkl. der alten Rezep             | te aus D   | atenübernahme      |           |   |
|                  | Abrechnungen Pflegehilfsr               | nittel     |                    |           |   |
|                  |                                         |            |                    |           |   |
| Rezepttyp        | ✓ Alle                                  |            |                    |           |   |
|                  | ✓ GKV-Rezept                            | ✓          | 8tM-Rezept         |           |   |
|                  | <ul> <li>Sprechstundenbedarf</li> </ul> | <b>~</b> ( | GKV-Parenteralia-R | ezept     |   |
|                  |                                         |            |                    |           |   |
| Eingaben         |                                         |            | ОК                 | Abbrechen |   |
| F4               |                                         |            | F12                | Esc       |   |

Falls Ihre Apotheke nicht über das Abrechnungszentrum, sondern z.B. direkt mit der Pflegekasse abrechnet, können Sie Pflegehilfsmittelabrechnungen grundsätzlich ausblenden. Nutzen Sie dafür die Einstellungen mit **Einstellungen - Alt + F12** auf der Seite **Rezeptmanagement**.

Unter Filterkriterien deaktivieren Sie die Checkbox Abrechnungen Pflegehilfsmittel immer anzeigen.

| Ş             | Rezeptmana          | ement > Rezeptkontrolle > Einstellungen                                        | ß  | <u> </u> | ? | @ | 3 | × |
|---------------|---------------------|--------------------------------------------------------------------------------|----|----------|---|---|---|---|
| <u>R</u> ezep | otmanageme          | Rezeptmanagement                                                               |    |          |   |   |   |   |
| FiveRo        | k <u>S</u> teuerung | Manuelle Kontrolle                                                             |    |          |   |   |   |   |
|               |                     | alle Rezepte ab  ▼ 500 € inklusive auffälliger Rezept                          | te |          |   |   |   |   |
|               |                     | und zusätzlich                                                                 |    |          |   |   |   |   |
|               |                     | ✓ BtM-Rezepte                                                                  |    |          |   |   |   |   |
|               |                     | Rezepte mit pharmazeutischen Bedenken                                          |    |          |   |   |   |   |
|               |                     | ✓ Notdienst-Rezepte                                                            |    |          |   |   |   |   |
|               |                     | Hilfsmittelrezepte mit Abrechnung nach §302                                    |    |          |   |   |   |   |
|               |                     | Handschriftliche Rezepte                                                       |    |          |   |   |   |   |
|               |                     | Rezepte mit Rezepturen (immer manuelle Kontrolle)                              |    |          |   |   |   |   |
|               |                     | Rezepte mit Parenteralia-Rezepturen (immer manuelle Kontrolle)                 |    |          |   |   |   |   |
|               |                     | Rezepte mit Sonderkennzeichen (OHNE PZN) (immer manuelle Kontrolle)            |    |          |   |   |   |   |
|               |                     | Rezepte mit selbst eingetragenen Preisen                                       |    |          |   |   |   |   |
|               |                     | Letzte Rezeptabholung am                                                       |    |          |   |   |   |   |
|               |                     | 3 . Tag des Folgemonats                                                        |    |          |   |   |   |   |
|               |                     | Filterkriterien                                                                |    |          |   |   |   |   |
|               |                     | Abrechnungen Pflegehilfsmittel immer anzeigen                                  |    |          |   |   |   |   |
|               |                     |                                                                                |    |          |   |   |   |   |
|               |                     | Rezeptmanagement Profi                                                         |    |          |   |   |   |   |
|               |                     | Prüfung anpassen                                                               |    |          |   |   |   |   |
|               |                     | mögliche Abgabe preisgünstiger Importe (Importquote) als verbesserbar anzeigen |    |          |   |   |   |   |
|               |                     |                                                                                |    |          |   |   |   |   |
|               | Spoichorn           | Eiltor                                                                         |    |          |   | _ |   |   |
| Strg          | speichern           | löschen                                                                        |    |          |   |   |   |   |
| Alt           | F1                  | F4                                                                             |    |          |   |   |   |   |

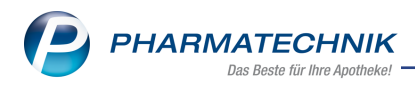

# 3.10 Pflegehilfsmittel in den Reports

#### Modul: Reports

**Anwendungsfall:** Abfragen zum Thema Pflegehilfsmittel in den **Reports** anzeigen **Neu/geändert:** 

Für die Abgabe von Pflegehilfsmitteln zum Verbrauch werden im Modul **Reports** folgende vordefinierten Abfragen bereitgestellt:

| Abfragekategorie            | Abfragebezeichnung                                                        | Beschreibung                                                                                                    | Variablen               |
|-----------------------------|---------------------------------------------------------------------------|----------------------------------------------------------------------------------------------------|-------------------------|
| Basisauswertungen           | Kunden mit Pflegekasse als<br>Kostenträger                                | Liste Ihrer (noch lebenden)<br>Stammkunden, die eine Pfle-<br>gekasse als Kostenträger hin-<br>terlegt haben                                                                                        | Status, Ver-<br>storben |
| Pflegehilfsmittelversorgung | Kunden mit abgelaufener<br>Genehmigung                                    | Liste aller aktiven Stamm-<br>kunden, mit einer abge-<br>laufenen Genehmigung für die<br>Pflegehilfsmittelversorgung.                                                                               |                         |
| Pflegehilfsmittelversorgung | Kunden mit Bei-<br>hilfeberechtigung für Pfle-<br>gehilfsmittelversorgung | Liste aller Stammkunden, mit<br>dem Kennzeichen "bei-<br>hilfeberechtigt" in der Pfle-<br>gehilfsmittelgenehmigung.<br>Beihilfeberechtigte Kunden<br>zahlen die Hälfte des Abrech-<br>nungspreises. |                         |
| Pflegehilfsmittelversorgung | Kunden mit gepflegten<br>Feld "Ehem. Pflegekasse"                         | Ermöglicht die Auswertung<br>aller aktiven Kunden, für die<br>das Textfeld "Pflegekasse",<br>ehem. angezeigt bei Kran-<br>kenversicherung in den spe-<br>zifischen Kundendaten,<br>gepflegt wurde.  |                         |
| Pflegehilfsmittelversorgung | Kunden mit unvoll-<br>ständiger Genehmigung                               | Liste aller aktiven Stamm-<br>kunden, mit einer unvoll-<br>ständigen Genehmigung (Kein<br>Genehmigungszeitraum).                                                                                    |                         |

#### Ergebniskategorie Kunden

Tabelle: Vordefinierte Abfragen der Ergebniskategorie Kunden

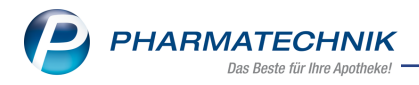

#### Ergebniskategorie Verkäufe

| Abfragekategorie                | Abfragebezeichnung                                    | Beschreibung                                                                                                    | Variablen |
|---------------------------------|-------------------------------------------------------|----------------------------------------------------------------------------------------------------|-----------|
| Umsatz-/Ro-<br>hertragsanalysen | Umsatz Pfle-<br>gehilfsmittelversorgung<br>nach Kunde | Die Auswertung zeigt Umsatz und<br>Rohertrag für Abgaben im Status Pfle-<br>gehilfsmittel, gruppiert je Kunde für<br>einen variablen Zeitraum (Standard<br>pro Monat). | Datum     |

Tabelle: Vordefinierte Abfragen der Ergebniskategorie Kunden

| I Reports                                      |       |                                                                                                    |                                             |          | Å 4                             | ₽ ?             | ) © & ×       |  |  |  |  |  |
|------------------------------------------------|-------|----------------------------------------------------------------------------------------------------|---------------------------------------------|----------|---------------------------------|-----------------|---------------|--|--|--|--|--|
| MMR-Übersicht Umsatz Pflegehilfsmitte          | lvers | org                                                                                                    | ung 🕂                                       |          |                                 |                 |               |  |  |  |  |  |
| Artikel Kunden Mitarb                          | eiter |                                                                                                    | Lieferanten Anbieter                        | Warenei  | ngänge Gutschriften Verkäufe    | Apothe          |               |  |  |  |  |  |
| Suchen                                         | Die   | e Auswertung zeigt Umsatz und Rohertrag für Abgaben im Status Pflegehilfsmittel, gruppiert je Kunde für einen variablen Zeitraum<br>tandard non Monati |                                             |          |                                 |                 |               |  |  |  |  |  |
| Vordefinierte Abfragen                         |       |                                                                                                    | Aktueller Monat (New 2017                   | 7)       |                                 |                 |               |  |  |  |  |  |
| <ul> <li>Abschreibung</li> </ul>               |       | atun                                                                                                    | Actueller Monat (Nov. 2017                  | ,        |                                 |                 |               |  |  |  |  |  |
| <ul> <li>Aufträge zu Heim</li> </ul>           | Gli   | ederu                                                                                                    | ing: Kunde 🔺 Verkaufspositionsans           | icht     |                                 |                 |               |  |  |  |  |  |
| <ul> <li>Erweiterte Vorgangssuche</li> </ul>   |       |                                                                                                    | ⊟ ●                                         | PZN      | Artikelbezeichnung              | Einheit         | Menge[Pt      |  |  |  |  |  |
| Kundenbezogene Auswertungen                    |       |                                                                                                    | <ul> <li>Kunde: Bauer, Heinrich</li> </ul>  |          |                                 |                 |               |  |  |  |  |  |
| <ul> <li>Umsatz-/Rohertragsanalysen</li> </ul> |       |                                                                                                    | Total                                       | 06617919 | FINGERLINGE AUS LATEX GR 5      | 100 St          | _             |  |  |  |  |  |
| Beiträge zum Nacht- und<br>Notdienstfonds      |       |                                                                                                    | <ul> <li>Kunde: Bergbauer, Anton</li> </ul> |          |                                 |                 |               |  |  |  |  |  |
| Umsatz                                         |       | 1                                                                                                    | Total                                       | 06969529 | SCHUERZE F D PFLE WIEDERVE      | 1 St            |               |  |  |  |  |  |
| Pflegehilfsmittelversorgung nach               |       | 1                                                                                                    | Total                                       | 06969529 | SCHUERZE F D PFLE WIEDERVE      | 1 St            |               |  |  |  |  |  |
| Kunde                                          |       | 1                                                                                                    | Total                                       | 00624143 | EINMAL HANDSCHUHE LATEX MI      | 100 St          |               |  |  |  |  |  |
| Umsätze nach Arzten                            |       | 11                                                                                                    | Total                                       | 00624143 | EINMAL HANDSCHUHE LATEX MI      | 100 St          | _             |  |  |  |  |  |
| Umsatze nach NWStSatzen                        |       |                                                                                                    | <ul> <li>Kunde: Bergbauer, Maria</li> </ul> |          |                                 |                 |               |  |  |  |  |  |
| Umsätze/Roberträge gesamt                      |       | 8                                                                                                    | Total                                       | 09303989 | DESINFEKTIONSSPR F FLAECHE      | 500 ml          |               |  |  |  |  |  |
| Verkaufsstatistik                              |       | 10                                                                                                    | Total                                       | 06617894 | FINGERLINGE AUS LATEX GR 3      | 100 St          |               |  |  |  |  |  |
| · VERAUISIAIISIK                               |       | 10                                                                                                    | Total                                       | 07266379 | MUNDSCHUTZ GRUEN GUMMIBAND      | 50 St           |               |  |  |  |  |  |
|                                                |       | 10                                                                                                    | Total                                       | 00624143 | EINMAL HANDSCHUHE LATEX MI      | 100 St          |               |  |  |  |  |  |
|                                                |       | 10                                                                                                    | Total                                       | 09102216 | ETHASEPT                        | 500 ml          |               |  |  |  |  |  |
|                                                |       |                                                                                                    | <ul> <li>Kunde: Bergbauer, Max</li> </ul>   |          |                                 |                 |               |  |  |  |  |  |
|                                                |       | i:                                                                                                    | Total                                       | 03934542 | HOSPITEX UNTERL EXTRA75X85      | 1 St            |               |  |  |  |  |  |
|                                                | •     |                                                                                                    |                                             | V        | <b>•</b>                        | T               | Σ 59 👻        |  |  |  |  |  |
| 📑 Neue Abfrage 📹 Abfrage bearbeit              | en    |                                                                                                    |                                             |          | Verkaufspositionen insgesamt: 7 | 72 ▼<br>Details | ausgewählt: 0 |  |  |  |  |  |

#### Ergebniskategorie Apotheken/Filialen

Da nicht alle Apotheken die Pflegehilfsmittelabgaben über ein Abrechnungszentrum abrechnen, wird in der Abfrage **GKV-Detailanalyse** die Möglichkeit gegeben, Abrechnungen von Pflegehilfsmitteln in die Betrachtung einzubeziehen oder nicht einzubeziehen.

| Abfragekategorie | Abfragebezeichnung | Beschreibung                                                                                                    | Variablen                                                                                                    | Lizenz                       |
|------------------|--------------------|----------------------------------------------------------------------------------------------------|----------------------------------------------------------------------------------------------------|------------------------------|
| Cockpit Profi    | GKV-Detailanalyse  | Der Report "GKV-<br>Detailanalyse" lie-<br>fert einen detail-<br>lierten Überblick<br>der Kennzahlen<br>der GKV- Rezep-<br>tabrechnung der<br>Apotheke. | Auswertungszeitraum,<br>Offizin, Abga-<br>bebestimmung,<br>Externe Blisterung,<br>Abrechnungen Pfle-<br>gehilfsmittel | nur mit<br>Cockpit<br>Expert |

Tabelle: Vordefinierte Abfragen der Ergebniskategorie Apotheken/Filialen

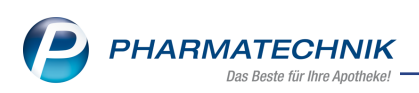

| 🥪 Reports                                           | 바 느 및 ? @ 료 ×                                                                                                    |
|-----------------------------------------------------|----------------------------------------------------------------------------------------------------|
| MMR-Übersicht GKV-Detailanalyse                     | +                                                                                                    |
| Artikel Kunden Mitarb                               | eiter Lieferanten Anbieter Wareneingänge Gutschriften Verkaufe                                                              |
| Suchen P                                            | Der Report "GKV-Detailanalyse" liefert einen detaillierten Überblick der Kennzahlen der GKV- Rezeptabrechnung der Apotheke. |
| Vordefinierte Abfragen                              | Auswertungszeitraum In den letzten 6 Monaten (Mai 2017 - Okt. 2017)                                                         |
| ▼ Cockpit Profi                                     | Offizin <egal> ▼</egal>                                                                                                    |
| Bestandsbewertung - Abverkäufe<br>(Brutto-Umsatz) Ø | Abgabebestimmung <egal></egal>                                                                                              |
| Bestandsbewertung - Übersicht Ø                     | Externe Blisterung <egal> 🔻</egal>                                                                                          |
| Einkaufscockpit Ø                                   | Abrechnungen Pflegehilfsmittel <eqal></eqal>                                                                                |
| GKV-Detailanalyse 🕐                                 | Ja                                                                                                    |
| Kundenfrequenz - Offizin Ø                          | Elisterusz Astheker/Elister Men                                                                                             |
| Kundenfrequenz - Offizin nach<br>Mitarbeiter Ø      | Vilcerologi, Apparezent/manen monac (egal>                                                                                  |
| Verkaufscockpit Ø                                   | Brutto Y Abzüge KrK- Y Zuzahl. Y AnbR. Y Mehrk. Y Er                                                                        |
| Für interne Zwecke                                  |                                                                                                    |
| <ul> <li>MMR Bestände - Analysen</li> </ul>         |                                                                                                    |
| <ul> <li>MMR Kunde - Analysen</li> </ul>            |                                                                                                    |
| <ul> <li>MMR Mitarbeiter - Analysen</li> </ul>      |                                                                                                    |
| <ul> <li>MMR Prozesse - Analysen</li> </ul>         |                                                                                                    |
| <ul> <li>MMR Sortiment - Analysen</li> </ul>        |                                                                                                    |
| <ul> <li>MMR Verkaufen - Analysen</li> </ul>        |                                                                                                    |
|                                                     |                                                                                                    |
| 📩 Neue Abfrage 📹 Abfrage bearbeit                   | Apotheken/Filialen insgesamt 1  ausgewählt: 0 en                                                                            |

# 3.11 Pflegehilfsmittel-Abrechnung in der Verkaufsverwaltung

#### Modul: Verkaufsverwaltung

Anwendungsfall: Pflegehilfsmittel-Vorgänge in der Verkaufsverwaltung anzeigen Neu/geändert:

Die Abgabe von Pflegehilfsmitteln wird in der **Verkaufsverwaltung** mit dem Verkaufsstatus **Pflegehilfsmittel** angezeigt. Sie können die Ansicht in der **Verkaufsart** mit dem Eintrag **Pflegehilfsm.** nach Pflegehilfsmitteln filtern oder unter **Nummer** direkt die Belegnummer (auf dem Ausdruck der 'Erklärung zum Erhalt der Pflegehilfsmittel' oben rechts) eingeben, um den gewünschten Vorgang schneller zu finden.

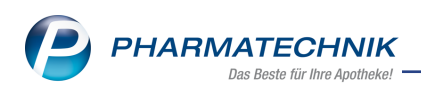

| Verkaufsve         | rwaltung   |           |                      |           |           |        |              |          |         |        | Å L                                                                     | ₽ ? @                                                     | ) 🕅 🗙              |
|--------------------|------------|-----------|----------------------|-----------|-----------|--------|--------------|----------|---------|--------|-------------------------------------------------------------------------|-----------------------------------------------------------|--------------------|
| Datum von 1        | 6.11.2017  | ▼ 00:00   | Kunde                |           |           | /erka  | ufsart Pflec | ehilfsm. | -       | V      | organg Kassenb                                                          | on 🔻                                                      |                    |
| Datum bis 1        | 6.11.2017  | ✓ 23:59   | Artikel              |           | A         | oschl  | ussart Alle  |          | -       | N      | ummer                                                                   |                                                           | •                  |
| Filterkriterien V  | /organg: K | assenbon  | / Verkaufsart: Pfleg | ehilfsm.  |           |        |              |          |         |        |                                                                         |                                                           |                    |
| Vorgänge           |            |           |                      |           |           |        |              |          |         |        |                                                                         |                                                           |                    |
| Datum              | Apl        | Bediener  | Kunde                |           | Vorgang   |        | Summe At     | bh-Nr. K | (rd-Nr. | -      | <u>B</u> on                                                             |                                                           |                    |
| 16.11.2017 14:00   | KAS100     | Schill    | Bergbauer, Max       |           | Kassenbo  | on     | 0.00         |          |         |        |                                                                         |                                                           |                    |
|                    | KA 64 00   | C 1 111   |                      |           |           |        | 0.00         |          |         |        | Kassenbon<br>Kassenbon Nr: 11                                           | 01160750                                                  |                    |
| 16.11.2017 13:55   | KAS100     | Schill    | Bergbauer, Anto      | on        | Kassenbo  | on     | 0,00         |          |         | =      | Für Max Bergbauer<br>Winterstr. 18                                      |                                                           |                    |
| 16.11.2017 13:53   | KAS100     | Schill    | Bergbauer, Mar       | ia        | Kassenbo  | on     | 0,00         |          |         |        | 81547 München<br>Pflegehilfsmittel                                      |                                                           |                    |
| 16.11.2017 11:43   | KAS100     | Schill    | Cardwell, Andy;      | Edel, Dor | Kassenbo  | on     | 0,00         |          | Ę       | 6      | 1 * FINGERLINGE AU<br>06617894 Einzelpr<br>Zuzahlu                      | S LATEX GR 3 100:<br>els EUR<br>10 EUR                    | St<br>5,64<br>0,00 |
| 16.11.2017 10:06   | KAS101     | Raabe     | Müller, Christop     | her       | Kassenbo  | on     | 0,00         |          |         |        | Zwischensumme                                                           | EUR                                                       | 0,00               |
| 16.11.2017 10:05   | KAS100     | Schill    | Eberhard, Suzar      | ine       | Kassenbo  | on     | 0,00         |          |         |        | Pflegehilfsmittel<br>1 * HOSPITEX UNTEI<br>03934542 Finzelan            | RL EXTRA75X85 1S                                          | 26.16              |
| 16.11.2017 09:59   | KAS100     | Schill    | Bergbauer, Anto      | on        | Kassenbo  | on     | 0,00         |          |         |        | Zuzahlu                                                                 | ng EUR                                                    | 0,00               |
| Subtotal (nur für  | Verkäufe   | )         |                      |           |           |        |              |          |         |        | LWISCHEISENTIE                                                          | LOIT                                                      | 0,00               |
| Nr. Verkaufsar     | t/-status  |           | Kunde                | Rezept-   | Nr.       |        | RückNr.      | Rezept   | summe   |        | Summe                                                                   | E                                                         | UR 0,00            |
| 1 Pflegehilfs      | mittel     |           | Bergbauer, Max       | 0008965   | 64        | ä      |              |          | 5,64    |        | Für Zuzahlungen gilt:                                                   |                                                           |                    |
| 2 Pflegehilfs      | mittel     |           | Bergbauer, Max       | 0008965   | 77        |        |              |          | 26,16   |        | Leistungsempfänger is<br>Die Zuzahlungsanteile<br>berechtigen nicht zum | t die Krankenkasse.<br>dieser Rechnung<br>Vorsteuerabzug. |                    |
|                    |            |           |                      |           |           |        |              |          |         |        | 16.11.2017 14:00:35<br>Sie wurden beraten v                             | on Herrn Schill                                           | KAS100             |
| Artikel (nur für V | (erkäufe)  |           |                      |           |           |        |              |          |         | -      |                                                                         |                                                           |                    |
| PZN                | Artikelbe  | zeichnung | DAR                  | Einheit / | Anbieter  |        | Stckl.       | M        | g NL-   | Mg     |                                                                         |                                                           |                    |
| 06617894           | FINGERLI   | NGE AUS L | ATEX 6               | 100St E   | . Braun M | lelsur | ngŧ          |          | 1       | 0      |                                                                         |                                                           |                    |
|                    |            |           |                      |           |           |        |              |          |         |        |                                                                         |                                                           |                    |
|                    |            |           |                      |           |           |        |              |          |         |        |                                                                         |                                                           |                    |
|                    |            |           |                      |           |           |        |              |          |         |        |                                                                         |                                                           |                    |
| Strg               | Suche      | n         |                      | Bearbeite | n         |        | Storno       | Det      | ails    | Drucke | en Kunde                                                                | Verlauf                                                   |                    |
| Alt                | F2         |           |                      | F5        |           |        | F7           | F        | 8       | F9     | F10                                                                     | F11                                                       |                    |

Zum Nachdrucken der Pflegehilfsmittel-Abrechnung markieren Sie den Vorgang oder das Subtotal und wählen Sie **Drucken - F9**.

| Druckauswahl                                                      | 2?      |
|-------------------------------------------------------------------|---------|
| Zum Druck eines Belegs wählen Sie zwischen<br>folgenden Optionen: |         |
| Kassenbon                                                         |         |
| Zusatzbon zu Kassenbon                                            |         |
| Zusatzdaten Tax Free                                              | =       |
| Etiketten für alle Artikel                                        |         |
| Abrechnung Pflegehilfsmittel                                      | -       |
|                                                                   |         |
| OK Abl                                                            | orechen |
| F12                                                               | Esc     |

Im Fenster Druckauswahl wählen Sie den Eintrag Abrechnung Pflegehilfsmittel.

Daraufhin wird die Erklärung zum Erhalt eines Pflegehilfsmittels ausgedruckt.

Um die Details zum Subtotal anzuzeigen, markieren Sie ein Pflegehilfsmittel-Subtotal und wählen Sie **Details - F8**.

Wechseln Sie im Fenster Detailangaben Subtotal zum Reiter Pflegehilfsmittelinfo.

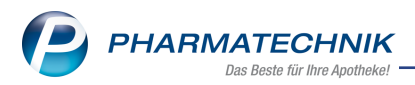

In den Belegdaten wird neben dem Kostenträger (Pflegekasse) und dessen IK-Nummer u.a. auch die Belegnummer der **Erklärung zum Erhalt der Pflegehilfsmittel** (auf dieser oben rechts aufgedruckt) angezeigt, sowie mit der Checkbox **Druck** die Kennzeichnung, ob diese bereits gedruckt wurde.

| ailangaben Sut |                      |            |                   |        |            | E        | 6 |
|----------------|----------------------|------------|-------------------|--------|------------|----------|---|
| Allgemein      | <u>P</u> flegehilfsm | ittelinfo  | <u>S</u> tomoinfo |        |            |          | _ |
| Belegdaten     |                      |            |                   |        |            |          |   |
|                | Kostenträger         | Barmer GEI | K                 |        |            |          |   |
|                | IK-Nummer            | 101589412  |                   |        |            |          |   |
|                | Arzt                 |            |                   |        |            |          |   |
|                | Beleg-Nr.            | 000896072  |                   | V D    | Pruck      |          |   |
| Belegverlauf   |                      |            |                   |        |            |          |   |
| -              |                      | Nummer     | Abgabedatum       | Kasse  | Bearbeiter |          |   |
|                |                      | 000896072  | 09.11.2017 10:27  | KAS100 | Raabe      |          |   |
|                |                      |            |                   |        |            |          |   |
|                |                      |            |                   |        |            |          |   |
| Belegkontrol   | Deschaites           |            |                   | Det    |            |          |   |
|                | Kassa                |            |                   | Ubra   | ait        |          |   |
|                | Kasse                |            |                   | Unrz   | eit        |          |   |
|                |                      |            |                   |        |            |          |   |
|                |                      |            |                   |        |            |          |   |
|                |                      |            |                   |        |            |          |   |
|                |                      |            |                   |        |            |          |   |
|                |                      |            |                   |        |            |          |   |
|                |                      |            |                   |        |            |          | _ |
|                |                      |            |                   |        | ]          | Schließe | n |
|                |                      |            |                   |        |            | E12      |   |
|                |                      |            |                   |        | L          | F12      |   |

# 3.12 Pflegehilfsmittel-Abrechnungen in der Auswertung Rezept-abrechnung

#### Modul: Auswertungen

**Anwendungsfall:** Pflegehilfsmittel-Abrechnungen in der **Auswertung Rezeptabrechnung** anzeigen

#### Neu/geändert:

Die Abgabe von Pflegehilfsmitteln kann in der Auswertung **Rezeptabrechnung** mit angezeigt werden.

In den Filterkriterien aktivieren Sie die Checkbox **Inkl. Abrechnungen Pflegehilfsmittel**, wenn auch die Abrechnungen von Pflegehilfsmitteln in die Auswertung einbezogen werden sollen.

| Auswertungskriterien > Reze | ptabrechnung (ARZ)  |                      | 2           |
|-----------------------------|---------------------|----------------------|-------------|
| Umfang                      |                     |                      |             |
|                             | Inkl. Nullerrezepte | e                    |             |
|                             | Inkl. Abrechnung    | en Pflegehilfsmittel |             |
| Kunde                       |                     |                      |             |
| Rezeptnummer                |                     |                      |             |
|                             |                     |                      |             |
| Zeitraum zur Rezeptabr      | echnung nach Abga   | bedatum              |             |
| Relativer Zeitraum          |                     |                      |             |
| Abgerech                    | net in den letzten  | 1 Monaten 🕶 bis      | heute       |
|                             | 17.10.2017          |                      | 17.11.2017  |
|                             |                     |                      |             |
| Absoluter Zeitraum          |                     |                      |             |
| von                         | •                   | bis                  | •           |
|                             |                     |                      |             |
| Als Standard                |                     | OK                   | Abbrechen   |
| speichern                   |                     | OK                   | , abbrechen |
| F1                          |                     | F12                  | Esc         |

Im Ergebnis werden dann auch die Abrechnungen für Pflegehilfsmittel aufgeführt.

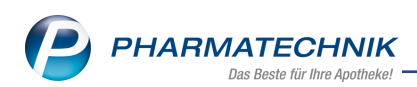

| Auswertungszeitraum von 16.10.2017 bis 16 | 5.11.2017 |                     |             |           |
|-------------------------------------------|-----------|---------------------|-------------|-----------|
| Filterkriterien Inkl. Pflegehilfsmitte    | 1         |                     |             |           |
|                                           |           |                     |             |           |
| Statistik Rezeptabrechnung                |           |                     |             |           |
| Anzahl Rezepte                            | 8         | Anzahl Abrechnungen | 8           |           |
| Anzahl Packungen                          | 32        | ritgemanter         |             |           |
|                                           |           | Gesamt              | Volle MwSt. |           |
| Rezeptsumme                               |           | 497,81              | 497,81      |           |
| Zuzahlung                                 |           | 75,00               | 75,00       |           |
| Kassenrabatt                              |           | 23,49               | 23,49       |           |
| Erstattungsbetrag GKV                     |           | 399,32              | 399,32      |           |
|                                           |           |                     |             |           |
|                                           |           |                     |             |           |
|                                           |           |                     |             |           |
|                                           |           |                     |             |           |
|                                           |           |                     |             |           |
|                                           |           |                     |             |           |
|                                           |           | Detai               | Is Drucken  | Kriterien |
|                                           |           |                     |             | Sedere    |

## 3.13 Pflegehilfsmittel-Abrechnungen im GDPdU-Export

Modul: GDPdU-Export

Anwendungsfall: GDPdU-Export ausführen

#### Neu/geändert:

Beim GDPdU-Export werden im Rezeptumsatz sowohl die Rezepte als auch die Pflegehilfsmittel-Abrechnungen betrachtet. Außerdem wird der neue Rezepttyp **Pflegehilfsmittel** geführt.

Dies ist auch im Begleitdokument zum GDPdU-Export dokumentiert.

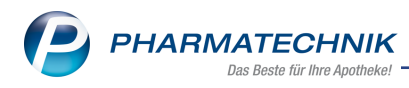

# 4 Warenlogistik

## 4.1 Anzeige des angegebenen Liefertermins bei Direktbestellung

Modul: Warenlogistik

**Anwendungsfall:** Anzeige des angegebenen Liefertermins bei Direktbestellung **Neu/geändert:** 

Bisher wurde in der Bestellabfrage bei Direktlieferanten der voraussichtliche Lieferzeitpunkt angezeigt, wenn dieser mit den Rückmeldungen gemeldet wurde. Sofern in den Rückmeldungen kein Lieferzeitpunkt gemeldet wird, sehen Sie jetzt den von Ihnen eingegebenen Liefertermin in der Spalte **Tag**.

| lestellabfrage Mehr | fachbestell         | ung             |              |            |           |        |             |          |       |      |            |            |           |
|---------------------|---------------------|-----------------|--------------|------------|-----------|--------|-------------|----------|-------|------|------------|------------|-----------|
| Artikelbez          | eichnung            |                 | DAR          | Einheit    | NP        |        | PZN         | Menge    | Nara  | EK   | Sta        | itus Besta | nd Res.Mg |
| ASS 100 H           | IEXAL               |                 | ТАВ          | 100St      | N3        | 3      | 07402210    | 2        | 0     | 2,10 | PO         | S 33       | 0         |
| Dieser Artikel i    | st bereits          | in den unten au | ıfgefül      | hrten Ware | nkörben b | ozw. B | estellungen | vorhande | en.   |      |            |            |           |
| Тур                 |                     | Name            |              |            |           |        |             |          | A-Art | Zeit | Tag        | Meng       | e Nara    |
| Warenkorb           |                     | HEXAL AG        |              |            |           |        |             |          |       |      |            |            | 2 0       |
| Bestellung          | <b>.</b>            | HEXAL AG        |              |            |           |        |             |          |       |      | 20.10.2017 |            | 1 0       |
| Bestellung          |                     | Noweda          |              |            |           |        |             |          |       |      | heute      |            | 2 0       |
| Artikel in de       | en ausgew           | ählten Warenko  | rb uml       | buchen     |           |        |             |          |       |      |            |            |           |
| Artikel nicht       | zusätzlic           | h bestellen     | <u>sen  </u> |            |           |        |             |          |       |      |            |            |           |
| Löschen             | Artikel-<br>details | Lieferante      | n-           |            |           |        |             |          |       |      | We         | iter A     | bbrechen  |
| F4                  | F8                  | F10             |              |            |           |        |             |          |       |      | F1         | 12         | Esc       |

# 4.2 Nicht verderbliche Ware ohne relatives Verfalldatum

Modul: Warenlogistik

**Anwendungsfall:** Nicht verderbliche Ware ohne relatives Verfalldatum **Neu/geändert:** 

Für nicht verderbliche Ware wie bspw. Milchpumpen, Bücher usw. wird nun auch kein relatives Verfalldatum gesetzt.

Voraussetzung ist der auf **Nur verderbliche Artikel** eingestellte Konfigurationsparameter **Verfallpflege**. Diesen finden Sie in den Systemeinstellungen der **Warenlogistik**, Gül-

tigkeitsbereich **Systemparameter** auf der Seite **Wareneingang** unter **Verfalldaten**. Auf der Seite **Lagerdaten** der Artikeldetails ist bei nicht verderblichen Waren nun kein relatives Verfalldatum eingetragen.

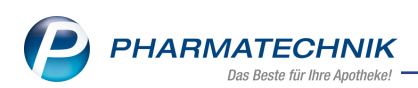

| Artikelbezeichnung           | DAR                                   | Einheit     | NP      | PZN      | Status | Verfall                  | Bestand                    | Res.Mg | <u> </u> | 2  |
|------------------------------|---------------------------------------|-------------|---------|----------|--------|--------------------------|----------------------------|--------|----------|----|
| MILCHPUMPE FR/               | ANK Batteriebetrieb ko                | 1St         | nb      | 03244949 | Nega+  |                          | 1                          |        |          | 38 |
| <u>A</u> BDA-Basisinfo       | Lagerdaten                            |             |         |          |        |                          |                            |        |          |    |
| A <u>B</u> DA-Abgabeinfo     | Status/Statusdatum<br>Lagerort        | Nega+       | 23      | 11.2017  |        | Reservie<br>Notdie       | erte Menge<br>nstbestand   |        |          |    |
| ABDA-Ver <u>t</u> riebsinfo  | Kurzcode                              |             |         |          |        | Bereitscha               | ftsbestand                 |        |          |    |
| AB <u>D</u> A-Lagerinfo      |                                       | Bestand     | Verfall |          | 1      | Bevorzugt                | abzugeben                  |        |          |    |
| ABDA- <u>Ä</u> nderungsinfo  |                                       |             | 1       |          |        | v<br>I                   | adenhüter                  |        |          |    |
| E <u>i</u> nkauf / Retoure   | GTIN/EAN                              |             |         |          |        | Daue                     | rsortiment                 |        |          |    |
| Einkauf / Angebote           | Artikelklassifizierung                |             |         | -        |        | Die                      | nstleistung                |        |          |    |
| <u>V</u> erkauf              | Blisterinformationen                  |             |         |          |        | Wei                      | tgutschein                 |        |          |    |
| Bedarfs <u>s</u> tatistik    | Kennzeichen<br>Im Blisterautomat      | Automatisch |         | - 2      |        |                          |                            |        |          |    |
| Bestell <u>o</u> ptimierung  | T                                     |             |         |          |        |                          |                            |        |          |    |
| Preisgestaltung              | Permanente Inventur                   |             | i       |          | Me     | enge / Wer               | t pro Stück                |        |          |    |
| Lagerdaten                   | Jahresinventur<br>Lagerwertermittlung |             | i       |          | Me     | enge / Wer<br>enge / Wer | t pro Stück<br>t pro Stück |        |          |    |
| Lageri <u>n</u> fo F&P       |                                       |             |         |          |        |                          |                            |        |          |    |
| <u>R</u> abattvereinbarungen |                                       |             |         |          |        |                          |                            |        |          |    |

## 4.3 Neue MSV3-Dienstanbieter hinzugekommen

#### Modul: Kontakte

# **Anwendungsfall:** MSV3-Anbieter auf der Seite **Sendeparameter** einrichten **Neu/geändert:**

Folgende Lieferanten bieten nun auch die Bestellung per MSV3 an, so dass Sie diese in IXOS als MSV3-Lieferanten nutzen können:

- SANOFI-Aventis Deutschland GmbH
- SANOFI-Aventis Deutschland GmbH GB Selbstmedikation / Consumer-Care

Wenn Sie bei diesen Lieferanten bestellen, dann können Sie in der Kontaktverwaltung auf der Seite **Sendeparameter** die entsprechenden Zugangsdaten einrichten.

Folgende Lieferanten bieten die Bestellung per MSV3 nicht mehr an:

• PROVEN Diagnostik und Service GmbH

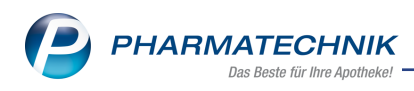

# **5 DATEV**

# 5.1 Anpassungen des DATEV-Formats aufgrund GoBD Änderungen

Modul: DATEV-Export

Anwendungsfall: DATEV-Export ausführen

#### Neu/geändert:

Der Export der Buchungsstapel und der Stammdaten wurde um das DATEV-Format der Version 5.1 (Versionsnummer 510, Stand: Oktober 2015) erweitert.

Mit diesem ist es möglich, ein Festschreibekennzeichen beim Buchungsstapelexport für im DATEV-Format 5.1 (CSV / Excel) zu exportieren, welches als neue Spalte in die CSV-Datei eingefügt wird.

Indem Sie die Checkbox **Festschreibekennzeichen aktiv** aktivieren, wird dieses mit dem Wert 1 (1=festgeschrieben) exportiert, ansonsten hat das Festschreibekennzeichen den Wert 0. Bitte klären Sie die Einstellung des Festschreibekennzeichens mit Ihrem Steuerbüro. Hintergrund: Wenn das Festschreibekennzeichen aktiviert ist, dann kann der Datensatz mit der FiBu-Software nicht mehr bearbeitet werden.

Tos Postversandformat wird von DATEV ab dem 01.01.2018 nicht mehr unterstützt. Wenn Sie für die Nachbearbeitung jedoch PROFIN verwenden, müssen Sie die Daten im Postversandformat exportieren, da sie sonst nicht lesbar sind.

| DATEV-Export Verschl | üsselung und Formatauswahl   | 2         |
|----------------------|------------------------------|-----------|
| Format-Auswahl       |                              |           |
| DATEV-Format (0)     | CSV / Excel)                 |           |
| DATEV-Format 5       | .1 (CSV / Excel)             |           |
| Festschreibe         | kennzeichen aktiv            |           |
| Postversandform      | at (KNE / Self)              |           |
| Verschlüsselung      |                              |           |
| Passwort*            |                              |           |
| (Bitte notieren und  | getrennt von den Daten aufbe | ewahren.) |
|                      | ОК                           | Abbrechen |
|                      | F12                          | Esc       |

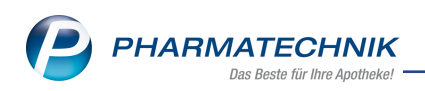

| DATEV-Export Stammdaten                         | 2 ?        |
|-------------------------------------------------|------------|
| Umfang Stammdaten                               |            |
| Debitoren / Kreditoren                          |            |
| Kontenbezeichnungen                             |            |
| Format-Auswahl                                  |            |
| DATEV-Format (CSV / Excel)                      |            |
| DATEV-Format <u>5</u> .1 (CSV / Excel)          |            |
| Postversandformat (KNE / Self)                  |            |
| Verschlüsselung                                 |            |
| Passwort*                                       |            |
| (Bitte notieren und getrennt von den Daten auft | oewahren.) |
| ОК                                              | Abbrechen  |
| F12                                             | Esc        |

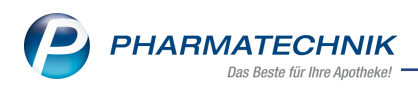

# 6 GDPdU und Kassen-Nachschau

# 6.1 Patenexport zur Kassen-Nachschau

Modul: GDPdU und Kassen-Nachschau

Anwendungsfall: Datenexport zur Kassen-Nachschau ausführen

#### Neu/geändert:

Mit dieser IXOS-Version stellen wir Ihnen einen Datenexport zur Verfügung, der ausschließlich die zur Kassen-Nachschau benötigten Daten gemäß § 146b AO und Art. 97 § 30 EGAO Abs. 2 exportiert. Die Möglichkeit des Exports dieser Daten ist ab 01.01.2018 gesetzlich vorgeschrieben und kann jederzeit von einem Steuerprüfer bzw. einer berechtigten Amtsperson von der Finanzverwaltung verlangt werden.

Exportiert werden Datensätze u.a. von Z-Bons, Totals, Rechnungen, Lieferscheinen, Ein- und Auszahlungen, Nummernlücken, Rezepten ohne Vorgang und optional auch Kassenbuchbuchungen.

Gehen Sie für den Datenexport zur Kassen-Nachschau wie folgt vor:

 Voraussetzung für den Datenexport zur Kassen-Nachschau ist, dass Sie die Z-Bons aller Kassen- und Nebenarbeitsplätze für den zu exportierenden Zeitraum gezogen haben. Da der Datenexport für die Kassen-Nachschau den aktuellen Tag mit einbeziehen kann, ziehen Sie bei Bedarf sofort einen Z-Bon.

Wählen Sie dazu an der **Kasse** die Funktion **Abschluss-/ Summenbon - Alt + F9** und im sich nachfolgend öffnenden Fenster **Auswahl Abschluss-/Summenbon** wählen Sie **Z-Bon**.

2. Starten Sie den Datenexport im Menü **Büro** über das Modul **GDPdU und Kassen-**Nachschau.

y GDPdU und Kassen-Nachschau Ů L ? @ ₫ × Datenexport für GDPdU 🔘 für Kassen-Nachschau 🥘 Exportzeitraum Zeitraum von 30.11.2017 ▪ bis einschließlich 04.12.2017 ▪ (maximal ein Jahr) Verschlüsselung Passwort (bitte notieren und getrennt von den Daten aufbewahren) Umfang Jahresinventur Permanente Inventur Kassenbuchbuchungen 📃 Strg Daten F12

🖙 Das Fenster GDPdU und Kassen-Nachschau öffnet sich.

- 3. Im Fenster **GDPdU und Kassen-Nachschau** wählen Sie unter **Datenexport** die Option **für Kassen-Nachschau**.
- 4. Beim Export für die Kassen-Nachschau können die Daten bis zum jeweils aktuellen Tag exportiert werden. Stellen Sie unter **Exportzeitraum** das Datum unter **bis ein-schließlich** ggf. auf den aktuellen Tag.
- 5. Geben Sie ein selbst gewähltes **Passwort** ein und notieren Sie sich dieses, um später Zugriff auf die exportierten Daten zu haben.

Beachten Sie dabei folgende Regeln: Das Passwort muss mindestens 11 Zeichen lang sein und mindestens 4 von folgenden 5 Zeichenarten enthalten:

- Ziffern
- Kleinbuchstaben
- Großbuchstaben
- Umlaute
- Sonderzeichen @€-!#\$%^&§°\*?\_~()
- 6. Aktivieren Sie unter Umfang ggf. den Export der Kassenbuchbuchungen.
- 7. Wählen Sie Daten exportieren F12.

Die Daten zur Kassen-Nachschau werden als gepackte Datei **Kassen-Nach**schau.7z in das Verzeichnis *Z:\Kassen-Nachschau* auf Ihre Festplatte geschrieben. Zusätzlich enthält dieses Verzeichnis das Begleitdokument für den Steuerprüfer bzw. eine berechtigte Amtsperson von der Finanzverwaltung sowie die Verfahrensdokumentation.

Wenn Sie die Daten zur Kassen-Nachschau exportiert haben, dann können Sie diese einsehen.

Gehen Sie wie folgt vor:

- Öffnen Sie den Windows-Explorer und navigieren Sie in das Verzeichnis Z:\Kassen-Nachschau.
- Öffnen Sie in diesem Verzeichnis den gewünschten Ordner Kassen-Nachschau\_ Export <Jahreszahl\_Monat\_Tag>.
- Doppelklicken Sie die Batch-Datei *impgdpdu.bat*.
   Die Batch-Datei fordert nun interaktiv zur Eingabe zweier Werte auf.
- 4. Geben Sie das Passwort zur Entschlüsselung ein, welches Sie beim Kassen-Nachschau-Export vergeben haben.
- 5. Geben Sie das Zielverzeichnis ein, in das die entschlüsselten Dateien geschrieben werden sollen. Dieses Verzeichnis wird beim Entpacken automatisch angelegt, wenn es nicht schon vorhanden ist.
- 6. Bestätigen Sie die Eingabe mit der **ENTER**-Taste.

Source wenn das Entpacken beendet ist, fordert die Batch-Datei zur Bestätigung mit der ENTER-Taste auf.

Im Zielverzeichnis liegen nun 23 verschiedene \*.csv-Dateien mit den exportierten Werten.

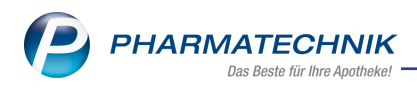

7. Öffnen Sie die Dateien mit einem CSV-verarbeitenden Programm, z.B. Microsoft Excel.

In der Datei **index.xml** sowie der daraus erzeugten druck- und lesbare PDF-Version **index.pdf** sind die Entitäten wie auch die Datenfelder der CSV-Dateien beschrieben.

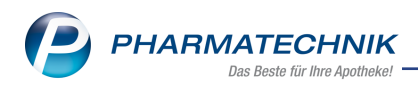

# 7 Abholungen am Abholterminal

# 7.1 Einführung Abholterminal

**Modul:** Kasse, Kommissioniersystem, Faktura **Anwendungsfall:** Abholungen am Abholterminal zur Verfügung stellen **Neu/geändert:** 

Mit einem Abholterminal bieten Sie Ihren Kunden den Service, die bestellten Artikel zeitlich flexibel abzuholen. IXOS unterstützt Sie jetzt dabei und hat eine Anbindung an Abholterminals geschaffen und die entsprechenden Funktionen integriert. Sie können das Abhol-Terminal in Verbindung mit Ihrem Kommissioniersystem nutzen oder in der Variante des integrierten Fächerautomats im Abhol-Terminal. Wenn Sie ein Kommissioniersystem im Einsatz haben, muss der Terminal-Hersteller seine Schnittstelle an die von IXOS bereitgestellte Schnittstelle anpassen. Der Hersteller sollte sich in diesem Fall mit der **PHARMATECHNIK**-Hotline in Verbindung setzen.

Die Abholterminal-Schnittstelle wird als **kostenpflichtiges Zusatzmodul** angeboten. Wenden Sie sich bei Interesse an Ihre **PHARMATECHNIK**-Hotline.

# 7.2 Folgende Voreinstellungen sind notwendig:

- Zunächst legen Sie die Konfigurationsparameter bezüglich des Abholterminal-Typs fest. Wählen Sie hier, ob Sie die Ware direkt im Fächerautomat des Terminals oder mit einem Kommissioniersystem abholbereit zur Verfügung stellen möchten. Dies ist entscheidend für die Konfiguration der Anbindung des Abholterminals und vor allem für die Vorgehensweise beim und nach dem Abverkauf. Im nächsten Schritt entscheiden Sie über die Nutzung während der Öffnungszeiten. In manchen Kammerbezirken ist es laut Apothekenbetriebsordnung nicht erlaubt, ein Abholterminal während der Öffnungszeiten zur Verfügung zu stellen. Bitte informieren Sie sich bei Ihrer zuständigen Kammer. Sie finden die Konfigurationsparameter in den Systemeinstellungen der Systempflege, Gültigkeitsbereich 'Systemparameter' auf der Seite Terminal-Abholung
- Ist der Abholterminal an Ihrem Kommissioniersystem angeschlossen, sind weitere Einstellungen zu berücksichtigen.
   Um auch Negativartikel und Artikel ohne Status beim Wareneingang einlagern und für den Abholterminal bereitstellen zu können, sollten Sie den entsprechenden Konfigurationsparameter aktivieren. Sie finden ihn in den Systemeinstellungen der Systempflege, Gültigkeitsbereich 'Systemparameter' auf der Seite KS-System
   Auch der Terminal-Hersteller muss individuelle Einstellungen vornehmen, damit das Abholterminal mit Ihrem Kommisioniersystem kommunizieren kann. Bitte nehmen Sie diesbezüglich zu Ihrem Hersteller Kontakt auf.
- Um für Ihre Kunden die Nutzung des Abholterminals in den Abendstunden so lange wie möglich gewährleisten zu können, sollten Sie das zeitliche Wartungsfenster für den IXOS Server in die Nacht verlegen. Die Zeiteinstellung für das Wartungsfenster nehmen Sie in den Systemeinstellungen der Systempflege, Gültigkeitsbereich

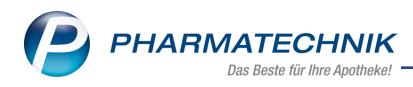

'Systemparameter' auf der Seite Wartung vor.

• Mit dem Konfigurationsparametern in den Systemeinstellungen der **Kasse**, Gültigkeitsbereich 'Arbeitsplatz' auf der Seite **Allgemeines zum Abverkauf** legen Sie fest, ob bei einem Abholverkaufsvorgang die Terminal-Abholung vorbelegt sein soll und ob das Fenster Abholung/Lieferung aufgeblendet werden soll.

### 7.3 Abholverkaufsvorgang mit Anschluss an das Terminal mit Fächerautomat

Müssen Artikel für einen Kunden nachgeliefert werden, da sie nicht auf Lager sind, können Sie je nach Wunsch des Kunden die Art der Lieferung im Fenster **Abholung/Lieferung** hinterlegen.

Möchte der Kunde seine Artikel am Abholterminal abholen, aktivieren Sie die Checkbox **am Abholterminal (Terminal-Abholnummer)**. Bieten Sie primär auch während der Öffnungszeiten die Abholung am Terminal an, ist es vorteilhaft, diesen Konfigurationsparameter in den Systemeinstellungen bereits zu aktivieren.

| Lieferung erwünscht                     | Lieferadresse |       |  |
|-----------------------------------------|---------------|-------|--|
| Abholung 💿 per Bote 💿 per Post          |               |       |  |
| am Abholterminal (Terminal-Abholnummer) | Name          |       |  |
| Abhol-/Lieferzeitpunkt                  | Zusatz        |       |  |
| Keine Angabe                            | Ortsteil      |       |  |
| Kunde anrufen                           | Straße/Nr.    |       |  |
|                                         | PLZ/Ort       |       |  |
| Freitext                                | Land          |       |  |
|                                         | Für Tour einp | lanen |  |
|                                         |               |       |  |
|                                         |               |       |  |
|                                         |               |       |  |
|                                         |               |       |  |

Die Abhol-Artikel werden auf Terminal-Eignung geprüft. Folgende Artikel sind von der Abholung am Abholterminal ausgeschlossen:

- Betäubungsmittel
- Verordnungen auf T-Rezept
- Blutprodukte
- Kühlartikel

• Artikel mit Lagerstatus POR (nur bei Anschluss an ein Kommissioniersystem)

War die Prüfung erfolgreich, wählen Sie die Zahlart aus. Kann mindestens ein Nachlieferartikel über das Abholterminal abgegeben werden, können Sie die Abholung über das Terminal auswählen.

<sup>\*\*</sup> Der Kunde muss den gesamten zu zahlenden Betrag während des Verkaufsvorgangs begleichen, damit der Verkauf mit 'Total' abgeschlossen werden kann.

Anschließend wird eine Terminal-Abholnummer vergeben und diese auf den Abholschein sowie auf den Packzettel gedruckt.

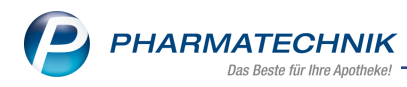

| Abholung Nr : 1                                                           |    |           |
|---------------------------------------------------------------------------|----|-----------|
| Für<br>Normal<br>1 * OTRIVEN 0.1% NASENTR NTR<br>00753722 Einzelpreis EUR | 1  |           |
|                                                                           |    | (bezahlt) |
| Summe EUI                                                                 | ۲  | 0,00      |
| 11.10.2017 09:12:54                                                       |    | APL203    |
| Abhol-Nr. 1                                                               |    |           |
| Terminal-Abholnummer 7                                                    | 59 | 268       |
|                                                                           |    |           |
|                                                                           |    |           |
|                                                                           |    |           |
|                                                                           |    |           |
|                                                                           |    |           |
|                                                                           |    |           |
|                                                                           |    |           |
|                                                                           |    |           |

# 7.4 Wareneingang mit und ohne Kommissioniersystem durchführen

Führen Sie einen Wareneingang für Artikel durch, welche für den Abholterminal vorgesehen sind, erkennen Sie das an diesem Icon

| Z)      | Warenlogist             | ik > Warene               | eingang Arti | kel erfass     | en                 |       |       |         |                   |                                     |               |                    | ß          | 8                | ₽ ?                | e                | <u>स</u> |
|---------|-------------------------|---------------------------|--------------|----------------|--------------------|-------|-------|---------|-------------------|-------------------------------------|---------------|--------------------|------------|------------------|--------------------|------------------|----------|
|         | Name                    |                           |              |                |                    |       |       | Be      | stellzeit         |                                     | Lieferz       | eit                | A          | AArt Po          | os \               | Nert             |          |
|         | 🔏 GEHE R)               | (                         |              |                |                    |       |       | 11      | .10.20            | 17 13:03                            | 11.10         | .2017 1            | 7:00       | 1                |                    | 12,12            |          |
| All     | le Artikel<br>Mengenvor | gabe 1                    |              |                |                    |       |       |         |                   |                                     |               |                    |            |                  |                    |                  |          |
|         | Antikalk                |                           |              |                | Finhait            | NID   |       | DZN     |                   | Offer                               | 1 1           | Manag              | Nere       |                  | EK A               | (f-1)            |          |
|         | MOME                    |                           | NG           | LOF 1          | 100ml              | N3    |       | 1011    | 6100              | Utten                               |               | menge              | Nara       |                  | EK V               | ertali<br>0.2019 |          |
|         | 6                       | Lieferung:<br>Bestellung: |              | 0 Pac<br>1 Pac | ckungen<br>ckungen |       |       |         | 0 F<br>1 F        | Positionen<br>Positionen<br>Bestand | 0             |                    | Wer<br>Wer | t<br>t<br>BDA-VK | 0,1<br>12,<br>/UVP | 00 €<br>12 €     | 24,98    |
|         | Lagerort                |                           |              |                | -                  |       |       | Res     | ervierte          | Menge                               | 1             |                    |            | Eigen            | er VK              |                  |          |
|         | Abholunger              | 1                         |              |                |                    |       |       |         |                   |                                     |               | Termin             | bestellu   | ingen            |                    |                  |          |
|         | Kunde                   |                           |              | Abho           | olnr. Me           | enge  | H     | eim     |                   |                                     |               | Kunde              |            |                  | Me                 | nge              |          |
| Details |                         |                           |              | 2              | 1                  |       |       |         |                   |                                     |               |                    |            |                  |                    |                  |          |
| Strg    | Speichern               | Suchen                    | Neu          | Lösche         | n Bearb            | eiten | Retou | rnieren | Artike<br>erfasse | l Arti<br>n Det                     | kel-<br>tails | Etikette<br>drucke | n F        | labatt<br>fassen | Differer<br>bearbe | nzen<br>iten     | Buchen   |
| Alt     | F1                      | F2                        | F3           | F4             | F                  | 5     | F     | -6      | ertasse<br>F7     | n Det<br>Fi                         | 8             | arucke<br>F9       | n ei       | F10              | bearbe<br>F11      | l                | F12      |

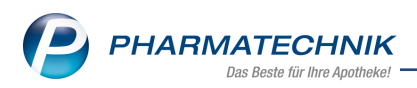

Nach erfolgtem Wareneingang packen Sie die Artikel für den Fächerautomat. Führen Sie einen Wareneingang für Artikel durch, welche Sie in das Kommissioniersystem einlagern, ist das bereits die Endkontrolle der Artikel. Anschließend kann keine weitere Kontrolle durch einen Mitarbeiter stattfinden.

# 7.5 Abholverkaufsvorgang mit Anschluss an das Kommissioniersystem

Die Abholungsauflösung findet statt, wenn der Kunde die Artikel am Terminal abholt. Für den Fall, dass zum Zeitpunkt der Abholung noch nicht alle Artikel verfügbar sind, wird der Kunde am Terminal darauf hingewiesen. Es findet eine Teilauflösung der Abholung statt. Der Kunde kann zu einem späteren Zeitpunkt mit derselben Abhol-Nummer am Terminal, oder während der Öffnungszeiten auch in der Offizin, die nachgelieferte Ware abholen. Im Modul **Offene Posten** im Reiter **Nachlieferungen** können Sie alle offenen Abholungen aus der Kasse und der Faktura einsehen, gezielt nach bestimmten Abholungen suchen und sie an die Kasse holen.

Wählen Sie zu einem Artikel die **Abholart am Abholterminal (Terminal-Abholnummer) aus**, dann wird zusätzlich geprüft, ob die Einlagerung von Negativartikeln in den Systemeinstellungen aktiviert ist. Ist dies nicht der Fall, erhalten Sie eine Hinweismeldung. Mehr dazu im Thema 'Einlagerung von Negativartikeln'

| () | Folgende Positionen können nicht über das Abholterminal abgegeben werden:<br>- OTRIVEN 0,1% Nasentropfen f.Erw.u.Schulkdr. (Systemeinstellung 'Einlagerung von Negativartikeln' nicht aktiv) |
|----|----------------------------------------------------------------------------------------------------|
|    | ОК                                                                                                    |

Gibt der Kunde am Abhol-Terminal seine Terminal-Abholnummer ein, dann werden die Artikel einzeln ausgelagert. Bricht der Kunde den Abholvorgang ab, werden nicht ausgegebene Artikel nicht ausgelagert. Für jeden ausgegebenen Artikel findet eine Abholungsauflösung statt.

## 7.6 Verlauf und Detailangaben zum aktuellen Vorgang anzeigen

Im Modul **Verkaufsverwaltung** sehen Sie den Verlauf des Vorgangs sowie in der Druckansicht des Abholscheins die zugeordnete Abhol-Nummer. Um gezielt über Terminal-Abholnummern einen Verkaufsvorgang zu suchen, geben Sie im Eingabefeld **Nummer** die entsprechende Terminal-Abholnummer ein.

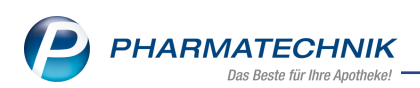

| Verkaufsver                                     | rwaltung                      |             |          |              |              |             |         |         |            | рĘ              | 물 ? ©                                                                               | R X                                              |
|-------------------------------------------------|-------------------------------|-------------|----------|--------------|--------------|-------------|---------|---------|------------|-----------------|-------------------------------------------------------------------------------------|--------------------------------------------------|
| Datum von 1                                     | 2.10.2017                     | • 00:00     | Kunde    |              | Verka        | ufsart Alle |         | •       | Vorg       | ang Kassenb     | on 🔹                                                                                | 0                                                |
| Datum bis 1                                     | 6.10.2017                     | 23:59       | Artikel  |              | - Abschli    | ussart Alle |         | •       | Num        | imer            |                                                                                     | ~                                                |
| Filterkriterien V                               | /organg: Ka                   | issenbon    |          |              |              |             |         |         |            |                 |                                                                                     |                                                  |
| Vorgänge                                        |                               |             |          |              |              |             |         |         |            |                 |                                                                                     |                                                  |
| Datum                                           | Apl                           | Bediener    | Kunde    |              | Vorgang      | Summe       | Abh-Nr. | Krd-Nr. |            | <u>B</u> on     | Abholscheir                                                                         |                                                  |
| 16.10.2017 10:54                                | KAS001                        | Böswirth    |          |              | Kassenbon    | 0,00        |         |         | ۹ <b>Г</b> |                 |                                                                                     |                                                  |
| 16.10.2017 10:37                                | KAS001                        | Böswirth    |          |              | Kassenbon    | 12,48       | 1       |         | Ч <u>е</u> | Abholun         | g Nr:1                                                                              |                                                  |
| Subtotal (nur für<br>Nr. Verkaufsar<br>1 Normal | <b>Verkäufe)</b><br>t/-status | K           | (unde    | Rezept-Nr    | 8            | Rück-Nr.    | Rezept  | summe   |            | Für<br>- Normal | 6 EINZ DOS PIP NT<br>reis EUR<br>EUR<br>n Bsswirth<br>Abhol-Nr. 1<br>bholnummer 255 | R 40X0.3<br>12.48<br>(bezahlt)<br>0,00<br>KAS001 |
|                                                 |                               |             |          |              |              |             |         |         |            |                 |                                                                                     |                                                  |
| Artikel (nur für V                              | /erkäufe)                     |             |          |              |              |             |         |         |            |                 |                                                                                     |                                                  |
| PZN                                             | Artikelbez                    | eichnung    | DAR      | Einheit An   | bieter       | Stckl.      | M       | NL-N    | ٨g         |                 |                                                                                     |                                                  |
| 02528343                                        | OTRIVEN 0                     | 0.1% EINZ D | OS PINTR | 40X0.3ml Gla | xoSmithKline | e <b>(</b>  |         | 1       | 1          |                 |                                                                                     |                                                  |
| Strg                                            | Suchen                        | 1           |          | Bearbeiten   |              | Storno      | Det     | ails D  | rucken     | Kunde           | Verlauf                                                                             |                                                  |
| Alt                                             | F2                            |             |          | F5           |              | F7          | F       |         | F9         | F10             | F11                                                                                 |                                                  |

Mit **Details - F8** öffnet sich das Fenster **Detailangaben zum aktuellen Vorgang anzeigen**. Nutzen Sie den Reiter **Abholterminal**, um alle Abholungen und etwaige Ausgabeprobleme nachzuvollziehen.

| Spirin 4 |
|----------|
|          |

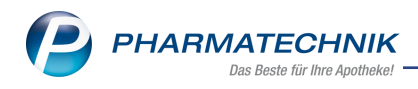

# 8 Unterstützung beim Arbeiten mit IXOS

#### IXOS.eCall: Online-Support für IXOS

Wenn Sie Wünsche oder Fragen zur Funktionsweise von IXOS haben, dann können Sie direkt aus dem Modul **Notes**, Kategorie **Nachrichten** mit der Funktion **IXOS.eCall** den *PHARMATECHNIK*-Online-Support kontaktieren. Damit ist ein reibungsloser Ablauf in der Apotheke ohne Wartezeit am Telefon sowie ein effektiver Ablauf in der *PHARMATECHNIK*-Hotline gewährleistet.

#### Web-Portal des Online-Supports: www.pharmatechnik.de/online-support

Sie erhalten Hilfestellungen und Informationen, damit Ihr Anliegen schnellstmöglich geklärt werden kann. Sie finden hier die Kontaktdaten der **Hotline**, Formulare für **Supportanfragen**, **F**requently **A**sked **Q**uestions, die **IXOS-Onlinehilfe**, **Support-Dokumente**, den **Release-Plan**, Informationen zu **Produktschulungen** sowie ein Bestellformular für **Verbrauchsmaterialien**. Das Web-Portal des **Online-Supports** können Sie jederzeit entweder unter **www.pharmatechnik.de/online-support** oder aus dem Menü **Büro** über den Eintrag **@ Online-Support** oder per FAX an die **08151 / 55 09 296** erreichen.

#### Service-Hotline: 08151 / 55 09 295

Als **IXOS**-Anwender erreichen Sie die Service-Hotline unter der Rufnummer **08151 / 55 09 295**. Damit Sie die Rufnummer jederzeit griffbereit haben, wird diese auf dem IXOS Desktop links oben - unter dem Namen Ihrer Apotheke - angezeigt.

#### Schnelle Hilfe - einfach das Hilfe-Icon oder 'Onlinehilfe - Alt+F1' wählen

Die **IXOS** Onlinehilfe liefert Ihnen Beschreibungen und Informationen für alle neuen sowie häufig verwendeten Funktionen.

Wenn Sie sich z.B. beim Arbeiten nicht sicher sind, wie der aktuelle Vorgang weiter bearbeitet werden soll, wählen Sie das Hilfe-Icon am rechten Rand der Navigationsleiste bzw. rechts in der Titelleiste von Fenstern oder **Onlinehilfe - Alt+F1**.

Die Onlinehilfe öffnet sich in einem neuen Fenster.

Sie erhalten dann automatisch Informationen zur laufenden Anwendung. In den meisten Fällen sind diese kontextsensitiv, d.h. sie beziehen sich direkt auf die Funktion, die Sie gerade verwenden.

#### Informationen zu den Neuerungen der aktuellen Version abrufen

Sie können sich in der Onlinehilfe schnell über die neuesten Funktionen der aktuellen Version informieren. Rufen Sie zunächst mit **Onlinehilfe - Alt+F1** die Onlinehilfe auf. Klicken Sie dann im Inhaltsverzeichnis links auf das Buch **Das ist neu**.

Das Hilfethema mit den aktuellen Neuerungen öffnet sich.

Sie haben hier folgende Möglichkeiten:

- Versionsbeschreibung aufrufen.
- Direkt zu den ausführlichen Beschreibungen der wichtigsten Neuerungen springen.
- **Versions-Historie** aufrufen. Hier finden Sie die Neuerungen der letzten Versionen und können direkt auf deren Beschreibungen zugreifen.